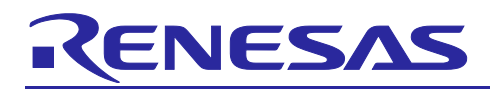

Using the Standalone Version of QE to Develop Touch Applications for a Fast Prototyping Board

## Introduction

This application note describes the steps for creating an example of a capacitive touch sensing application on the RL78/G22 fast prototyping board (FPB), which incorporates touch electrodes.

This application note is a guide to the development of capacitive touch applications by using a combination of CS+, the standalone version of the Smart Configurator, and the standalone version of QE for Capacitive Touch. The standalone version of QE for Capacitive Touch<sup>Note</sup> enables development independently of the device or integrated development environment (IDE) by using serial communications between the PC and board.

Note: QE for Capacitive Touch is a development tool for supporting initial settings and sensitivity adjustment of touch interfaces that are required in the development of embedded systems that use capacitive touch sensors.

## **Target Devices**

RL78/G22

Other products of the RL78 family that incorporate the capacitive sensing unit (CTSU)

Using the Standalone Version of QE to Develop Touch Applications for a Fast Prototyping Board

## Contents

| 1.    | Overview                                                                   | 4  |
|-------|----------------------------------------------------------------------------|----|
| 2.    | Operating Environment                                                      | 4  |
| 2.1   | Functions of QE for Capacitive Touch                                       | 5  |
| 3.    | Configuring the Development Environment                                    | 6  |
| 3.1   | Installing Development Tools                                               | 6  |
| 3.1.1 | Procedure for Installing the CS+ Integrated Development Environment        | 6  |
| 3.1.2 | Procedure for Installing the Standalone Version of the Smart Configurator  | 6  |
| 3.1.3 | Procedure for Installing the Standalone Version of QE for Capacitive Touch | 6  |
| 3.2   | Hardware Settings                                                          | 7  |
| 4.    | Procedure of Application Development                                       | 8  |
| 5.    | Sample Application                                                         | 10 |
| 5.1   | Overview of the Sample Application                                         |    |
| 5.2   | List of Pins Used                                                          | 11 |
| 6.    | Creating a New Project                                                     | 12 |
| 7.    | Settings of the Smart Configurator                                         | 13 |
| 7.1   | Starting the Smart Configurator                                            |    |
| 7.2   | Setting the Clock and System                                               |    |
| 7.3   | Downloading Software Integration System (SIS) Modules                      |    |
| 7.4   | Adding Components                                                          |    |
| 7.5   | Modifying the Component Settings in the Smart Configurator                 |    |
| 7.5.1 | Setting the CTSU Component                                                 |    |
| 7.5.2 | 2 Setting the Touch Component                                              | 21 |
| 7.5.3 | 8 Setting the UART Communications Component                                |    |
| 7.5.4 | Setting the LVD Component                                                  |    |
| 7.5.5 | 5 Setting the PORT Component                                               |    |
| 7.5.6 | Board Support Package                                                      |    |
| 7.6   | Setting Unused Pins                                                        |    |
| 7.7   | Generating Code                                                            |    |
| 8.    | Settings of QE for Capacitive Touch                                        | 29 |
| 8.1   | Starting QE for Capacitive Touch                                           |    |
| 8.2   | Preparing a Project                                                        |    |
| 8.3   | Configuring the Touch Interface                                            |    |
| 8.4   | Tuning                                                                     |    |

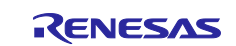

| Using the Standalone Version of QE to Develop Touch Applications for a Fast Prototyping | g Board |
|-----------------------------------------------------------------------------------------|---------|
| 8.5 Coding and Monitoring                                                               |         |
| 8.5.1 Monitoring                                                                        |         |
| 8.6 Flowchart (Software Timer)                                                          | 57      |
|                                                                                         |         |
| 9. Another Implementation of the Sample Application                                     | 58      |
| 9.1 Touch Measurement with the Use of a Hardware Timer                                  | 58      |
| 9.1.1 Using the Smart Configurator to Make Settings (Hardware Timer)                    | 58      |
| 9.1.2 Flowchart (Hardware Timer)                                                        | 61      |
| 9.1.3 Sample Code (Hardware Timer)                                                      | 62      |
| 10. Documents for Reference                                                             | 64      |
| Revision History                                                                        | 65      |

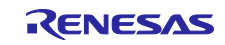

#### Using the Standalone Version of QE to Develop Touch Applications for a Fast Prototyping Board

#### 1. Overview

This application note describes the following procedures for using a device of the RL78 family to embed a capacitive touch function in a system.

- Creating a project for using the RL78/G22 FPB by using the standalone version of Smart Configurator
- Creating, tuning, and monitoring touch interfaces by using the standalone version of QE for Capacitive Touch

The application note describes the procedures for using the RL78/G22 FPB, but the procedures can also be applied to other devices of the RL78 family that incorporate the capacitive touch IP.

## 2. Operating Environment

Table 2-1 and Table 2-2 list the elements of the environment used in development for this application note.

The sample code attached to this application note was developed with the versions of tools listed in Table 2-1. This application note also supports development with the versions in parentheses () in the table.

The program generated by the standalone version of QE is written to the RL78/G22 through CS+ and then executed on the RL78/G22.

#### Table 2-1 Development Environment (Software)

| Item                              | Description                                     | Version             |
|-----------------------------------|-------------------------------------------------|---------------------|
| Integrated development            | CS+ for CC                                      | V8.13.00            |
| environment (IDE)                 |                                                 | (V8.09.00 or later) |
| Compiler                          | CC-RL                                           | V1.15.00            |
|                                   |                                                 | (V1.12.00 or later) |
| Development assistance tool for   | Standalone version of QE for Capacitive         | V4.1.0              |
| capacitive touch sensors          | Touch                                           |                     |
| Smart Configurator                | RL78 Smart Configurator                         | V1.12.00            |
|                                   |                                                 | (V1.5.00 or later)  |
| Software integration system (SIS) | Capacitive sensing unit driver (r_ctsu)         | V2.10               |
| modules                           | <ul> <li>Touch middleware (rm_touch)</li> </ul> | (V2.10 or later)    |

Caution: When the free evaluation edition of CC-RL V1.12.00 or a later version is to be used for compilation during the tuning of touch sensors, set the optimization level of the compiler for building to "Debug precedence (-onothing)".

#### Table 2-2 Development Environment (Hardware)

| Item         | Description                                          |
|--------------|------------------------------------------------------|
| Target MCU   | RL78/G22 (R7F102GGE2DFB)                             |
| Target board | RL78/G22 fast prototyping board (RTK7RLG220C00000BJ) |

Operation of the sample code attached to this application note was verified under the following conditions.

#### Table 2-3 Conditions for Verifying Operation

| Item                | Description                                       |
|---------------------|---------------------------------------------------|
| Operating voltage   | 5.0 V                                             |
|                     | Level of voltage detection by LVD0 in reset mode  |
|                     | For rising: 2.67 V typ. (2.59 V to 2.75 V)        |
|                     | For falling: 2.62 V typ. (2.54 V to 2.70 V)       |
| Operating frequency | High-speed on-chip oscillator clock (fiн): 32 MHz |

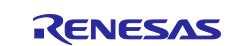

Using the Standalone Version of QE to Develop Touch Applications for a Fast Prototyping Board

## 2.1 Functions of QE for Capacitive Touch

QE for Capacitive Touch is a development tool for supporting initial settings and sensitivity adjustment of touch interfaces that are required in the development of embedded systems that use capacitive touch sensors.

The following shows the main functions of QE for Capacitive Touch.

- Creating touch interface configurations This allows the visual placement of touch-interface elements such as buttons and assignment of touch sensors (electrodes) to the elements.
- Tuning

This allows automatic offset and sensitivity tuning of the touch interface.

• Monitoring operation and adjusting parameters This allows monitoring of the operation of the touch interface and the fine adjustment of parameters.

| function                                                                          |                                                                                    | I uning function                                                                                                    | function                                                                                                    |                                     |
|-----------------------------------------------------------------------------------|------------------------------------------------------------------------------------|----------------------------------------------------------------------------------------------------|----------------------------------------------------------------------------------------------------|-------------------------------------|
| El jourdrajacentrifactivelas<br>versiterar taxatit int integratelyseen<br>Secures | X<br>Septem/der nor<br>Sana Lill<br>Geodelinen Spir<br>Spir Capantan entreline (V) | El Ausensi temp finaming     Xill GC will how measure touch sensitivity for (Button/1 1513 @ config01).     In this step places are normal touch pressure on the sensior for once. Press any key on the PC keyboard to accept     the sensitivity measurement.     Button/0 1513 @ config: 15149 | Teach Date N           Start & B category           Start & Start Start N           Waterest Within NW           Waterest Within NW           Waterest Waterest Within NW           Waterest Waterest Within NW | <mark>ର</mark> ଜନର ଅଭି <b>ଟ "</b> " |
|                                                                                   | Ration<br>State Restricted<br>Determined<br>When<br>Krywel<br>Ut Tool avail        | Our                                                                                                    | 1649                                                                                                    |                                     |
|                                                                                   | Tern ser<br>Basir Fe<br>TCPe<br>Capations firmer<br>Land Sever                     | ANNIN                                                                                                    | 11442                                                                                                    |                                     |

Figure 2-1 Main Functions of QE for Capacitive Touch

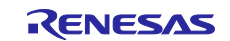

Using the Standalone Version of QE to Develop Touch Applications for a Fast Prototyping Board

## 3. Configuring the Development Environment

This chapter describes the procedures for installing the development environment and setting up the hardware.

## 3.1 Installing Development Tools

The following tools are used with this sample application.

- CS+
- Standalone version of Smart Configurator
- Standalone version of QE for Capacitive Touch

If these tools have already been installed, skip the procedures in the rest of section 0.

#### 3.1.1 Procedure for Installing the CS+ Integrated Development Environment

- Download the installer for the latest version of the CS+ for CC integrated development environment from the following link.
   CS+ IDE and Coding Tool | Renesas
- 2. Decompress the downloaded zip file and execute the installer file.
- 3. Click on "Begin CS+ Setup".
- 4. Check that "Tools for RL78 family" is selected.
- 5. After installation has been completed, click on the [Finish] button.

#### 3.1.2 **Procedure for Installing the Standalone Version of the Smart Configurator**

- 1. Download the installer for the latest version of the RL78 Smart Configurator from the following link. <u>RL78 Smart Conifgurator | Renesas</u>
- 2. Execute the downloaded EXE file to start the installer.
- 3. After the installer has started, follow the instructions for installation as they appear on the screen.

#### 3.1.3 Procedure for Installing the Standalone Version of QE for Capacitive Touch

- Download the installer for the latest version of QE for Capacitive Touch, a development assistance tool for capacitive touch sensors, from the following link. <u>QE for Capacitive Touch: Development Assistance Tool for Capacitive Touch Sensors | Renesas</u>
- 2. The downloaded zip file contains both the plug-in and standalone versions of QE. Extract the contents of the zip file and install the standalone version.
- Caution: Extract the contents in a location as close as possible to the root of a drive so that the pathname does not exceed the limit on the number of characters (260) in a pathname for Windows.

Example of a suitable location: Under the "C:\Renesas" folder

Do not specify the Windows folder, the Program Files folder, or a folder that has a name which includes white space.

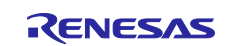

Using the Standalone Version of QE to Develop Touch Applications for a Fast Prototyping Board

#### 3.2 Hardware Settings

This section describes the hardware settings and connection of the target board. Table 3-1 shows the jumper settings on the target board for this sample application. Power is supplied to the target board via the USB. Connect the target board to the PC through a USB cable as shown in Figure 3-1.

The changes required in circuit connection settings differ with the target board. For details, refer to the notes on usage of QE for Capacitive Touch in the user's manual of the FPB you are using.

| Table 3-1 Jump | per Settings | on the Board |
|----------------|--------------|--------------|
|----------------|--------------|--------------|

| Jumper              | Circuit Group          | Setting         | Description                                |
|---------------------|------------------------|-----------------|--------------------------------------------|
| J16 <sup>Note</sup> | QE serial connection   | Open            | The serial connection function of the QE   |
|                     | switching jumper       |                 | tool is used.                              |
|                     |                        | Closed          | The COM port debugging circuit is enabled. |
| J17                 | Power supply selection | Pins 1-2 closed | 5-V power is selected.                     |
|                     | header connector       |                 |                                            |

Note: In this development procedure, the J16 setting needs to be switched for tuning and monitoring. For details, see steps 3 to 5 in section 8.4, Tuning.

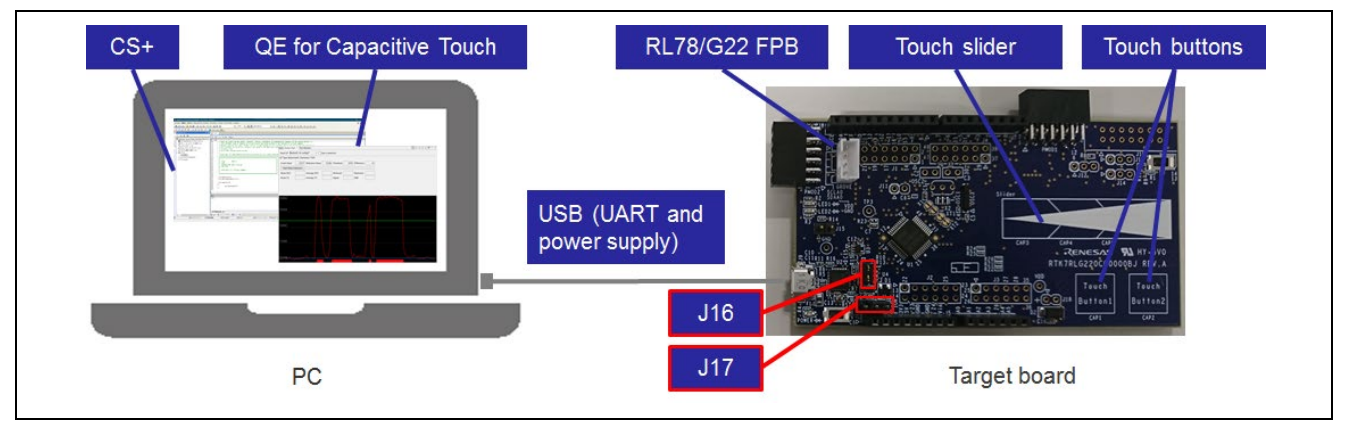

Figure 3-1 Connecting the PC to the Target Board

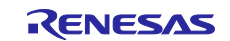

Using the Standalone Version of QE to Develop Touch Applications for a Fast Prototyping Board

## 4. Procedure of Application Development

This chapter describes how to develop an application.

Follow the steps in the workflow of QE for Capacitive Touch.

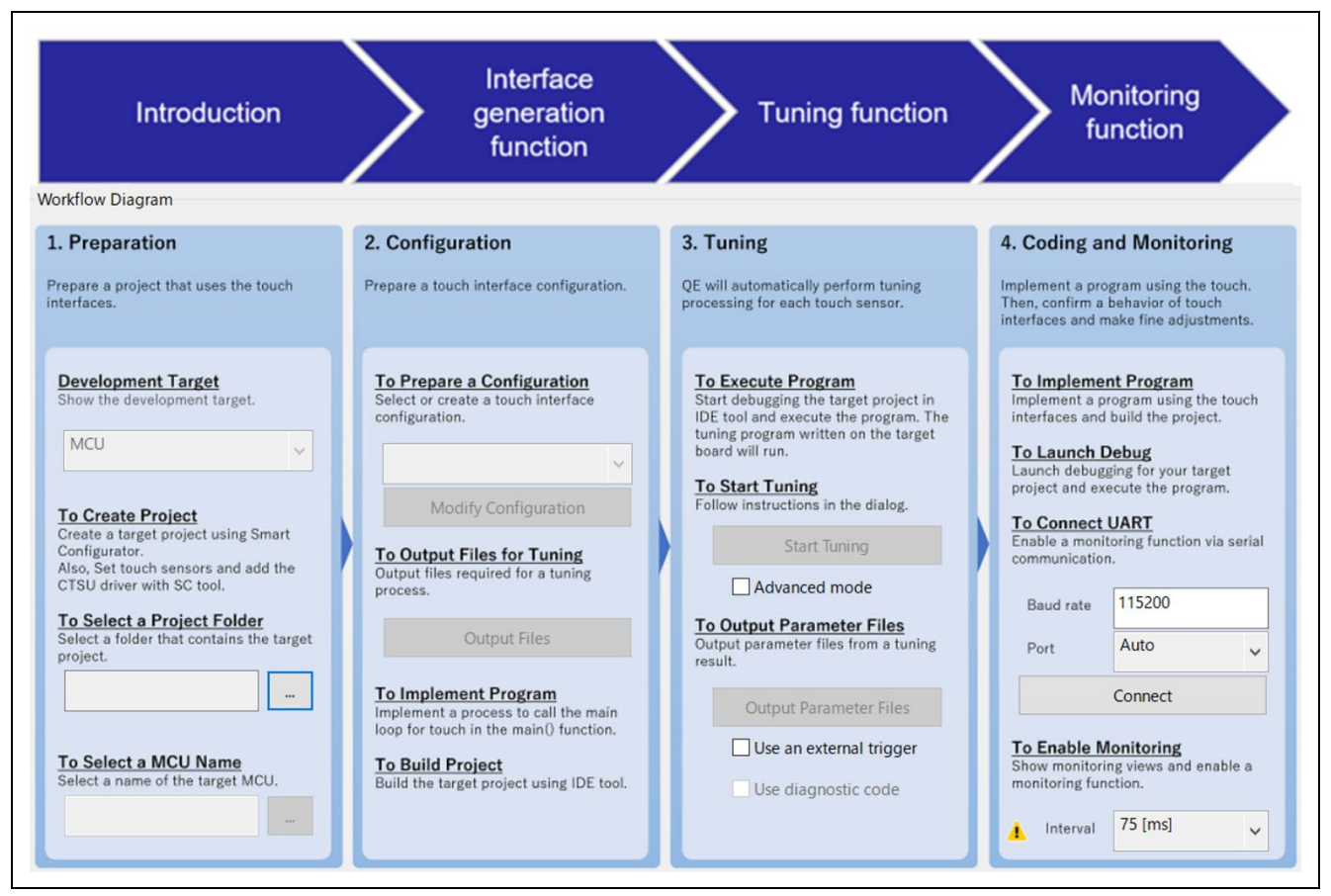

Figure 4-1 Procedure of Application Development

Table 4-1 lists the steps in the workflow. The section numbers in the table are linked to the corresponding sections in this document. Click on each section number in the table to see how to use the corresponding function. The IDE and Smart Configurator are used in creating a project, coding a program, building a project, and starting debugging.

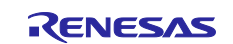

Using the Standalone Version of QE to Develop Touch Applications for a Fast Prototyping Board

| ltem                  |                       |                                         | Section<br>Number |
|-----------------------|-----------------------|-----------------------------------------|-------------------|
| Preparation           | To Create Project     | Creation of a project by using the IDE  | 6                 |
|                       |                       | Settings made by the Smart Configurator | 7                 |
|                       |                       | Clock and system                        | 7.2               |
|                       |                       | CTSU driver                             | 7.5.1             |
|                       |                       | Touch middleware                        | 7.5.2             |
|                       |                       | Serial interface (UART)                 | 7.5.3             |
|                       |                       | Voltage detector (LVD)                  | 7.5.4             |
|                       |                       | Port functions (PORT)                   | 7.5.5             |
|                       |                       | Board support package                   | 7.5.6             |
|                       |                       | Unused pins                             | 7.6               |
|                       | To Select a Project F | older                                   | 8.2               |
|                       | To Select an MCU Na   | ame                                     |                   |
| Configuration         | To Prepare a Configu  | uration                                 | 8.3               |
|                       | To Output Files for T | uning                                   |                   |
|                       | To Implement Progra   | m                                       |                   |
|                       | To Build Project      |                                         |                   |
| Tuning                | To Execute Program    |                                         |                   |
|                       | To Start Tuning       |                                         |                   |
|                       | To Output Parameter   | Files                                   |                   |
| Coding and Monitoring | To Implement Progra   | m                                       | 8.5               |
|                       | To Launch Debug       |                                         |                   |
|                       | To Connect UART       |                                         |                   |
|                       | To Enable Monitoring  | 1                                       |                   |

## Table 4-1 Workflow of Development Using QE for Capacitive Touch

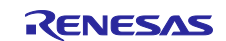

## 5. Sample Application

## 5.1 Overview of the Sample Application

This application note describes an example of an application that uses two buttons and one slider. This example also involves tuning and monitoring the touch performance through serial communications.

The method of creating an application that uses two buttons and a slider and monitoring whether a button or a slider is being touched are described in chapter 6 and subsequent sections.

Remark: Communications for checking the touch performance of a touch application can also be handled by an on-chip debugging (OCD) emulator. For devices of the RL78 family, however, note that the on-chip debugging functionality of the device limits performance in monitoring. Using serial communications enables smooth monitoring of the touch performance. Serial communications can also be used in tuning for the touch sensors.

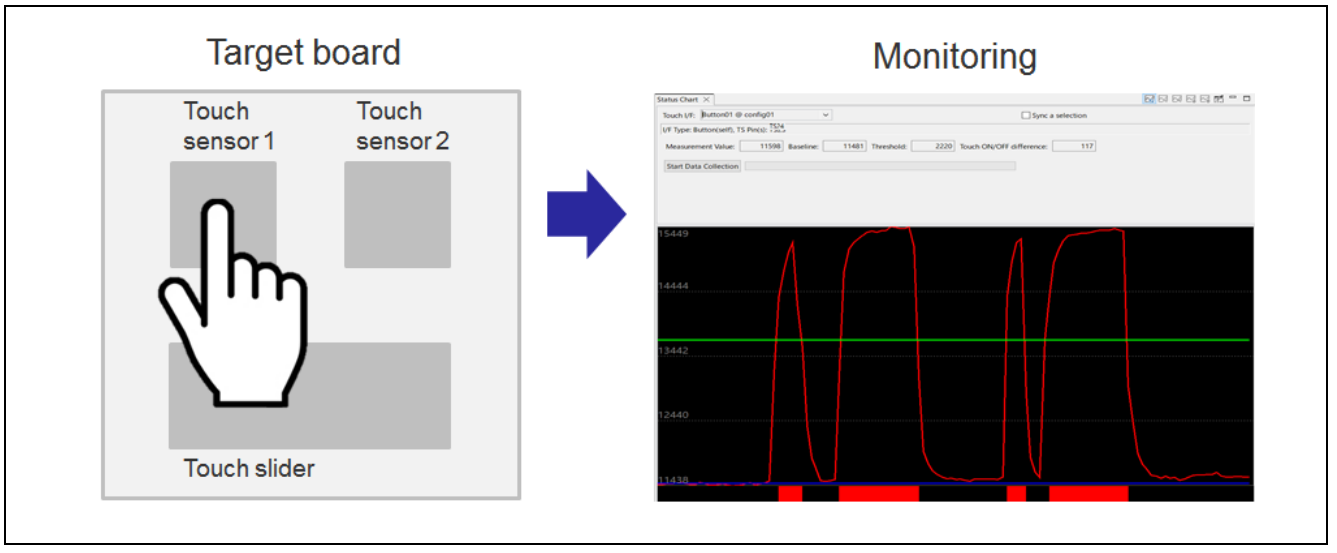

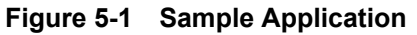

This application note is provided with the two sets of sample code listed in Table 5-1. Both have the same procedure for development but differ in terms of some settings by the Smart Configurator and the code to be added to the qe\_touch\_sample.c file. Chapters 6 to 8 describe the procedure for development by taking the touch application implemented with the use of a software timer as an example. For implementation of the application with the use of a hardware timer and the control of LEDs to indicate sensor operation, see chapter 9, Another Implementation of the Sample Application.

#### Table 5-1 Overview of the Attached Sample Code

| File Name                                      | Timer for Generating Cycles of<br>Touch Measurement | LED Control |
|------------------------------------------------|-----------------------------------------------------|-------------|
| Capacitive_Touch_Project_Example               | Software timer                                      | None        |
| Capacitive_Touch_Project_HardwareTimer_Example | Hardware timer                                      | Included    |

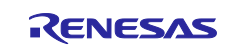

Using the Standalone Version of QE to Develop Touch Applications for a Fast Prototyping Board

#### 5.2 List of Pins Used

Table 5-2 lists the pins used in this sample application.

UART communications and touch sensors should be set up according to the specifications of the target board in use.

#### Table 5-2 List of Pins Used in the Sample Application

| Item                | Pin      | Description                                   |
|---------------------|----------|-----------------------------------------------|
| UART communications | RxD0/P11 | For tuning and monitoring                     |
|                     | TxD0/P12 |                                               |
| Touch sensor 1      | TS24/P26 | For detecting touching of the TS_B1 button    |
| Touch sensor 2      | TS23/P25 | For detecting touching of the TS_B2 button    |
| Touch slider        | TS20/P22 | For detecting the position of a finger moving |
|                     | TS21/P23 | left or right on the TS_S slider              |
|                     | TS22/P24 |                                               |

Figure 5-2 shows the locations of the touch sensors used in this sample application.

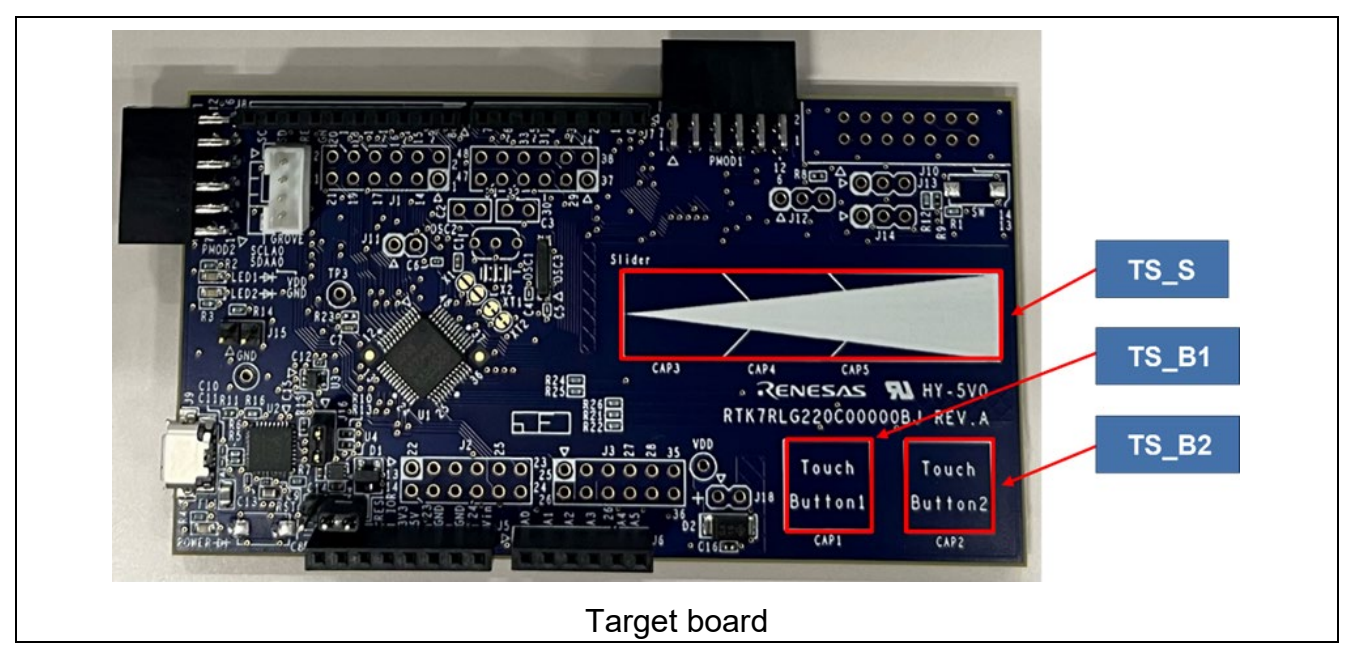

Figure 5-2 Locations of the Touch Sensors

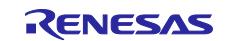

Using the Standalone Version of QE to Develop Touch Applications for a Fast Prototyping Board

## 6. Creating a New Project

Start CS+ and create a new project.

For this sample application, make the following selections in the [Create Project] dialog box.

- Microcontroller
- Using microcontroller : R7F102GGExFB (48 pins)

: RL78

- Kind of project
- : Application (CC-RL) : (Desired project name)
- Project name Place
- : (Desired place)
- lace : (Desired pl

| Create Project                                                                                                    |                                                                                                    | ×                  |
|----------------------------------------------------------------------------------------------------|----------------------------------------------------------------------------------------------------|--------------------|
| Microcontroller:                                                                                                    | RL78                                                                                                    | ~                  |
| Using microcontroller:                                                                                                    |                                                                                                    |                    |
| (Search microcontro                                                                                                    | Update                                                                                                    |                    |
| R7F102GBE<br>R7F102GEE<br>R7F102GEE<br>R7F102GEE<br>R7F102GGE<br>R7F102GGE<br>R7F102GGE<br>R7F102GGE<br>R7F102GGE<br>R7F102GGE<br>R7F102GGE<br>R7F102GGE<br>R7F102GGE | kFP(32pin)     Product Name:R7F102GGEx       kNP(32pin)     Internal ROM size[KBytes]:64       kxLA(36pin)     Internal RAM size[Bytes]:409       kxP(44pin)     Internal RAM size[Bytes]:409       xFP(44pin)     Internal RAM size[Bytes]:409       xSP(48pin)     Internal RAM size[Bytes]:409       isource     Internal RAM size[Bytes]:409 | FB<br>6<br>6       |
| Kind of project:                                                                                                    | Application(CC-RL)                                                                                                    | ~                  |
| Project name:                                                                                                    | Capacitive_Touch_Project_Example                                                                                                    | ]                  |
| Place:                                                                                                    | C:\CS+_Workspace                                                                                                    | Browse             |
| C:\CS+_Workspace\Cap                                                                                                    | Make the project folder                                                                                                    | oject_Example.mtpj |
| Pass the file composit                                                                                                    | ion of an existing project to the new project                                                                                                    |                    |
| Project to be passed:                                                                                                    | (Input project file to be diverted.)                                                                                                    | Browse             |
| Copy composition file                                                                                                    | es in the diverted project folder to a new project folder.                                                                                                    |                    |
|                                                                                                    |                                                                                                    |                    |

Figure 6-1 Creating a New Project

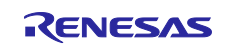

Using the Standalone Version of QE to Develop Touch Applications for a Fast Prototyping Board

#### 7. Settings of the Smart Configurator

This chapter describes the procedures for using the Smart Configurator to make settings. The settings required for this sample application are listed below.

- Clock and system
- CTSU driver
- Touch middleware
- Serial interface (UART communications)
- Voltage detector (LVD)
- Port functions (PORT)

#### 7.1 Starting the Smart Configurator

Double-click on "Smart Configurator" in [Project Tree] of CS+ to start the Smart Configurator.

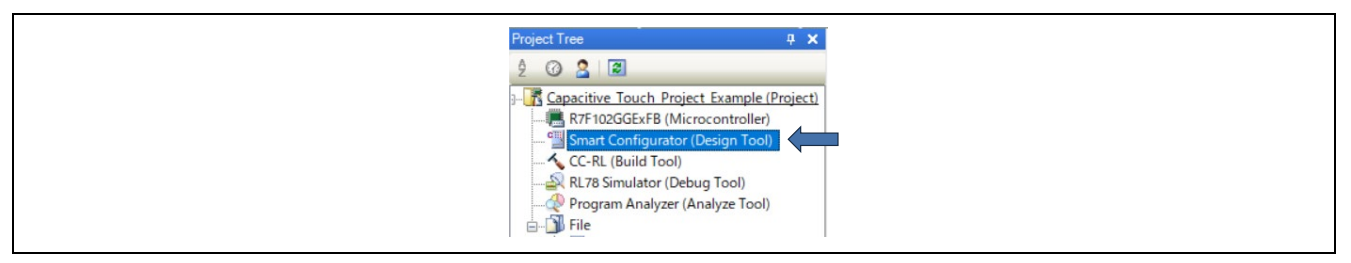

Figure 7-1 Starting the Smart Configurator

If the Smart Configurator does not start, check that the following two items are correctly specified.

- A correct file path is specified in [Property] of the Smart Configurator.
- "Smart Configurator for RL78 Communication Plug-in" is selected in the [Plug-in Manager] dialog box that can be opened from the [Tool] menu.

| Project Tree 7 🗙 🛪                         |                                           | * X                                                                                             |
|--------------------------------------------|-------------------------------------------|-------------------------------------------------------------------------------------------------|
| 2 0 2 2                                    | onfigurator Property                      | - +                                                                                             |
| Capacitive Touch Project Example (Project) | t Information                             |                                                                                                 |
| R7F102GGExFB (Microcontroller)             |                                           | V1.00.10.02 [12 Nov 2024]                                                                       |
| Smart Configurator (Design Tool)           | configurator setting                      |                                                                                                 |
| 🔨 CC-RL (Build Tool)                       | onfigurator for RL78 executable file path | C.¥Program Files (x86)¥Renesas Electronics¥SmartConfigurator¥RL78¥eclipse¥SmartConfigurator.exe |
|                                            |                                           |                                                                                                 |
|                                            |                                           |                                                                                                 |
| 🖨 🗍 File                                   |                                           |                                                                                                 |

Figure 7-2 Path to the Smart Configurator File

| Plug-in Manager                                                                                                    | ×                                                                                                    | < |
|----------------------------------------------------------------------------------------------------|----------------------------------------------------------------------------------------------------|---|
| Checked plug-ins are loaded at the CS+ start-up.<br>These settings are enabled at the next start-up.<br>* You can never uncheck a check box of the grayout plugin that is<br>recommended that the checkboxes of the plug-in for the target micr<br>Basic Function Additional Function | required by the CS+. Also, on the [Basic Function] tab, it is<br>ocontroller of the development are not cleared. |   |
| Module Name                                                                                                    | Description                                                                                                    | 1 |
| Code Generator Plug-in                                                                                                    | Plug in to generate the device driver automatically.(for V8                                                      | 2 |
| Code Generator Plug-in for RH850                                                                                                    | Plug-in to generate the device driver automatically and to                                                       |   |
| Code Generator/PinView Plug-in                                                                                                    | Plug-in to generate the device driver automatically and to                                                       |   |
| 🗹 🎇 Debug Console Plug-in                                                                                                    | DebugConsole plug-in to support using standard I/O.                                                              |   |
| 🗹 📝 Editor plug-in DLL                                                                                                    | SEditor DLL                                                                                                    |   |
| IronPython Console Plug-in                                                                                                    | It is a console where the IronPython commands and the C                                                          |   |
| 🗹 🎤 Pin Configurator Plug-in                                                                                                    | Plug-in to define the device pin configuration.                                                                  |   |
| 🗹 🖑 Program Analyzer Plug-in                                                                                                    | Plug-in to analyze program.                                                                                      |   |
| Controls and Effective test set time OF                                                                                                    | Plug-in for application development that contains useful to                                                      | 4 |
| 🗠 📶 Quick and Elective tool solution - QE                                                                                                    |                                                                                                    |   |

Figure 7-3 Plug-in Manager

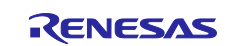

Using the Standalone Version of QE to Develop Touch Applications for a Fast Prototyping Board

#### 7.2 Setting the Clock and System

This section describes the procedure for setting up the clock and system.

1. After starting the Smart Configurator, select the [Clocks] tab at the bottom of the Smart Configurator view and set up the clock. If the target MCU requires the use of EVDD, select an appropriate value for "EVDD setting" according to the operating mode.

| Clocks configuration Generate Code Generate Report                                                                                                    |
|----------------------------------------------------------------------------------------------------|
| Operation mode     High-speed on-chip oscillator       Frequency:     32       Middle-speed on-chip oscillator     0/High       Hoco start setting     1000 mode and of transitions to       SNOOZE mode)     0/High       Middle-speed on-chip oscillator     0/High       Frequency:     0/High       SNOOZE mode)     0/High       Widdle-speed on-chip oscillator     0/High       SNOOZE mode)     0/High       SNOOZE mode)     0/High       Stable time:     2/10%       Stable time:     2/10% |

Figure 7-4 Setting the Clocks

| Operation mode:High-speed main mode $4.0(V) \sim 5.5(V)$ EVDD setting: $4.0 V \leq EVDD0 \leq 5.5 V$ |                 |                                                      |   |
|----------------------------------------------------------------------------------------------------|-----------------|------------------------------------------------------|---|
| EVDD setting: $4.0 \text{ V} \leq \text{EVDD0} \leq 5.5 \text{ V}$                                   | Operation mode: | High-speed main mode 4.0(V)~5.5(V)                   | - |
|                                                                                                    | EVDD setting:   | $4.0 \text{ V} \leq \text{EVDD0} \leq 5.5 \text{ V}$ | • |

Figure 7-5 Setting EVDD

2. Select the [System] tab and set up the debugging environment.

| System configuration       Generate Code       Generate Reg         • On-chip debug operation setting       Oursed       Use emulator       © COM Port         Emulator setting       © Lite       Pseudo-RRM/DMM function setting       Oursed       Oursed         Oursed       © Lite       Pseudo-RRM/DMM function setting       Oursed       Oursed       Oursed         Start/Stop function setting       © Used       Oursed       Oursed       Oursed       Oursed         Start/Stop function setting       © Used       Oursed       Oursed       Oursed       Oursed         Security ID setting       Ourset       Oursed       Oursed       Oursed       Oursed       Oursed | *Capacitive_Touch_Project_Example.s                                                                     | cfg ×              |          | 1                 |               |
|----------------------------------------------------------------------------------------------------|----------------------------------------------------------------------------------------------------|--------------------|----------|-------------------|---------------|
|                                                                                                    | System configuration                                                                                    |                    |          | Generate Code Ger | nerate Report |
| On-chip debug operation setting     On-chip debug operation setting     Use emulator     On-chip debug operation setting     Use emulator     On-chip debug operation setting     E2     Beudo-RRM/DMM function setting     Used     Start/Stop function setting     Used     Monitoring point function setting     Used     Monitoring point function setting     Used     Security ID setting                                                                                                    |                                                                                                    |                    |          |                   |               |
| On-chip debug operation setting<br>Unused<br>Use emulator<br>Emulator setting<br>E2<br>Pseudo-RRM/DMM function setting<br>Unused<br>Start/Stop function setting<br>Unused<br>Used<br>Monitoring point function setting<br>Unused<br>Used<br>Monitoring point function setting<br>Uused<br>Security ID setting                                                                                                    | <ul> <li>On-chip debug setting</li> </ul>                                                               |                    |          |                   |               |
| Emulator setting <ul> <li>E2</li> <li>E2 Lite</li> </ul> Pseudo-RRM/DMM function setting <li>Used</li> <ul> <li>Used</li> <li>Start/Stop function setting</li> <li>Used</li> </ul> <ul> <li>Used</li> <li>Used</li> <li>Unused</li> <li>Used</li> </ul> <ul> <li>Used</li> <li>Security ID setting</li> <li>Used</li> </ul> <ul> <li>Used</li> </ul>                                                                                                    | On-chip debug operation setting                                                                         | O Use emulator     | COM Port |                   |               |
| Pseudo-RRM/DMM function setting<br>Unused © Used<br>Start/Stop function setting<br>Unused Used<br>Monitoring point function setting<br>Used<br>Security ID setting                                                                                                    | Emulator setting                                                                                        | E2 Lite            | •        |                   |               |
| Start/Stop function setting<br>© Unused O Used<br>Monitoring point function setting<br>© Unused Used<br>Security ID setting                                                                                                    | Pseudo-RRM/DMM function setting                                                                         | Used               |          |                   |               |
| Monitoring point function setting  Unused Used Security ID setting                                                                                                    | Start/Stop function setting <ul> <li>Unused</li> </ul>                                                  | ⊖ Used             |          |                   |               |
| Security ID setting                                                                                                    | Monitoring point function setting <ul> <li>Unused</li> </ul>                                            | OUsed              |          |                   |               |
| Deselect this box.                                                                                                    | Security ID setting Use security ID Security ID                                                         | Deselect this box. |          |                   |               |
| Security ID authentication failure setting<br>O Do not erase flash memory data<br>© Erase flash memory data                                                                                                    | Security ID authentication failure set<br>O Do not erase flash memory data<br>© Erase flash memory data | ting               |          |                   |               |

Figure 7-6 Settings for Debugging

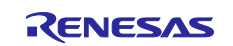

Using the Standalone Version of QE to Develop Touch Applications for a Fast Prototyping Board

#### 7.3 Downloading Software Integration System (SIS) Modules

This section describes how to download two SIS modules, the CTSU driver and touch middleware, which are necessary to implement a touch application. If they have already been installed, skip the steps in the rest of this section.

1. Select the [Components] tab and click on the 😜 icon.

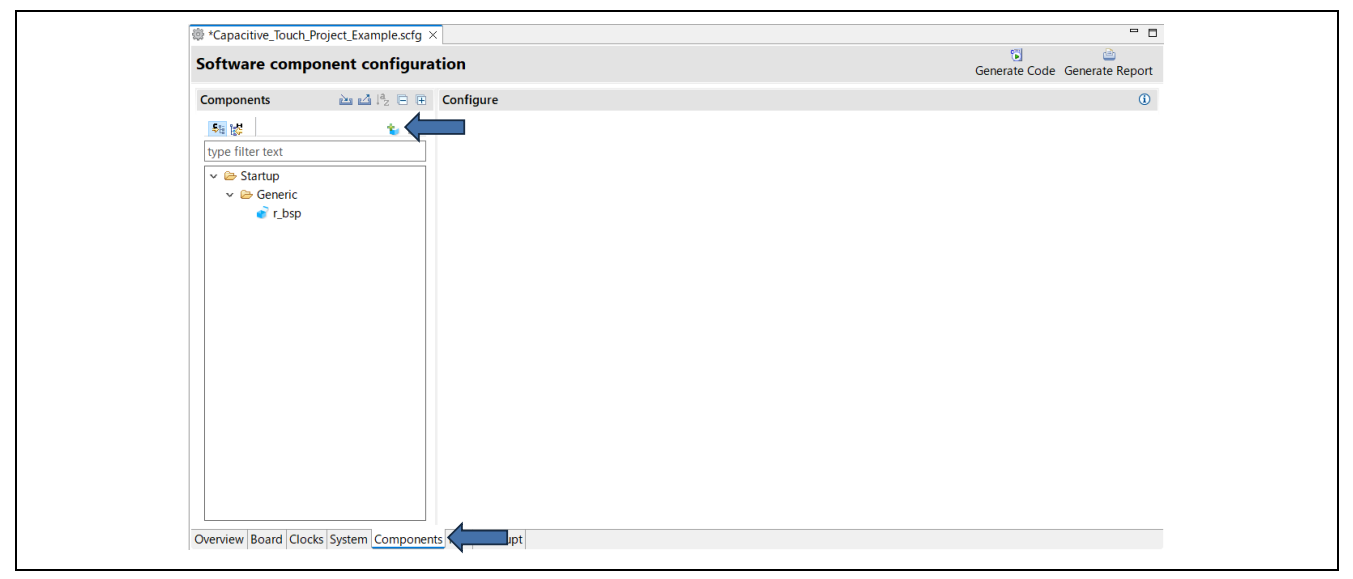

Figure 7-7 [Software component configuration] View

2. Click on "Download RL78 Software Integration System modules" at the bottom of the [New Component] dialog box.

| Software Component Selection<br>Select component from those available in list<br>Select component from those available in list<br>Category All<br>Function All<br>Filter<br>Components Short Name Type Version<br>H A/D Converter<br>Short Name Type Version<br>H A/D Converter<br>Components Short Name Type Version<br>Code Generator 16.0<br>B Coard Support Packages v1.80<br>Capacitive Sensing Unit driver.<br>Code Generator 16.0<br>Code Generator 16.0<br>Code Ge                                                                                                    | Software Component Selection<br>Select component from those available in list                                                                                                    | Software Component Selection<br>Select component from those available in list<br>Category All<br>Function All<br>Filter<br>Components Short Name Type Version<br>Filter<br>Components Short Name Code Generator 1.6.0<br># A/D Converter Code Generator 1.6.0<br># Code Generator 1.6.0<br># Code Capacitive Sensing Unit driver.<br># Code Couptur / Buzzer Output Controll<br># Delay Counter<br># Delay Counter<br># Input Signal High-/Low-Level Width<br>Download RL78 Software Integration System modules<br>Configure general settings.                                                                                                    | New Component                         |                     |                       |                         |         | ×      |
|----------------------------------------------------------------------------------------------------|----------------------------------------------------------------------------------------------------|----------------------------------------------------------------------------------------------------|---------------------------------------|---------------------|-----------------------|-------------------------|---------|--------|
| Software Component Selection         Select component from those available in list         Category       All         Function       All         Filter       Image: Components in the second second                                                                                                    | Software Component Selection<br>Select component from those available in list<br>Category All<br>Function All<br>Filter<br>Components Name Type Version<br>All<br>Components Short Name Type Version<br>Components Short Name Type Version<br>Components Code Generator 1.6.0<br>Board Support Packages v1.80<br>Code Generator 1.8.0<br>Code Generator 1.6.0<br>Code Generator 1.6.0<br>Code Generator 1.6.0<br>Delay Counter<br>Code Generator 1.6.0<br>Doublet Function<br>Event Link Controller<br>Code Generator 1.6.0<br>Code Generator 1.6.0<br>Code Gener | Software Component Selection<br>Select component from those available in list<br>Category All<br>Function All<br>Filter<br>Components North Name Type Version<br>Filter<br>Components North Name Type Version<br>Filter<br>Components North Name Type Version<br>Filter<br>Components North Name Type Version<br>Filter<br>Components North Name Type Version<br>Filter<br>Components North Name Type Version<br>Filter<br>Configure generator 1.6.0<br>Filter<br>Code Generator 1.6.0<br>Code Generator 1.6.0<br>Code Generator 1.6.0<br>Code Generator 1.6.0<br>Filter Communication (Master mode)<br>Filter Communication (Master mode)<br>Filter Communication (Master mode)<br>Filter Communication (Master mode)<br>Filter Communication (Master mode)<br>Filter Communication (Master mode)<br>Filter Communication (Slave mode)<br>Filter Communication (Master mode)<br>Filter Communication (Master mode) |                                       |                     |                       |                         | _       |        |
| Select component from those available in list         Category       All         Runction       All         Filter <ul> <li>Components</li> <li>Short Name</li> <li>Type</li> <li>Version</li> <li>Board Support Packages. + v1.80</li> <li>r_bsp</li> <li>RL78 Software</li> <li>1.80</li> <li>Code Generator</li> <li>1.6.0</li> <li>Board Support Packages. + v1.80</li> <li>r_ctsu</li> <li>RL78 Software</li> <li>2.00</li> <li>Code Generator</li> <li>1.6.0</li> <li>Code Generator</li> <li>1.6.0</li> <li>Code Generator</li></ul>                                                                                                    | Select component from those available in list         Category       All         Function       All         Filter       Image: Components         Components                                                                                                    | Select component from those available in list         Category       All         Function       All         Filter       Components         Components       Short Name       Type         Version       Filter         Components       Short Name       Type         Wersion       Code Generator       1.6.0         Code Generator       1.6.0       Code Generator         Code Code Controller       Code Generator       1.6.0         Code Generator       1.6.0       Code Generator       1.6.0         Code Generator       1.6.0       Code Generator       1.6.0         Code Generator       1.6.0       Code Generator       1.6.0         External Event Counter       Code Generator       1.6.0       Code Generator       1.6.0         Fluct Communication (Master mode)       Code Generator       1.6.0       Code Generator       1.6.0       Code Generator       1.6.0       Code Generator       1.6.0       Code Generator       1.6.0       Code Generator       1.6.0       Code Generator       1.6.0       Code Generator       1.6.0       Code Generator       1.6.0       Code Generator       1.6.0       Code Generator       1.6.0       Code Generator       1.6.0       Code Generator </td <td>Software Component</td> <td>Selection</td> <td></td> <td></td> <td>Ð</td> <td></td>                                                                                                    | Software Component                    | Selection           |                       |                         | Ð       |        |
| Category       All         Function       All         Filter       Short Name       Type         Wersion       Type       Version         # A/D Converter       Code Generator       1.6.0         # Board Support Packages v1.80       r_bsp       RL78 Software       1.8.0         # Clock Output /Buzzer Output Controll       Code Generator       1.6.0         # Data Transfer Controller       Code Generator       1.6.0         # Delay Counter       Code Generator       1.6.0         # Divider Function       Code Generator       1.6.0         # Divider Function       Code Generator       1.6.0         # Divider Function       Code Generator       1.6.0         # External Event Counter       Code Generator       1.6.0         # IIC Communication (Master mode)       Code Generator       1.6.0         # Input Signal High-Low-Level Width       Code Generator       1.6.0         Wersion       Code Generator       1.6.0          Show only latest version       Code Generator       1.6.0          Description       The analog to digital (A/D) converter is function for converting analog inputs to digital signals.           Download RL78 Software Integration System m                                                                                                    | Category       All         Function       All         Filter       Components         © Components       Code Generator         # A/D Converter       Code Generator         # A/D Converter       Code Generator         # A/D Converter       Code Generator         # Cock Output /Buzzer Output Controll       Code Generator         # Clock Output /Buzzer Output Controll       Code Generator         # Clock Output /Buzzer Output Controll       Code Generator         # Data Transfer Controller       Code Generator         # Divider Function       Code Generator         # Delay Counter       Code Generator         # Divider Function       Code Generator         # External Event Counter       Code Generator         # Divider Function (Master mode)       Code Generator         # Input Signal High-/Low-Level Width       Code Generator         # Input Signal High-/Low-Level Width       Code Generator         Mow only latest version       Code Generator         Description       The analog to digital (A/D) converter is function for converting analog inputs to digital signals.         Download RL78 Software Integration System modules       Configure general settings.                                                                                                    | Category All       All         Function All       All         Filter       Components         * A/D Converter       Code Generator         * Board Support Packages v1.80       r_bsp         * Clock Output /Buzzer Output Controll       Code Generator         * Clock Output /Buzzer Output Controll       Code Generator         * Delay Counter       Code Generator         * Delay Counter       Code Generator         * Divider Function       Code Generator         * Event Link Controller       Code Generator         * IIC Communication (Master mode)       Code Generator         * IIC Communication (Slave mode)       Code Generator         * IIC Communication (Slave mode)       Code Generator         * IIC Communication (Slave mode)       Code Generator         * IIC Communication (Slave mode)       Code Generator         * IIC Communication (Slave mode)       Code Generator         * IIC Communication (Slave mode)       Code Generator         * Show only latest version       Code Generator         Description       The analog inputs to digital         The analog to digital (A/D) converter is function for converting analog inputs to digital signals.         Configure general settings_       Configure general settings_                                                                                                    | Select component from the             | hose available in   | list                  |                         |         | -      |
| Function       All         Filter       Components       Short Name       Type       Version         If A/D Converter       Code Generator       1.6.0         If Board Support Packages v1.80       r_bsp       RL78 Software       1.8.0         If Capacitive Sensing Unit driver.       r_ctsu       RL78 Software       2.10         If Clock Output /Buzzer Output Controll       Code Generator       1.6.0         If Data Transfer Controller       Code Generator       1.6.0         If Divider Function       Code Generator       1.6.0         If Divider Function       Code Generator       1.6.0         If Divider Function       Code Generator       1.6.0         If Event Link Controller       Code Generator       1.6.0         If Event Link Controller       Code Generator       1.6.0         If IC Communication (Master mode)       Code Generator       1.6.0         If IIC Communication (Slave mode)       Code Generator       1.6.0       ×         If IC Communication (Master mode)       Code Generator       1.6.0       ×         If IC Communication (Master mode)       Code Generator       1.6.0       ×         If Input Signal High-/Low-Level Width       Code Generator       1.6.0       ×                                                                                                    | All          Filter          Components       Short Name       Type         Wersion       Code Generator       16.0         Baard Support Packages. ~v1.80       r_bsp       RL78 Software       1.80         Components       r_ctsu       RL78 Software       1.80         Code Generator       16.0       Code Generator       16.0         Code Generator       16.0       Code Generator       16.0         Code Generator       16.0       Code Generator       16.0         Delay Counter       Code Generator       16.0         Divider Function       Code Generator       16.0         External Event Counter       Code Generator       16.0         Wert Link Controller       Code Generator       16.0         External Event Counter       Code Generator       16.0         Wild Communication (Master mode)       Code Generator       16.0         Wild Communication (Master mode)       Code Generator       16.0         Input Pulse Interval/Period Measurem       Code Generator       16.0         Description        Code Generator       16.0         Description            Download RL78 Software                                                                                                    | Function       All         Filter       Components         ************************************                                                                                                    | Category All                          |                     |                       |                         |         | ~      |
| Filter         Components       Short Name       Type       Version         # A/D Converter       Code Generator       1.6.0         # Board Support Packages v1.80       r_bsp       RL78 Software       1.80         # Clock Output /Buzzer Output Controll       Code Generator       1.6.0         # Data Transfer Controller       Code Generator       1.6.0         # Data Transfer Controller       Code Generator       1.6.0         # Diata Transfer Controller       Code Generator       1.6.0         # Divider Function       Code Generator       1.6.0         # Divider Function       Code Generator       1.6.0         # Divider Function       Code Generator       1.6.0         # Event Link Controller       Code Generator       1.6.0         # Divider Function (Save mode)       Code Generator       1.6.0         # Input Pulse Interval/Period Measurem       Code Generator       1.6.0         # Input Signal High-/Low-Level Width       Code Generator       1.6.0         Ø Show only latest version       Description         Description       The analog to digital (A/D) converter is function for converting analog inputs to digital signals.       V         Download RL78 Software Integration System modules       Configure general settings <td>Filter         Filter         Image: Short Name       Type         Image: Non-Application       Short Name       Type         Image: Non-Application       Code Generator       16.0         Image: Non-Application       F.JSp       RL78 Software       18.0         Image: Non-Application       F.JSp       RL78 Software       2.10         Image: Non-Application       F.JSp       RL78 Software       2.10         Image: Non-Application       F.JSp       RL78 Software       2.10         Image: Non-Application       F.JSp       RL78 Software       2.10         Image: Non-Application       F.JSp       RL78 Software       2.10         Image: Non-Application       F.JSp       RL78 Software       16.0         Image: Non-Application       Code Generator       16.0       16.0         Image: Non-Application       Code Generator       16.0       16.0       Image: Non-Application       Image: Non-Application         Image: Non-Application       Code Generator       16.0       Code Generator       16.0       Image: Non-Application       Image: Non-Application       Image: Non-Application       Image: Non-Application       Image: Non-Application       Image: Non-Application       Image: Non-Application       Image: Non-Application</td> <td>Filter         Filter         Components       Short Name       Type       Version         @ Board Support Packages v1.80       r_bsp       RL78 Software       1.80         @ Capacitive Sensing Unit driver.       r_ctsu       RL78 Software       2.10         @ Code Generator       1.6.0       Code Generator       1.6.0         @ Data Transfer Controller       Code Generator       1.6.0         @ Delay Counter       Code Generator       1.6.0         @ Divider Function       Code Generator       1.6.0         @ Event Link Controller       Code Generator       1.6.0         @ IIC Communication (Master mode)       Code Generator       1.6.0         # IIC Communication (Slave mode)       Code Generator       1.6.0         # Input Pulse Interval/Period Measurem       Code Generator       1.6.0       Version         @ Show only latest version       Description         The analog to digital (A/D) converter is function for converting analog inputs to digital       Operation         Download RL78 Software Integration System modules       Operations       Operations         @ Configure general settings       Ensish       Cancel</td> <td>Function All</td> <td></td> <td></td> <td></td> <td></td> <td>~</td> | Filter         Filter         Image: Short Name       Type         Image: Non-Application       Short Name       Type         Image: Non-Application       Code Generator       16.0         Image: Non-Application       F.JSp       RL78 Software       18.0         Image: Non-Application       F.JSp       RL78 Software       2.10         Image: Non-Application       F.JSp       RL78 Software       2.10         Image: Non-Application       F.JSp       RL78 Software       2.10         Image: Non-Application       F.JSp       RL78 Software       2.10         Image: Non-Application       F.JSp       RL78 Software       2.10         Image: Non-Application       F.JSp       RL78 Software       16.0         Image: Non-Application       Code Generator       16.0       16.0         Image: Non-Application       Code Generator       16.0       16.0       Image: Non-Application       Image: Non-Application         Image: Non-Application       Code Generator       16.0       Code Generator       16.0       Image: Non-Application       Image: Non-Application       Image: Non-Application       Image: Non-Application       Image: Non-Application       Image: Non-Application       Image: Non-Application       Image: Non-Application                                                                                                    | Filter         Filter         Components       Short Name       Type       Version         @ Board Support Packages v1.80       r_bsp       RL78 Software       1.80         @ Capacitive Sensing Unit driver.       r_ctsu       RL78 Software       2.10         @ Code Generator       1.6.0       Code Generator       1.6.0         @ Data Transfer Controller       Code Generator       1.6.0         @ Delay Counter       Code Generator       1.6.0         @ Divider Function       Code Generator       1.6.0         @ Event Link Controller       Code Generator       1.6.0         @ IIC Communication (Master mode)       Code Generator       1.6.0         # IIC Communication (Slave mode)       Code Generator       1.6.0         # Input Pulse Interval/Period Measurem       Code Generator       1.6.0       Version         @ Show only latest version       Description         The analog to digital (A/D) converter is function for converting analog inputs to digital       Operation         Download RL78 Software Integration System modules       Operations       Operations         @ Configure general settings       Ensish       Cancel                                                                                                    | Function All                          |                     |                       |                         |         | ~      |
| Components       Short Name       Type       Version         # A/D Converter       Code Generator       1.6.0         # Board Support Packages v1.80       r_bsp       RL78 Software       1.80         # Clock Output /Buzzer Output Controll       Code Generator       1.6.0         # Clock Output /Buzzer Output Controll       Code Generator       1.6.0         # Data Transfer Controller       Code Generator       1.5.0         # Diata Transfer Controller       Code Generator       1.6.0         # Divider Function       Code Generator       1.6.0         # Divider Function       Code Generator       1.6.0         # Divider Function       Code Generator       1.6.0         # Divider Function       Code Generator       1.6.0         # Divider Function       Code Generator       1.6.0         # Divider Function       Code Generator       1.6.0         # Event Link Controller       Code Generator       1.6.0         # ILC Communication (Slave mode)       Code Generator       1.6.0         # ILC Communication (Slave mode)       Code Generator       1.6.0       ×         Imput Signal High-/Low-Level Width       Code Generator       1.6.0       ×         Show only latest version       Description<                                                                                                    | Nume       Type       Version         If A/D Converter       Code Generator       1.6.0         If Board Support Packages. v1.80       r_bsp       RL78 Software       1.8.0         If Code Generator       1.6.0       Code Generator       1.6.0         If Clock Output /Buzzer Output Controll       Code Generator       1.6.0         If Delay Counter       Code Generator       1.6.0         If Delay Counter       Code Generator       1.6.0         If Divider Function       Code Generator       1.6.0         If Event Link Controller       Code Generator       1.6.0         If External Event Counter       Code Generator       1.6.0         If IC Communication (Master mode)       Code Generator       1.6.0         If IC Communication (Slave mode)       Code Generator       1.6.0       V         If Input Signal High-/Low-Level Width       Code Generator       1.6.0       V         Show only latest version       Description       V       V         Description       The analog to digital (A/D) converter is function for converting analog inputs to digital signals.       V         Download RL78 Software Integration System modules       V       V                                                                                                    | Components       Short Name       Type       Version         # A/D Converter       Code Generator       1.6.0         # Board Support Packages v1.80       r_bsp       RL78 Software       1.80         # Capacitive Sensing Unit driver.       r_ctsu       RL78 Software       2.10         # Clock Output / Buzzer Output Controll       F.ctsu       RL78 Software       2.10         # Delay Counter       Code Generator       1.6.0       Code Generator       1.6.0         # Delay Counter       Code Generator       1.6.0       Code Generator       1.6.0         # Divider Function       Code Generator       1.6.0       Code Generator       1.6.0         # Event Link Controller       Code Generator       1.6.0       Code Generator       1.6.0         # IIC Communication (Master mode)       Code Generator       1.6.0       ✓         # IIC Communication (Slave mode)       Code Generator       1.6.0       ✓         Show only latest version       Description       The analog to digital (A/D) converter is function for converting analog inputs to digital       ✓         Download RL78 Software Integration System modules       ✓       ✓         Configure general settings        ✓                                                                                                    | Filter                                |                     |                       |                         |         | -      |
| Components       Short Name       Type       Version         # A/D Converter       Code Generator       1.6.0         # Board Support Packages v1.80       r_bsp       RL78 Software       1.80         # Clock Output /Buzzer Output Controll       r_ctsu       RL78 Software       2.10         # Clock Output /Buzzer Output Controll       Code Generator       1.6.0         # Data Transfer Controller       Code Generator       1.6.0         # Data Transfer Controller       Code Generator       1.6.0         # Divider Function       Code Generator       1.6.0         # Divider Function       Code Generator       1.6.0         # Divider Function       Code Generator       1.6.0         # Event Link Controller       Code Generator       1.6.0         # Event Link Controller       Code Generator       1.6.0         # Incurve Puise Interval/Period Measurem       Code Generator       1.6.0         # Input Signal High-/Low-Level Width       Code Generator       1.6.0         Ø Show only latest version       Description       The analog to digital (A/D) converter is function for converting analog inputs to digital signals.       V         Download RL78 Software Integration System modules       V       V                                                                                                    | Components       Short Name       Type       Version <ul> <li># A/D Converter</li> <li>Code Generator</li> <li>16.0</li> <li># Board Support Packages. • v1.80</li> <li>r_bsp</li> <li>RL78 Software</li> <li>18.0</li> <li># Capacitive Sensing Unit driver.</li> <li>r_ctsu</li> <li>RL78 Software</li> <li>2.10</li> <li>Code Generator</li> <li>16.0</li> <li># Data Transfer Controller</li> <li>Code Generator</li> <li>16.0</li> <li># Delay Counter</li> <li>Code Generator</li> <li>16.0</li> <li># Divider Function</li> <li>Code Generator</li> <li>16.0</li> <li># Event Link Controller</li> <li>Code Generator</li> <li>16.0</li> <li># Event Link Controller</li> <li>Code Generator</li> <li>16.0</li> <li># Event Link Controller</li> <li>Code Generator</li> <li>16.0</li> <li># Event Link Controller</li> <li>Code Generator</li> <li>16.0</li> <li># Event Link Controller</li> <li>Code Generator</li> <li>16.0</li> <li># IIC Communication (Master mode)</li> <li>Code Generator</li> <li>16.0</li> <li># Input Signal High-/Low-Level Width</li> <li>Code Generator</li> <li>16.0</li> <li># Input Signal High-/Low-Level Width</li> <li>Code Generator</li> <li>16.0</li> <li># Input Signal High-/Low-Level Width</li> <li>Code Generator</li> <li>The analog to digital (A/D) converter is function for converting analog inputs to digital signals.</li> <li>Downl</li></ul>                                                                                                    | Components     Short Name     Type     Version       # A/D Converter     Code Generator     16.0       # Board Support Packages v1.80     r_b5p     RL78 Software     1.80       # Capacitive Sensing Unit driver.     r_ctsu     RL78 Software     2.10       # Clock Output /Buzzer Output Controll     Code Generator     16.0       # Delay Counter     Code Generator     16.0       # Delay Counter     Code Generator     16.0       # Delay Counter     Code Generator     16.0       # Devent Link Controller     Code Generator     16.0       # Event Link Controller     Code Generator     16.0       # IIC Communication (Master mode)     Code Generator     16.0       # IIC Communication (Slave mode)     Code Generator     16.0       # IIC Communication (Slave mode)     Code Generator     16.0       # IIC Communication (Slave mode)     Code Generator     16.0       # IIC Communication (Slave mode)     Code Generator     16.0       # IIC Communication (Slave mode)     Code Generator     16.0       # Input Signal High-/Low-Level Width     Code Generator     16.0       Obsomoload RL78 Software Integration System modules     Configure general settings                                                                                                    |                                       |                     |                       |                         |         |        |
| # A/D Converter       Code Generator       1.6.0         # Board Support Packages v1.80       r_bsp       RL78 Software       1.8.0         # Coack Output Sensing Unit driver.       r_ctsu       RL78 Software       2.10         # Clock Output / Buzzer Output Controll       Code Generator       16.0         # Data Transfer Controller       Code Generator       1.6.0         # Delay Counter       Code Generator       1.6.0         # Divider Function       Code Generator       1.6.0         # Divider Function       Code Generator       1.6.0         # External Event Counter       Code Generator       1.6.0         # IIC Communication (Master mode)       Code Generator       1.6.0         # Input Puise Interval/Period Measurem       Code Generator       1.6.0         # Input Signal High-/Low-Level Width       Code Generator       1.6.0         > Show only latest version       Description       The analog to digital (A/D) converter is function for converting analog inputs to digital signals.                                                                                                    | # A/D Converter       Code Generator       1.6.0         # Board Support Packages v1.80       r_bsp       RL78 Software       1.6.0         # Clock Output /Buzzer Output Controll       Code Generator       1.6.0         # Clock Output /Buzzer Output Controll       Code Generator       1.6.0         # Data Transfer Controller       Code Generator       1.6.0         # Delay Counter       Code Generator       1.6.0         # Delay Counter       Code Generator       1.6.0         # Delay Counter       Code Generator       1.6.0         # Event Link Controller       Code Generator       1.6.0         # Event Link Controller       Code Generator       1.6.0         # Inc Communication (Master mode)       Code Generator       1.6.0         # IIC Communication (Master mode)       Code Generator       1.6.0         # Input Pulse Interval/Period Measurem       Code Generator       1.6.0       v         Show only latest version       Description       V       Software lineary in the signals.       v         Download RL78 Software Integration System modules       Configure general settings       V                                                                                                    | # A/D Converter       Code Generator       1.6.0         # Board Support Packages v1.80       r_bsp       RL78 Software       1.80         # Capacitive Sensing Unit driver.       r_ctsu       RL78 Software       2.10         # Capacitive Sensing Unit driver.       r_ctsu       RL78 Software       2.10         # Capacitive Sensing Unit driver.       r_ctsu       RL78 Software       2.10         # Coke Output / Buzzer Output Controll       Code Generator       1.6.0         # Data Transfer Controller       Code Generator       1.6.0         # Divider Function       Code Generator       1.6.0         # Event Link Controller       Code Generator       1.6.0         # Event Counter       Code Generator       1.6.0         # IIC Communication (Master mode)       Code Generator       1.6.0         # Input Pulse Interval/Period Measurem       Code Generator       1.6.0         # Input Pulse Interval/Period Measurem       Code Generator       1.6.0       V         Show only latest version       Description       Code Generator       1.6.0       V         The analog to digital (A/D) converter is function for converting analog inputs to digital signals.       Download RL78 Software Integration System modules       Configure general settings         @ </td <td>Components</td> <td></td> <td>Short Name</td> <td>Туре</td> <td>Version</td> <td>^</td>                                                                                                    | Components                            |                     | Short Name            | Туре                    | Version | ^      |
| # Board Support Packages v1.80       r_bsp       RL78 Software 180         # Clock Output /Buzzer Output Controll       r_ctsu       RL78 Software 2.10         # Clock Output /Buzzer Output Controll       Code Generator 16.0         # Data Transfer Controller       Code Generator 16.0         # Delay Counter       Code Generator 16.0         # Delay Counter       Code Generator 16.0         # Event Link Controller       Code Generator 16.0         # Event Link Controller       Code Generator 16.0         # IIC Communication (Master mode)       Code Generator 16.0         # IIC Communication (Save mode)       Code Generator 16.0         # Input Pulse Interval/Period Measurem       Code Generator 16.0         # Input Pulse Interval/Period Measurem       Code Generator 16.0         # Show only latest version       Code Generator 16.0         Description       The analog to digital (A/D) converter is function for converting analog inputs to digital signals.         Download RL78 Software Integration System modules       Configure general settings                                                                                                    | # Board Support Packages v1.80       r.bsp       RL78 Software 1.80         # Clock Output Suzzer Output Controll       r.ctsu       RL78 Software 2.10         # Clock Output /Buzzer Output Controll       Code Generator 1.6.0         # Delay Counter       Code Generator 1.6.0         # Delay Counter       Code Generator 1.6.0         # Delay Counter       Code Generator 1.6.0         # Delay Counter       Code Generator 1.6.0         # Event Link Controller       Code Generator 1.6.0         # Event Link Controller       Code Generator 1.6.0         # Event Link Controller       Code Generator 1.6.0         # Event Link Controller       Code Generator 1.6.0         # IC Communication (Master mode)       Code Generator 1.6.0         # IIC Communication (Slave mode)       Code Generator 1.6.0         # Input Signal High-/Low-Level Width       Code Generator 1.6.0         V       Show only latest version         Description       The analog to digital (A/D) converter is function for converting analog inputs to digital signals.         Download RL78 Software Integration System modules       Configure general settings                                                                                                    | # Board Support Packages v1.80       r,bsp       RL78 Software 1.80         # Clock Output Suzzer Output Controll       r,ctsu       RL78 Software 2.10         # Clock Output /Buzzer Output Controll       Code Generator 1.6.0       Code Generator 1.5.0         # Delay Counter       Code Generator 1.6.0       Code Generator 1.6.0         # Delay Counter       Code Generator 1.6.0       Code Generator 1.6.0         # Event Link Controller       Code Generator 1.6.0       Code Generator 1.6.0         # Event Link Controller       Code Generator 1.6.0       Code Generator 1.6.0         # Event Link Controller       Code Generator 1.6.0       Code Generator 1.6.0         # Ilc Communication (Master mode)       Code Generator 1.6.0       Code Generator 1.6.0         # Ilc Communication (Slave mode)       Code Generator 1.6.0       v         # Input Signal High-/Low-Level Width       Code Generator 1.6.0       v         Show only latest version       Description       Code Generator 1.6.0       v         Description       The analog to digital (A/D) converter is function for converting analog inputs to digital signals.       v         Download RL78 Software Integration System modules       v       v       v         @       Next >       Finish       Cancel                                                                                                    | A/D Converter                         |                     |                       | Code Generator          | 1.6.0   |        |
| # Capacitive Sensing Unit driver.       r_ctsu       RL78 Software 2.10         # Clock Output Buzzer Output Controll       Code Generator 1.6.0         # Data Transfer Controller       Code Generator 1.6.0         # Divider Function       Code Generator 1.6.0         # Divider Function       Code Generator 1.6.0         # Divider Function       Code Generator 1.6.0         # Event Link Controller       Code Generator 1.6.0         # IlC Communication (Master mode)       Code Generator 1.6.0         # IlC Communication (Slave mode)       Code Generator 1.6.0         # Input Pulse Interval/Period Measurem       Code Generator 1.6.0         # Input Signal High-/Low-Level Width       Code Generator 1.6.0         Show only latest version       Description         The analog to digital (A/D) converter is function for converting analog inputs to digital signals.       V         Download RL78 Software Integration System modules Configure general settings       V                                                                                                    |                                                                                                    |                                                                                                    | Board Support Packag                  | ges v1.80           | r_bsp                 | RL78 Software           | 1.80    |        |
| # Clock Output /Buzzer Output Controll       Code Generator       1.6.0         # Deta Transfer Controller       Code Generator       1.6.0         # Delay Counter       Code Generator       1.6.0         # Delay Counter       Code Generator       1.6.0         # Divider Function       Code Generator       1.6.0         # Event Link Controller       Code Generator       1.6.0         # External Event Counter       Code Generator       1.6.0         # IIC Communication (Master mode)       Code Generator       1.6.0         # IIC Communication (Slave mode)       Code Generator       1.6.0         # IIC Communication (Slave mode)       Code Generator       1.6.0         # IIC Communication (Slave mode)       Code Generator       1.6.0         # Input Signal High-/Low-Level Width       Code Generator       1.6.0         ✓ Show only latest version       Description       The analog to digital (A/D) converter is function for converting analog inputs to digital signals.       ✓         Download RL78 Software Integration System modules       ✓       ✓         Configure general settings       ✓       ✓                                                                                                    | # Clock Output /Buzzer Output Controll       Code Generator 1.6.0         # Deta Transfer Controller       Code Generator 1.6.0         # Delay Counter       Code Generator 1.6.0         # Divider Function       Code Generator 1.6.0         # Divider Function       Code Generator 1.6.0         # Event Link Controller       Code Generator 1.6.0         # Event Link Controller       Code Generator 1.6.0         # Event Link Controller       Code Generator 1.6.0         # IIC Communication (Master mode)       Code Generator 1.6.0         # IIC Communication (Slave mode)       Code Generator 1.6.0         # IIC Communication (Slave mode)       Code Generator 1.6.0         # Input Pulse Interval/Period Measurem       Code Generator 1.6.0         > Show only latest version       Description         Description       The analog to digital (A/D) converter is function for converting analog inputs to digital signals.         Download RL78 Software Integration System modules       Configure general settings                                                                                                    | # Olock Output /Buzzer Output Controll       Code Generator 1.6.0         # Data Transfer Controller       Code Generator 1.6.0         # Delay Counter       Code Generator 1.6.0         # Divider Function       Code Generator 1.6.0         # Divider Function       Code Generator 1.6.0         # Event Link Controller       Code Generator 1.6.0         # Event Link Controller       Code Generator 1.6.0         # Event Link Controller       Code Generator 1.6.0         # IIC Communication (Master mode)       Code Generator 1.6.0         # IIC Communication (Slave mode)       Code Generator 1.6.0         # IIC Communication (Slave mode)       Code Generator 1.6.0         # Input Pulse Interval/Period Measurem       Code Generator 1.6.0         # Input Signal High-/Low-Level Width       Code Generator 1.6.0         © Show only latest version       Description         The analog to digital (A/D) converter is function for converting analog inputs to digital signals.                                                                                                    | Capacitive Sensing Un                 | it driver.          | r_ctsu                | RL78 Software           | 2.10    |        |
| # Data Transfer Controller       Code Generator       1.5.0         # Delay Counter       Code Generator       1.6.0         # Divider Function       Code Generator       1.6.0         # Event Link Controller       Code Generator       1.6.0         # External Event Counter       Code Generator       1.6.0         # IIC Communication (Master mode)       Code Generator       1.6.0         # IIC Communication (Slave mode)       Code Generator       1.6.0         # IIC Communication (Slave mode)       Code Generator       1.6.0         # Input Pulse Interval/Period Measurem       Code Generator       1.6.0         # Input Signal High-/Low-Level Width       Code Generator       1.6.0         Show only latest version       Description         Description       The analog to digital (A/D) converter is function for converting analog inputs to digital signals.                                                                                                    | # Data Transfer Controller       Code Generator       1.5.0         # Delay Counter       Code Generator       16.0         # Divider Function       Code Generator       16.0         # Divider Function       Code Generator       16.0         # Event link Controller       Code Generator       1.3.1         # External Event Counter       Code Generator       1.6.0         # IIC Communication (Master mode)       Code Generator       1.6.0         # IIC Communication (Slave mode)       Code Generator       1.6.0         # Input Pulse Interval/Period Measurem       Code Generator       1.6.0         # Input Visgnal High-/Low-Level Width       Code Generator       1.6.0         > Show only latest version       Description         Description       The analog to digital (A/D) converter is function for converting analog inputs to digital signals.       V         Download RL78 Software Integration System modules       V       V         Configure general settings       Configure general settings       V                                                                                                    | # Data Transfer Controller       Code Generator       1.5.0         # Delay Counter       Code Generator       1.6.0         # Divider Function       Code Generator       1.6.0         # Divider Function       Code Generator       1.6.0         # Event Link Controller       Code Generator       1.6.0         # Event Link Controller       Code Generator       1.6.0         # ILC Communication (Master mode)       Code Generator       1.6.0         # IIC Communication (Slave mode)       Code Generator       1.6.0         # Input Pulse Interval/Period Measurem       Code Generator       1.6.0         # Input Pulse Interval/Period Measurem       Code Generator       1.6.0         # Input Pulse Interval/Period Measurem       Code Generator       1.6.0       ×         Show only latest version       Description       Code Generator       1.6.0       ×         Download RL78 Software Integration System modules       Configure general settings       ✓         @@@                                                                                                    | Buzzer                                | Output Controll     |                       | Code Generator          | 1.6.0   |        |
| # Delay Counter       Code Generator       16.0         # Divider Function       Code Generator       16.0         # Event Link Controller       Code Generator       16.0         # Event Link Controller       Code Generator       13.1         # External Event Counter       Code Generator       16.0         # IIC Communication (Master mode)       Code Generator       16.0         # IIC Communication (Slave mode)       Code Generator       16.0         # Input Pulse Interval/Period Measurem       Code Generator       16.0         # Input Pulse Interval/Period Measurem       Code Generator       16.0         # Input Visignal High-/Low-Level Width       Code Generator       16.0         > Show only latest version       Description         Description       The analog to digital (A/D) converter is function for converting analog inputs to digital signals.           Download RL78 Software Integration System modules             Configure general settings                                                                                                    | # Delay Counter       Code Generator       1.6.0         # Divider Function       Code Generator       1.6.0         # Event Link Controller       Code Generator       1.3.1         # External Event Counter       Code Generator       1.6.0         # IIC Communication (Master mode)       Code Generator       1.6.0         # IIC Communication (Master mode)       Code Generator       1.6.0         # IIC Communication (Slave mode)       Code Generator       1.6.0         # IIC Communication (Slave mode)       Code Generator       1.6.0         # Input Signal High-/Low-Level Width       Code Generator       1.6.0         ✓ Show only latest version       Description         The analog to digital (A/D) converter is function for converting analog inputs to digital signals.       ✓         Download RL78 Software Integration System modules       ✓         Configure general settings       ✓                                                                                                    | # Delay Counter       Code Generator       1.6.0         # Divider Function       Code Generator       1.6.0         # Event Link Controller       Code Generator       1.3.1         # External Event Counter       Code Generator       1.6.0         # IIC Communication (Master mode)       Code Generator       1.6.0         # IIC Communication (Master mode)       Code Generator       1.6.0         # IIC Communication (Slave mode)       Code Generator       1.6.0         # Input Pulse Interval/Period Measurem       Code Generator       1.6.0         # Input Signal High-/Low-Level Width       Code Generator       1.6.0         > Show only latest version       Description         Description       The analog to digital (A/D) converter is function for converting analog inputs to digital signals.       \$         Download RL78 Software Integration System modules       \$       \$         Configure general settings       \$       \$                                                                                                    | Bata Transfer Controll                | er                  |                       | Code Generator          | 1.5.0   |        |
| # Divider Function     Code Generator     1.6.0     # Event Link Controller     Code Generator     1.6.0     # External Event Counter     Code Generator     1.6.0     # External Event Counter     Code Generator     1.6.0     # IIC Communication (Master mode)     Code Generator     1.6.0     # IIC Communication (Slave mode)     Code Generator     1.6.0     # Input Pulse Interval/Period Measurem     Code Generator     1.6.0     # Input Signal High-/Low-Level Width      Code Generator     1.6.0     *     Sohow only latest version     Description     The analog to digital (A/D) converter is function for converting analog inputs to digital     signals.     Download RL78 Software Integration System modules     Configure general settings                                                                                                    | Divider Function Code Generator Event Link Controller Event Link Controller Code Generator 1.6.0 Event Link Controller Code Generator 1.6.0 IIC Communication (Master mode) Code Generator 1.6.0 IIC Communication (Slave mode) Code Generator 1.6.0 IInput Pulse Interval/Period Measurem Code Generator 1.6.0 Input Signal High-/Low-Level Width Code Generator Code Generator 1.6.0 Input Signal High-/Low-Level Width Code Generator Code Generator 1.6.0 Input Signal High-/Low-Level Width Code Generator Code Generator 1.6.0 Show only latest version Description The analog to digital (A/D) converter is function for converting analog inputs to digital signals. Download RL78 Software Integration System modules Configure general settings                                                                                                    | Image: Divider Function       Code Generator       1.6.0         Image: Divider Function       Code Generator       1.6.0         Image: Divider Function       Code Generator       1.6.0         Image: Divider Function       Code Generator       1.6.0         Image: Divider Function (Slave mode)       Code Generator       1.6.0         Image: Divider Function (Slave mode)       Code Generator       1.6.0         Image: Divider Function (Slave mode)       Code Generator       1.6.0         Image: Divider Function (Slave mode)       Code Generator       1.6.0         Image: Divider Function (Slave mode)       Code Generator       1.6.0         Image: Divider Function (Slave mode)       Code Generator       1.6.0         Image: Divider Function (Slave mode)       Code Generator       1.6.0         Image: Divider Function (Slave mode)       Code Generator       1.6.0         Image: Divider Function (Slave mode)       Code Generator       1.6.0         Image: Divider Function (Slave mode)       Code Generator       1.6.0         Image: Divider Function (Slave mode)       Code Generator       1.6.0         Image: Divider Function (Slave mode)       Code Generator       1.6.0         Image: Divider Function (Slave mode)       Divider function (Slave mode)       Image: Divider fun                                                                                                    | Delay Counter                         |                     |                       | Code Generator          | 1.6.0   |        |
| # Event Link Controller       Code Generator       1.3.1         # External Event Counter       Code Generator       1.6.0         # IIC Communication (Master mode)       Code Generator       1.6.0         # IIC Communication (Slave mode)       Code Generator       1.6.0         # Input Pulse Interval/Period Measurem       Code Generator       1.6.0         # Input Signal High-/Low-Level Width       Code Generator       1.6.0         ✓ Show only latest version       Description         The analog to digital (A/D) converter is function for converting analog inputs to digital signals.       ✓         Download RL78 Software Integration System modules       ✓                                                                                                    | Event Link Controller     Code Generator     1.3.1     Event Link Counter     Code Generator     1.6.0     Elic Communication (Master mode)     Code Generator     1.6.0     Enput Pulse Interval/Period Measurem     Code Generator     1.6.0     Enput Signal High-/Low-Level Width     Code Generator     1.6.0     Code Generator     1.6.0     Code Generator     1.6.0     Enput Signal High-/Low-Level Width     Code Generator     1.6.0     Code Generator     1.6.0                                                                                                    | # Event Link Controller       Code Generator       1.3.1         # External Event Counter       Code Generator       1.6.0         # IIC Communication (Master mode)       Code Generator       1.6.0         # Input Pulse Interval/Period Measurem       Code Generator       1.6.0         # Input Pulse Interval/Period Measurem       Code Generator       1.6.0         Code Generator       1.6.0       Code Generator       1.6.0         Show only latest version       Description       The analog to digital (A/D) converter is function for converting analog inputs to digital signals.         Download RL78 Software Integration System modules       Configure general settings         ?        Next >       Finish                                                                                                    | Divider Function                      |                     |                       | Code Generator          | 1.6.0   |        |
| # External Event Counter       Code Generator       1.6.0         # IIC Communication (Master mode)       Code Generator       1.7.0         # IIC Communication (Slave mode)       Code Generator       1.6.0         # IIC Communication (Slave mode)       Code Generator       1.6.0         # Input Signal High-/Low-Level Width       Code Generator       1.6.0         ✓ Show only latest version       Description         The analog to digital (A/D) converter is function for converting analog inputs to digital signals.       ✓         Download RL78 Software Integration System modules       ✓         Configure general settings       ✓                                                                                                    | # External Event Counter       Code Generator       1.6.0         # IIC Communication (Master mode)       Code Generator       1.7.0         # IIC Communication (Slave mode)       Code Generator       1.6.0         # Input Pulse Interval/Period Measurem       Code Generator       1.6.0         # Input Signal High/Low-Level Width       Code Generator       1.6.0         > Show only latest version       Description         The analog to digital (A/D) converter is function for converting analog inputs to digital signals.           Download RL78 Software Integration System modules           Configure general settings                                                                                                    | # External Event Counter       Code Generator       1.6.0         # IIC Communication (Master mode)       Code Generator       1.6.0         # IIC Communication (Slave mode)       Code Generator       1.6.0         # Input Pulse Interval/Period Measurem       Code Generator       1.6.0         # Input Signal High-/Low-Level Width       Code Generator       1.6.0         Show only latest version       Description         The analog to digital (A/D) converter is function for converting analog inputs to digital signals.           Download RL78 Software Integration System modules           Configure general settings           ?       Kack       Finish                                                                                                    | Event Link Controller                 |                     |                       | Code Generator          | 1.3.1   |        |
| If IC Communication (Master mode)       Code Generator       1.7.0         If IC Communication (Slave mode)       Code Generator       1.6.0         If Input Pulse Interval/Period Measurem       Code Generator       1.6.0         If Input Pulse Interval/Period Measurem       Code Generator       1.6.0         Show only latest version       Description         The analog to digital (A/D) converter is function for converting analog inputs to digital signals.           Download RL78 Software Integration System modules           Configure general settings                                                                                                    | # IIC Communication (Master mode)       Code Generator       1.7.0         # IIC Communication (Slave mode)       Code Generator       1.6.0         # Input Pulse Interval/Period Measurem       Code Generator       1.6.0         # Input Pulse Interval/Period Measurem       Code Generator       1.6.0         # Input Pulse Interval/Period Measurem       Code Generator       1.6.0         Show only latest version       Description         The analog to digital (A/D) converter is function for converting analog inputs to digital signals.       V         Download RL78 Software Integration System modules       V         Configure general settings       V                                                                                                    | # IIC Communication (Master mode)       Code Generator       1.7.0         # IIC Communication (Slave mode)       Code Generator       1.6.0         # Input Pulse Interval/Period Measurem       Code Generator       1.6.0         # Input Signal High-/Low-Level Width       Code Generator       1.6.0         Show only latest version       Description         The analog to digital (A/D) converter is function for converting analog inputs to digital signals.           Download RL78 Software Integration System modules           Configure general settings           ?       < Back                                                                                                    | External Event Counter                | r                   |                       | Code Generator          | 1.6.0   |        |
| # IIC Communication (Slave mode)       Code Generator       1.6.0         # Input Pulse Interval/Period Measurem       Code Generator       1.6.0         # Input Signal High-/Low-Level Width       Code Generator       1.6.0         Show only latest version       Code Generator       1.6.0       v         Description       The analog to digital (A/D) converter is function for converting analog inputs to digital signals.       v         Download RL78 Software Integration System modules       v                                                                                                    | # IIC Communication (Slave mode)       Code Generator       1.6.0         # Input Signal High-/Low-Level Width       Code Generator       1.6.0         Code Generator       1.6.0       Code Generator       1.6.0         Show only latest version       Code Generator       1.6.0       V         Description       The analog to digital (A/D) converter is function for converting analog inputs to digital signals.       V         Download RL78 Software Integration System modules       V         Configure general settings       V                                                                                                    | # IIC Communication (Slave mode)       Code Generator       1.6.0         # Input Signal High-/Low-Level Width       Code Generator       1.6.0         Code Generator       1.6.0       Code Generator       1.6.0         Show only latest version       Code Generator       1.6.0       V         Description       The analog to digital (A/D) converter is function for converting analog inputs to digital signals.       V         Download RL78 Software Integration System modules       V         Configure general settings       V                                                                                                    | HIC Communication (M                  | laster mode)        |                       | Code Generator          | 1.7.0   |        |
| Imput Pulse Interval/Period Measurem       Code Generator       1.6.0          Imput Signal High-/Low-Level Width       Code Generator       1.6.0          Show only latest version       Description           The analog to digital (A/D) converter is function for converting analog inputs to digital signals.           Download RL78 Software Integration System modules                                                                                                    | Imput Pulse Interval/Period Measurem        Code Generator       1.6.0       ✓            Imput Signal High-/Low-Level Width        Code Generator       1.6.0       ✓            Show only latest version        Description            The analog to digital (A/D) converter is function for converting analog inputs to digital signals.           Download RL78 Software Integration System modules             Configure general settings                                                                                                    | Imput Pulse Interval/Period Measurem       Code Generator       1.6.0          Imput Signal High-/Low-Level Width       Code Generator       1.6.0          Show only latest version       Description           The analog to digital (A/D) converter is function for converting analog inputs to digital signals.           Download RL78 Software Integration System modules            Configure general settings            Image: Configure general settings                                                                                                    | HIC Communication (SI                 | lave mode)          |                       | Code Generator          | 1.6.0   |        |
| Image: Imput Signal High-/Low-Level Width       Code Generator       1.6.0       V         Show only latest version       Description       The analog to digital (A/D) converter is function for converting analog inputs to digital signals.       Image: Image:                                                                                                    | Image: Input Signal High-/Low-Level Width       Code Generator       1.6.0       V         Show only latest version       Description       Image: Image: I                                                                                                    | Image: Input Signal High-/Low-Level Width       Code Generator       1.6.0       V         Show only latest version       Description       Image: Image: I                                                                                                    | Input Pulse Interval/Pe               | eriod Measurem      |                       | Code Generator          | 1.6.0   |        |
| Show only latest version Description The analog to digital (A/D) converter is function for converting analog inputs to digital signals. Download RL78 Software Integration System modules Configure general settings                                                                                                    | Show only latest version Description The analog to digital (A/D) converter is function for converting analog inputs to digital signals. Download RL78 Software Integration System modules Configure general settings                                                                                                    | Show only latest version         Description         The analog to digital (A/D) converter is function for converting analog inputs to digital signals.         Download RL78 Software Integration System modules         Configure general settings         Image: Configure general settings         Configure general settings                                                                                                    | HINDUT Signal High-/Lov               | w-Level Width       |                       | Code Generator          | 1.6.0   | $\sim$ |
| Description The analog to digital (A/D) converter is function for converting analog inputs to digital signals. Download RL78 Software Integration System modules Configure general settings                                                                                                    | Description The analog to digital (A/D) converter is function for converting analog inputs to digital signals. Download RL78 Software Integration System modules Configure general settings                                                                                                    | Description       The analog to digital (A/D) converter is function for converting analog inputs to digital signals.       Download RL78 Software Integration System modules       Configure general settings       (?)     < Back                                                                                                    | Show only latest version              | on                  |                       |                         |         |        |
| The analog to digital (A/D) converter is function for converting analog inputs to digital signals.                                                                                                    | The analog to digital (A/D) converter is function for converting analog inputs to digital signals.                                                                                                    | The analog to digital (A/D) converter is function for converting analog inputs to digital signals.         Download RL78 Software Integration System modules         Configure general settings         (?)       < Back                                                                                                    | Description                           |                     |                       |                         |         |        |
| Download RL78 Software Integration System modules                                                                                                    | Download RL78 Software Integration System modules<br>Configure general settings                                                                                                    | Oownload RL78 Software Integration System modules       Configure general settings       (?)     < Back                                                                                                    | The analog to digital (A/<br>signals. | /D) converter is fu | Inction for convertin | g analog inputs to digi | tal     | $\sim$ |
| Configure general settings                                                                                                    | Configure general settings                                                                                                    | @     < Back                                                                                                    | Download RI 78 Software               | Integration Syste   | m modules             |                         |         |        |
| configure general settings                                                                                                    | Configure general securitys                                                                                                    | ?     < Back                                                                                                    | Configure general setting             | - integration syste |                       |                         |         |        |
|                                                                                                    |                                                                                                    | ? < Back Next > Finish Cancel                                                                                                    | configure general setting             | <u></u>             |                       |                         |         |        |
| Rack Next > Finish Cancel                                                                                                    | VI INCAL / INISH Callel                                                                                                    |                                                                                                    | •                                     | Back                | INCAL 2               | 1111311                 | cancel  |        |

Figure 7-8 [New Component] Dialog Box

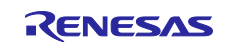

Using the Standalone Version of QE to Develop Touch Applications for a Fast Prototyping Board

- 3. A dialog box will open. Select the following items and click on the [Download] button.
  - RL78 Family CTSU Module Software Integration System
  - RL78 Family TOUCH Module Software Integration System

| Г  | Title                                 | Document No. | Rev.     | Issue date | ^ | Select Al  |
|----|---------------------------------------|--------------|----------|------------|---|------------|
|    | RL78 Family FS3000 Sensor Control Mod | R01AN6195EJ  | Rev.1.00 | 2022-06-30 |   | Decelect A |
|    | RL78 Family FS1015 Sensor Control Mod | R01AN6198EJ  | Rev.1.00 | 2022-06-30 |   | Deselect A |
|    | RL78 Family HS400X Sensor Control Mo  | R01AN6446EJ  | Rev.1.00 | 2022-06-30 |   |            |
| C  | RL78 Family HS300x Sensor Control Mo  | R01AN6194EJ  | Rev.1.20 | 2022-05-20 |   |            |
|    | RL78 Family CTSU Module Software Inte | R11AN0484EJ  | Rev.2.10 | 2022-04-20 |   |            |
| P  | RL78 Family TOUCH Module Software In  | R11AN0485EJ  | Rev.2.10 | 2022-04-20 |   |            |
| C  | RL78 Family Sensor I2C Communication  | R01AN6193EJ  | Rev.1.10 | 2022-03-02 |   |            |
|    | RL78 Family FS2012 Sensor Control Mod | R01AN6196EJ  | Rev.1.10 | 2022-03-02 |   |            |
|    | RL78 Family ZMOD4410 and ZMOD4510     | R01AN6197EJ  | Rev.1.10 | 2022-03-02 |   |            |
| LC | RL78 Family Board Support Package Mo  | R01AN5522EJ  | Rev.1.20 | 2022-02-28 | ~ |            |
| M  | odule Folder Path:                    |              |          |            |   |            |
|    |                                       |              |          |            |   | Browse     |

Figure 7-9 Downloading SIS Modules

Caution: If the TOUCH module or CTSU module does not appear in the above dialog box for downloading, download them by using the procedure below. Download the modules from the Renesas Web site and use the procedures described on the site to add the files to the folder for storing the downloaded SIS modules.

For the web pages of the individual modules and how to download and display the modules in the dialog box, refer to the following.

 Web pages for downloading the CTSU module and TOUCH module RL78 Family CTSU Module Software Integration System <u>RL78 Family CTSU Module Software Integration System Rev.2.10 - Sample Code | Renesas</u>

RL78 Family TOUCH Module Software Integration System RL78 Family TOUCH Module Software Integration System Rev.2.10 - Sample Code | Renesas

How to download and use the modules
 <u>How to Download and Use a SIS Module</u>

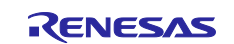

Using the Standalone Version of QE to Develop Touch Applications for a Fast Prototyping Board

## 7.4 Adding Components

1. Select the components shown below in the Smart Configurator.

| Select compo                               | ent from those available in                                                        | list                                      |                                                  |                |
|--------------------------------------------|------------------------------------------------------------------------------------|-------------------------------------------|--------------------------------------------------|----------------|
| Category All                               |                                                                                    |                                           |                                                  |                |
| Function All                               |                                                                                    |                                           |                                                  |                |
| Filter                                     |                                                                                    |                                           |                                                  |                |
| Components                                 | ^                                                                                  | Short Name                                | Туре                                             | Version        |
| # A/D Conve                                | er                                                                                 |                                           | Code Generator                                   | 1.6.0          |
| Board Sup                                  | ort Packages, - v1.80                                                              | r bsp                                     | RL78 Software                                    | 1.80           |
| # Capacitive                               | ensing Unit driver.                                                                | r ctsu                                    | RL78 Software                                    | 2.10           |
| Clock Outp                                 | t /Buzzer Output Controll                                                          |                                           | Code Generator                                   | 160            |
| Data Trand                                 | r Controller                                                                       |                                           | Code Generator                                   | 1.5.0          |
| Belay Cour                                 | er                                                                                 |                                           | Code Generator                                   | 160            |
| Bivider Fur                                | tion                                                                               |                                           | Code Generator                                   | 160            |
| # Event Link                               | ontroller                                                                          |                                           | Code Generator                                   | 131            |
| # External Fu                              | nt Counter                                                                         |                                           | Code Generator                                   | 160            |
|                                            | ication (Master mode)                                                              |                                           | Code Generator                                   | 170            |
| # IIC Commu                                | ication (Slave mode)                                                               |                                           | Code Generator                                   | 160            |
| # Input Pulse                              | nterval/Period Measurem                                                            |                                           | Code Generator                                   | 160            |
| HIPUT Fuise                                | High-/Low-Level Width                                                              |                                           | Code Generator                                   | 160            |
| Hinterrunt C                               | ntroller                                                                           |                                           | Code Generator                                   | 160            |
| # Interrupt Co                             | nuollei                                                                            |                                           | Code Generator                                   | 1.6.0          |
| Kaulatora                                  | +                                                                                  |                                           | Code Generator                                   | 1.0.0          |
| Cos Shot I                                 | lea Outout                                                                         |                                           | Code Generator                                   | 1.5.0          |
| Bosts                                      | iise Output                                                                        |                                           | Code Generator                                   | 1.6.0          |
| POILS                                      |                                                                                    |                                           | Code Generator                                   | 1.0.0          |
| PWM Outp                                   | t<br>Iarth                                                                         |                                           | Code Generator                                   | 1.8.0          |
| the Real-Time                              | lock                                                                               |                                           | Code Generator                                   | 1.6.0          |
| SNOOZE N                                   | de Sequencer                                                                       |                                           | Graphical Confi                                  | 1.3.2          |
| # SPI (CSI) Co                             | nmunication                                                                        |                                           | Code Generator                                   | 1.6.0          |
| Square Wa                                  | e Output                                                                           |                                           | Code Generator                                   | 1.6.0          |
| # Touch mide                               | eware.                                                                             | rm_touch                                  | RL/8 Software                                    | 2.10           |
| UART Com                                   | nunication                                                                         |                                           | Code Generator                                   | 1.8.0          |
| Watchdo                                    | ector                                                                              |                                           | Code Generator                                   | 1.5.0          |
| watchdog                                   | Imer                                                                               |                                           | Code Generator                                   | 1.0.0          |
| ✓ Snow only I<br>Description               | test version                                                                       |                                           |                                                  |                |
| Dependency<br>The CTSU mo<br>configured as | _bsp version(s) 1.70<br>ule is a CTSU driver for the<br>uming access via the Touch | Capacitive Sensing<br>middleware layer, l | Unit. The CTSU module<br>but can also be accesse | e is<br>d from |

Figure 7-10 Software Component Selection

Note: For the RL78/G16, this component does not require addition in this way because the method of setting the voltage detector function differs from that for the other devices. For the method of voltage detector setting for the RL78/G16, see section 7.5.4.

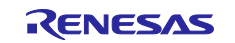

Using the Standalone Version of QE to Develop Touch Applications for a Fast Prototyping Board

2. Assign resources to the selected components. Use the following settings for this sample application.

| Add new configuration for selected component                                                                                                    | 🚺 New Component              |                            | – 🗆 X       |
|----------------------------------------------------------------------------------------------------|------------------------------|----------------------------|-------------|
| Ports   Configuration name:   PORT   UART Communication   Configuration name:   Configuration name:   Configuration name:   Varta   Resource:   UARTO   Voltage Detector   Configuration name:   Config_LVD0   Resource:   IVD0 | Add new configurat           | ion for selected component | <del></del> |
| Poris   Configuration name:   PORT   UART Communication   Configuration name:   Config_UARTO   Operation:   Transmission/reception   Voltage Detector   Configuration name:   Config_LVD0   Resource:   IVD0                    |                              |                            |             |
| Resource: PORT<br>UART Communication<br>Configuration name: Config_UARTO<br>Operation: Transmission/reception<br>Resource: UARTO<br>Voltage Detector<br>Config_IVD0<br>Resource: VVD0                                           | Ports<br>Configuration name: | Config PORT                |             |
| UART Communication<br>Configuration name: Config_UART0<br>Operation: Transmission/reception<br>Resource: UART0<br>Voltage Detector<br>Configuration name: Config_LVD0<br>Resource: LVD0<br>Voltage ConfigURD                    | Resource:                    | PORT                       | ~           |
| OKN GUTATIO   Configuration name:   Configuration in   Resource:   UARTO   Voltage Detector   Configuration name:   Config_LVD0   Resource:   LVD0                                                                              |                              |                            |             |
| Operation: Transmission/reception   Resource: UARTO   Voltage Detector Config_LVDO   Configuration name: Config_LVDO   Resource: LVDO                                                                                           | Configuration name:          | Config_UART0               |             |
| Resource: UARTO   Voltage Detector   Configuration name:   Config_LVD0   Resource:   LVD0                                                                                                    | Operation:                   | Transmission/reception     | ~           |
| Voltage Detector<br>Config_LVD0<br>Resource: LVD0 ~                                                                                                    | Resource:                    | UARTO                      | ~           |
| Configuration name: Config_LVD0<br>Resource: LVD0 ~                                                                                                    | Voltage Detector             |                            |             |
|                                                                                                    | Configuration name:          | Config_LVD0                |             |
|                                                                                                    | Resource:                    | LVD0                       | ~           |
|                                                                                                    |                              |                            |             |
|                                                                                                    |                              |                            |             |
|                                                                                                    |                              |                            |             |
|                                                                                                    |                              |                            |             |
|                                                                                                    |                              |                            |             |
|                                                                                                    |                              |                            |             |
|                                                                                                    |                              |                            |             |
| (2) Cariel Finish                                                                                                    |                              |                            |             |
| 2 Pack Next > Finish                                                                                                    |                              |                            |             |
| (r) < Back INext > Finish Cancel                                                                                                    | (?)                          | < Back Next > Fit          | nish Cancel |

Figure 7-11 Assigning Resources to Components

The components are added as shown below.

| Software component configuration    | Gene                                             | 🔋 👜<br>erate Code 🛛 Generate R | leport |
|-------------------------------------|--------------------------------------------------|--------------------------------|--------|
| Components 🚵 🖾 🖧 🕀 🕀                | Configure                                        |                                | i      |
| type filter text                    | Property<br>v                                    | Value                          | ^      |
| V 🗁 Startup                         | # Parameter check                                | Use system default             |        |
| v 🗁 Generic                         | # Data transfer of INTCTSUWR and INTCTSURD       | Interrupt handler              |        |
| 💣 r bsp                             | # DTC setting                                    | Setting in r_ctsu              |        |
| ✓ ➢ Drivers                         | # Select auto judgement                          | Disable                        |        |
| Power management and reset function | # Data storage address setting for CTSUWR        | 0xFF300                        |        |
| Config_LVD0                         | # Variable address setting for g_ctsu_self_raw.  | 0xFF400                        |        |
| ✓ I/O port                          | # Variable address setting for g_ctsu_mutual_raw | 0xFF500                        |        |
| Config_PORT                         | # Data storage address setting for CTSUAJTHR.    | 0xFF600                        |        |
| Communications                      | # Data storage address setting for CTSUAJMMAR.   | 0xFF700                        |        |
| Config_UART0                        | # Data storage address setting for CTSUAJBLACT.  | 0xFF800                        | $\sim$ |
| ✓ ➢ Middleware                      | <                                                | >                              |        |
| 🗸 🗁 Generic                         |                                                  |                                | $\sim$ |
| 💣 r_ctsu                            |                                                  |                                |        |
| 💣 rm_touch                          |                                                  |                                | ~      |
|                                     |                                                  |                                | ~      |

Figure 7-12 Software Component Configuration (after the Components are Added)

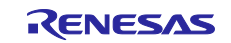

Using the Standalone Version of QE to Develop Touch Applications for a Fast Prototyping Board

#### 7.5 Modifying the Component Settings in the Smart Configurator

Set up the components added in the previous steps.

#### 7.5.1 Setting the CTSU Component

Click on the "r\_ctsu" module and enable the TSCAP pin and five TS pins to be used by this sample application. For the correspondence between the TS pins and touch sensors, refer to the user's manual of the target board you are using.

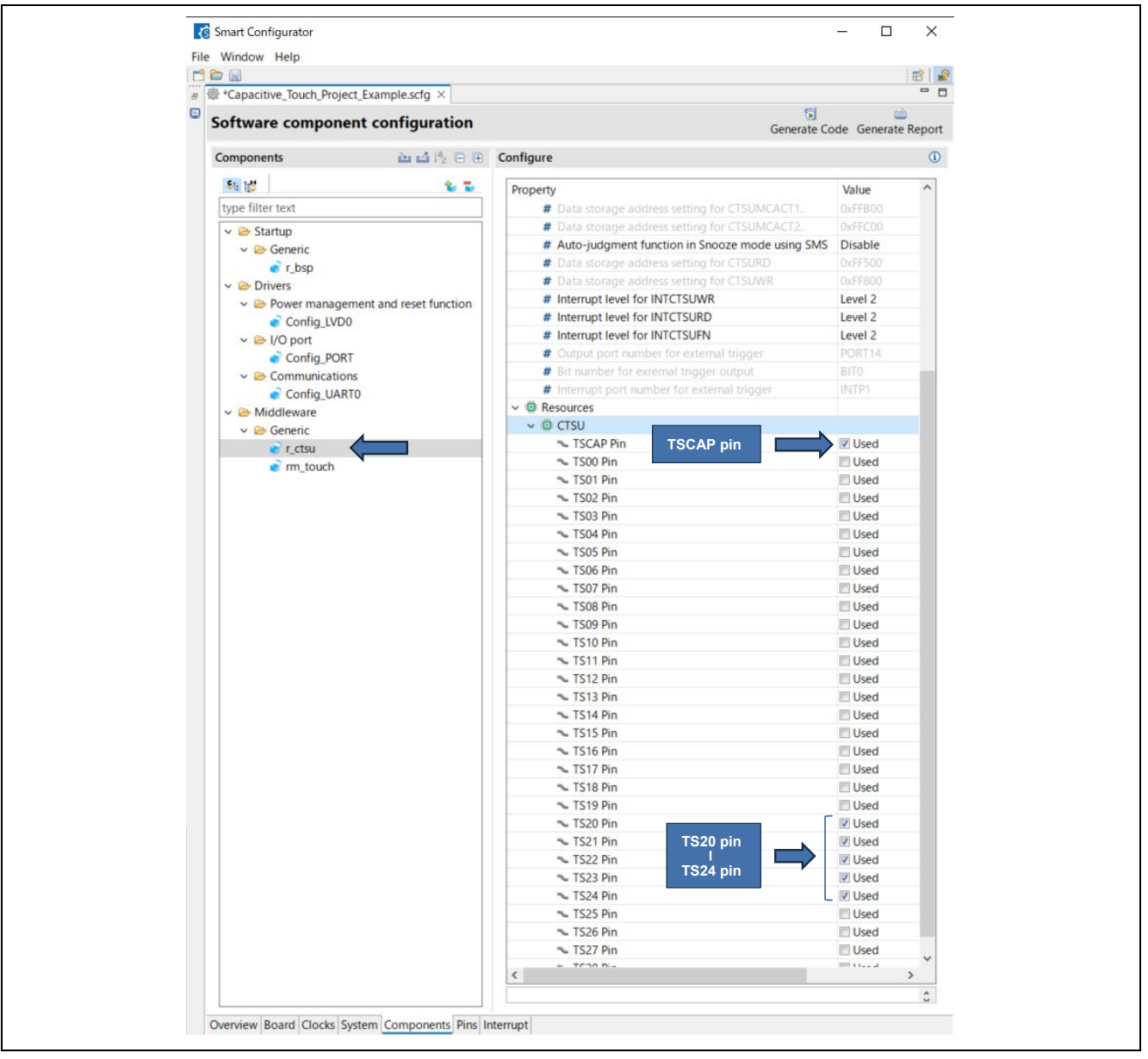

Figure 7-13 Enabling the TSCAP Pin and TS Pins to be Used by the Application

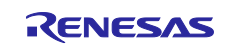

#### RL78 Family Using the Standalone Version of QE to Develop Touch Applications for a Fast Prototyping Board

For the TS pins that are not to be used by the application, setting them as outputs of the low level is recommended. For the CTSU2 module, if the TS pins not to be used by the application are enabled, the Smart Configurator automatically handles them as non-measurement pins and sets them as outputs of the low level.

Therefore, in the attached two sets of sample code, all TS pins except the TS12 and TS13 pins, which are for assignment to a different multiplexed function (UART0), are enabled even if they are not to be used by the application.

Caution: In designing circuits for a user board, appropriately handle the pins such that the electrical characteristics are satisfied.

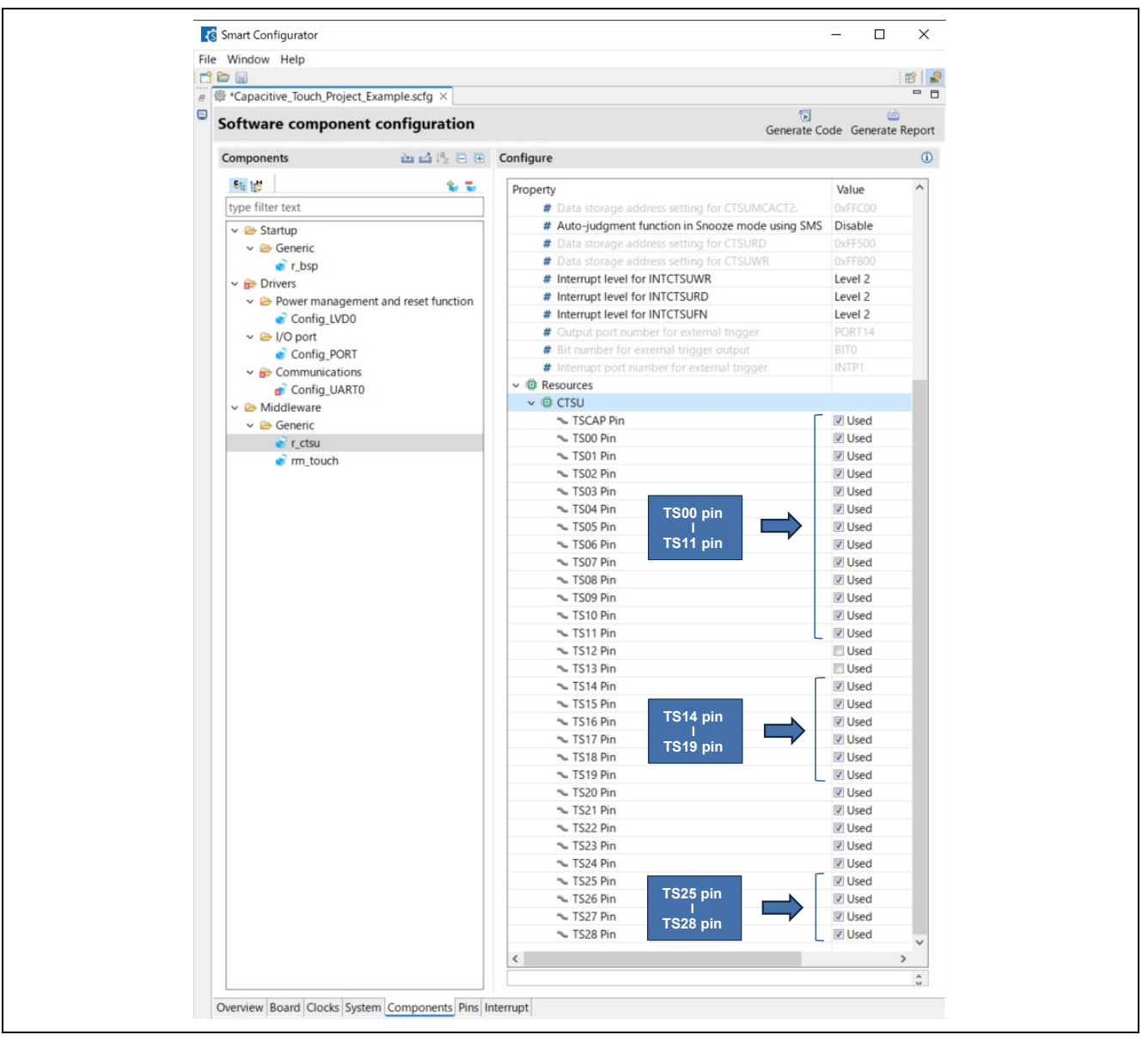

Figure 7-14 Enabling the TS Pins Not to be Used by the Application

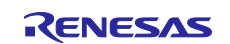

Using the Standalone Version of QE to Develop Touch Applications for a Fast Prototyping Board

#### 7.5.2 Setting the Touch Component

Click on the "rm\_touch" module and make the following settings.

- Support QE monitor using UART: Enable
- Support QE tuning using UART: Enable
- UART channel: UART0

The UART channel to be used differs with the target board. For details, refer to the circuit diagram of the FPB you are using.

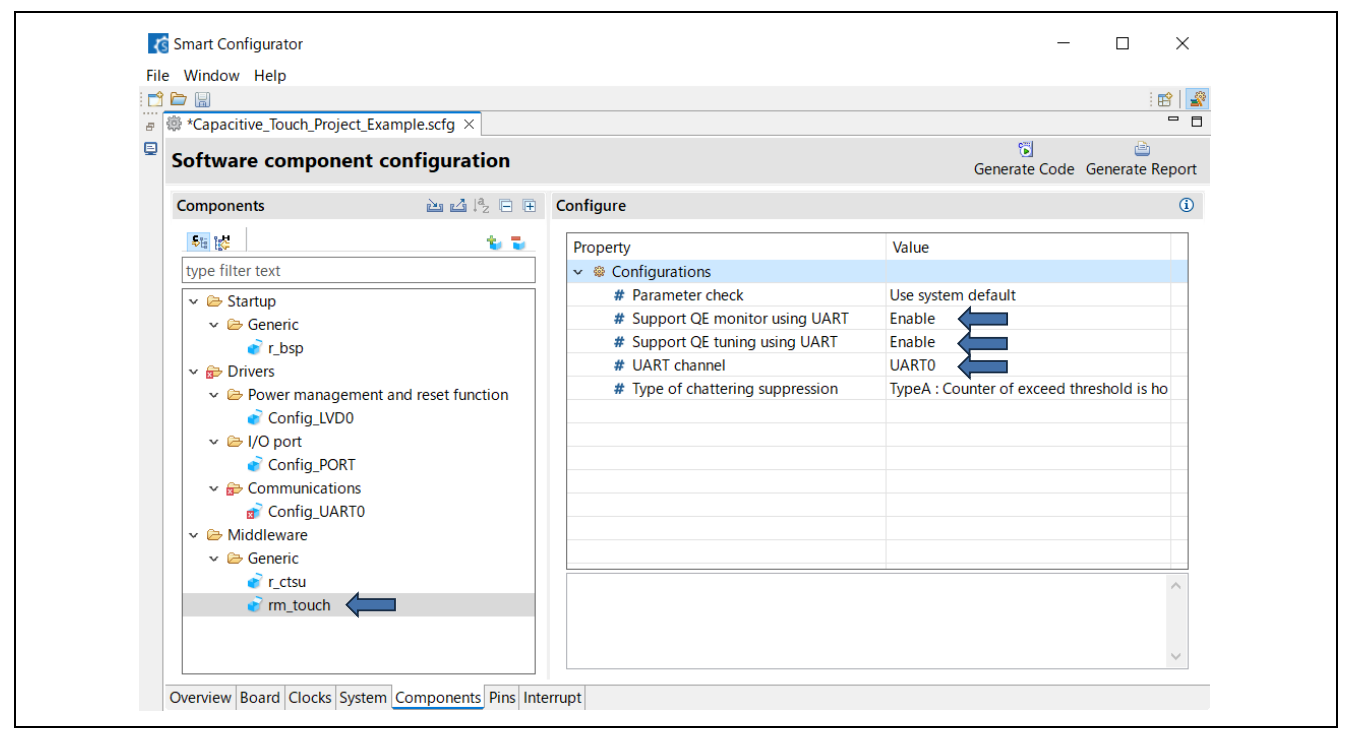

Figure 7-15 Setting rm\_touch

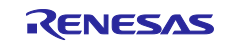

Using the Standalone Version of QE to Develop Touch Applications for a Fast Prototyping Board

#### 7.5.3 Setting the UART Communications Component

This section describes the procedures for setting up the UART to be used for tuning and monitoring the touch sensors.

The UART channel and port to be used differ with the target board. Click on the added UART communications module and select the operating clock and transfer rate on the [Transmission] and [Reception] tabbed pages according to the target transfer rate.

Make the specifications shown in the figure below for this sample application.

| *Capacitive_Touch_Project_Example.scfg ×                                                                                                    |                                                                                                    |                                                                                                    |               |
|----------------------------------------------------------------------------------------------------|----------------------------------------------------------------------------------------------------|----------------------------------------------------------------------------------------------------|---------------|
| Software component configuration                                                                                                    |                                                                                                    | Generate Code Generate                                                                                                    | è<br>Report   |
| Components                                                                                                    | Configure                                                                                                    |                                                                                                    | ^             |
|                                                                                                    | Transmission                                                                                                    |                                                                                                    |               |
| type filter text                                                                                                    |                                                                                                    |                                                                                                    |               |
| 🗸 🗁 Startup                                                                                                    | Operation clock                                                                                                    |                                                                                                    |               |
| V 🗁 Generic                                                                                                    | Clark course                                                                                                    |                                                                                                    |               |
| Intersection of the section of the section of t                                                                                                    | Clock source                                                                                                    | ICLN/2**5 V dency, 4000 kH2)                                                                                                    |               |
| <ul> <li>Power management and reset function</li> </ul>                                                                                                    | Single transfer mode                                                                                                    | Continuous transfer mode                                                                                                    |               |
| Config_LVD0                                                                                                    | - Data length setting                                                                                                    |                                                                                                    |               |
| Config_PORT                                                                                                    | ○7 bits ● 8 bits                                                                                                    | 0 9 bits                                                                                                    |               |
| ✓                                                                                                    | Transfer direction setting                                                                                                    |                                                                                                    |               |
|                                                                                                    | ● LSB                                                                                                    | ⊖ MSB                                                                                                    |               |
| v 🗁 Generic                                                                                                    | Parity setting                                                                                                    |                                                                                                    |               |
| er r_ctsu                                                                                                    | None     O parity                                                                                                    | Odd parity Even parity                                                                                                    |               |
| • m_touch                                                                                                    | Stop bit length setting                                                                                                    | -                                                                                                    |               |
|                                                                                                    | 1 bit                                                                                                    | 🔾 2 bits                                                                                                    |               |
|                                                                                                    | Transfer data level setting                                                                                                    | 0.8                                                                                                    |               |
|                                                                                                    | • Non-reverse                                                                                                    | () Reverse                                                                                                    |               |
|                                                                                                    | Transfer rate setting                                                                                                    | 152600 (bac) (bac)                                                                                                    |               |
|                                                                                                    | inalisier rate setting                                                                                                    |                                                                                                    |               |
|                                                                                                    | Interrupt setting                                                                                                    |                                                                                                    |               |
|                                                                                                    | Transmit end interrupt priority (INTST0)                                                                                                    | Level 3 (low)                                                                                                    |               |
|                                                                                                    | Collined: Exection setting                                                                                                    |                                                                                                    |               |
|                                                                                                    | Transmission end                                                                                                    |                                                                                                    |               |
|                                                                                                    |                                                                                                    |                                                                                                    | ~             |
| Overview  Board  Clocks  System  Components  Pins  Inte<br>Smart Configurator<br>le Window Help                                                                                                    | παρχ                                                                                                    | - 0                                                                                                    | ×             |
| Overview  Board  Clocks  System  Components  Pins   Inte       Smart Configurator       te     Window Help       Small       @ Capacitive_Touch. Project, Example.scfg ×                                                                                                    | niga j                                                                                                    | - 0                                                                                                    | ×             |
| Overview  Board  Clocks  System  Components  Pins  Inte         Smart Configurator         Ite Window Help         Ite @ Capacitive_Touch_Project_Example.scfg ×         Software component configuration                                                                                                    | тыра  <br>                                                                                                    | - D                                                                                                    | ×             |
| Overview  Board  Clocks  System  Components  Pins  Inte       Smart Configurator       Image: State   State   Sta                                                                                                    | пора<br>                                                                                                    | - 🗆                                                                                                    | ×             |
| Overview  Board Clocks  System  Components Pins Inte       Smart Configurator       Image: Second Configuration       Image: Configuration Component Configuration       Component       Component       Image: Component       Image: Component       Image: Component       Image: Component       Image: Component       Image: Component       Image: Component                                                                                                    | Configure                                                                                                    | - D<br>Generate Code Generate                                                                                                    | ×             |
| Overview  Board  Clocks  System  Components  Pins  Inte       Smart Configurator       Window Help       Capacitive_Touch_Project_Example.scfg ×       Software component configuration       Components       Image Image Image       Image Image Image Image       Image Image Im                                                                                                    | Configure<br>Transmission Reception                                                                                                    |                                                                                                    | ×             |
| Overview  Board  Clocks  System  Components  Pins  Inte       Smart Configurator       Window Help       Capacitive_Touch_Project_Examplescfg ×       Software component configuration       Components       Egg Hs       Type filter text       Yearing                                                                                                    | Configure<br>Transmission Reception                                                                                                    | Generate Code Generate                                                                                                    | ×             |
| Overview  Board  Clocks  System  Components  Pins  Inte       Smart Configurator       le     Window Help       Property Couperty Couperts       Property Couperts       Software component configuration       Components       Example set 0       Example filter text       V So Startup       v So Startup       v Se Generic                                                                                                    | Configure<br>Transmission Reception<br>UARTO clock setting<br>Operation clock                                                                                                    | Generate Code Generate                                                                                                    | ×             |
| Overview  Board  Clocks  System  Components  Pins  Inte         Smart Configurator         le       Window Help         Image: Component Configuration         Components       Image: Component Configuration         Components       Image: Component Configuration         Image: Component Configuration       Image: Component Configuration         Image: Component Configuration       Image: Component Configuration         Image: Component Configuration       Image: Component Configuration         Image: Component Configuration       Image: Component Configuration         Image: Component Configuration       Image: Component Configuration         Image: Component Configuration       Image: Component Configuration         Image: Component Configuration       Image: Component Configuration         Image: Component Configuration       Image: Component Configuration         Image: Component Configuration       Image: Component Configuration         Image: Component Configuration       Image: Component Configuration         Image: Component Configuration       Image: Component Configuration         Image: Component Configuration       Image: Component Configuration         Image: Component Configuration       Image: Component Configuration         Image: Component Configuration       Image: Component Configuration         Image:                                                                                                    | Configure<br>Transmission Reception<br>UART0 clock setting<br>Operation clock<br>Clock source                                                                                                    | Generate Code Generate<br>CK00<br>TCLK/2^3<br>CK00 KHz)                                                                                                    | ×             |
| Overview  Board  Clocks  System  Components  Pins  Inte         Smart Configurator         le       Window Help         Image: Component Configuration         Components       Image: Component Configuration         Components       Image: Component Configuration         Vpc filter text       Image: Component Configuration         V = Startup       Image: Component Configuration         V = Startup       Image: Component Configuration         V = Startup       Image: Component Configuration         V = Startup       Image: Component Configuration         V = Startup       Image: Component Configuration         V = Startup       Image: Component Configuration         V = Power management and reset function       Image: Component Configuration                                                                                                    | Configure<br>Transmission Reception<br>UART0 clock setting<br>Operation clock<br>Clock source<br>Data length setting                                                                                                    | CK00<br>TCLK/2^3<br>CK00<br>CK00<br>TCLK/2^3<br>CK00<br>CK00<br>CK0 | ×             |
| Overview  Board  Clocks  System  Components  Pins  Inte         Smart Configurator         Is Mindow Help         Image: Second Component Configuration         Components         Image: Startup         Image: Startup                                                                                                    | Configure<br>Transmission Reception<br>UART0 clock setting<br>Operation clock<br>Clock source<br>Data length setting<br>O 7 bits<br>I & B bits                                                                                                    | CK00<br>TCLK/2^3<br>9 bits                                                                                                    | ×             |
| Overview  Board  Clocks  System  Components  Pins  Inte         Smart Configurator         Is Martice   Souch Project_Example.scfg ×         Software component configuration         Components       Image: Image: Im                                                                                                    | Configure<br>Transmission Reception<br>UARTO clock setting<br>Operation clock<br>Clock source<br>Data length setting<br>O 7 bits & 8 bits<br>Transfer direction setting<br>() 7 bits                                                                                                    | CK00<br>CLK/2^3<br>O 9 bits<br>O MSR                                                                                                    | ×             |
| Overview  Board  Clocks  System  Components  Pins  Inte         Smart Configurator         Is Window Help         Image: Component configuration         Software component configuration         Components       Image: Pins   Pins                                                                                                    | Configure<br>Transmission Reception<br>UARTO clock setting<br>Operation clock<br>Clock source<br>Data length setting<br>O 7 bits ® 8 bits<br>Transfer direction setting<br>© LSB<br>Distingtion                                                                                                    | Generate Code Generate<br>Generate Code Generate<br>rcLK/2^3 v<br>O 9 bits<br>O MSB                                                                                                    | ×             |
| Overview  Board  Clocks  System  Components  Pins  Inte         Smart Configurator         Ite Window Help         Ite Window Help         Ite Capacitive_Touch_Project_Example.scfg ×         Software component configuration         Components       Ite Image: Image: I                                                                                                    | Configure<br>Transmission Reception<br>UARTO clock setting<br>Operation clock<br>Clock source<br>Data length setting<br>O 7 bits                                                                                                    | CK00 CK00 CK00 KHz) O 9 bits O MSB O Qdd parity O Even parity                                                                                                    | ×<br>• Report |
| Overview Board Clocks System Components Pins Inte         Smart Configurator         Window Help         Capacitive_Touch_Project_Example.scfg ×         Software component configuration         Components         Type filter text         Software         Software         Owners         Config_LVD0         Config_LVD0         Config_LVD0         Config_LVD0         Config_LVD0         Config_LVD0         Config_LVD0         Config_LVATO         Config_UARTO         Computer         Config_UARTO         Comfig_UARTO                                                                                                    | Configure Transmission Reception UARTO clock setting Operation clock Clock source Data length setting O To tis Transfer direction setting © LSB Panity setting None O 0 parity Ston bit length setting O 0 parity                                                                                                    | CK00 CKC0 CGenerate Code Generate<br>CK00 CKC0 CGenerate Code Generate<br>CK00 CKC0 CGenerate<br>CK00 CKC0 CGenerate<br>CK00 CGenerate Code Generate<br>CK00 CGENERATE<br>CK00 CGENERATE<br>CK00 CGENERATE<br>CGENERATE<br>CGENERAT                                                                                                    | ×             |
| Overview Board Clocks System Components Pins Inte         Smart Configurator         Window Help         Capacitive_Touch_Project_Example.scfg ×         Software component configuration         Components         Type filter text         Software         Software         Components         Type filter text         Software         Software         Config_LVD0         Softyp ORT         Config_LVD0         Config_LVD0         Config_LVD0         Config_LVD0         Config_LVD0         Config_LVD0         Config_LVD0         Config_LVD0         Config_LVD1         Config_LVD1         Config_LVD1         Config_LVD1         Config_LVD1         Config_LVD1         Config_LVD1         Config_LVD1         Config_LVD1         Config_LVD1         Config_LVD1         Config_LVD1         Config_CCON         Config_CCON         Config_CCON         Config_CCON         Config_CCON         Config_CCON         Config_CCON                                                                                                    | Configure Transmission Reception UART0 clock setting Operation clock Clock source Data length setting O 7 bits Transfer direction setting ELSB Parity setting None O parity Stop bit length setting I bit fixed                                                                                                    | -      -      C     Cenerate Code Generate     Code Generate     Code Generate     Code Generate     O 9 bits     O 9 bits     Odd parity     C Even parity                                                                                                    | ×<br>e Report |
| Overview Board Clocks System Components Pins Inte         Smart Configurator         Ie Window Help         Image: Component Configuration         Components         Image: Component Configuration         Components         Image: Configuration         Image: Component Configuration         Components         Image: Component Configuration         Image: Component Configuration         Image: Component Configuration         Image: Component Configuration         Image: Component Configuration         Image: Configuration         Image: Configuratio                                                                                                    | Configure Transmission Reception UART0 clock setting Operation clock Clock source Data length setting Transfer direction setting ELSB Parity setting None O parity Stop bit length setting I bit fixed Receive data level setting                                                                                                    | CKOO<br>CCKOO<br>CCKOO<br>CCKOO<br>CCKOO<br>CCKOO<br>CCKOO<br>CCKOO<br>CCKOO<br>CCCCO<br>CCCCO<br>CCCCO<br>CCCCO<br>CCCCO<br>CCCCO<br>CCCCCO<br>CCCCCO<br>CCCCCC<br>CCCCCC<br>CCCCCC<br>CCCCCC<br>CCCCCC                                                                                                    | ×<br>e Report |
| Overview  Board  Clocks  System  Components  Pins  Inte         Smart Configurator         Is Window Help         Image: Startup         Software component configuration         Components         Image: Startup         Startup         Startup         Startup         Startup         Startup         Startup         Startup         Startup         Startup         Startup         Startup         Startup         Startup         Startup         Config.LVD0         Startup         Startup         Startup         Startup         Startup         Startup         Startup         Startup         Startup         Startup         Sconfig.LVD0         Sconfig.LVD0         Sconfig.LVATO         Sconfig.LVATO         Sconfig.LVATO         Sconfig.LVATO         Sconfig.LVATO         Sconfig.LVATO         Sconfig.LVATO         Sconfig.LVATO         Sconfig.LVATO         Sconfig.LVATO                                                                                                    | Configure Transmission Reception UART0 clock setting Operation clock Clock source Data length setting Tansfer direction setting ELSB Parity setting None O parity Stop bit length setting I bit fixed Receive data level setting Non-reverse Non-reverse                                                                                                    | CK00     CK00     CK00     CK02     CK02                                                                                                    | ×             |
| Overview  Board  Clocks  System  Components  Pins  Inte         Smart Configurator         Ie Window Help         Image: Component configuration         Components         Image: Configuration         Components         Image: Configuration         Image: Configuration         Components         Image: Configuration         Image: Configuration                                                                                                    | Configure Transmission Reception UARTO clock setting Operation clock Clock source Data length setting 7 b its 8 b its Transfer direction setting ELSB Parity setting None 0 parity Stop bit length setting 1 bit fixed Receive data level setting ENon-reverse Transfer rate setting                                                                                                    | CK00     CK00     CK00     CK02     CK00     CK02     CK00     CK02     CK00     CK02     CK00     CK02     CK00     CK02     CK00     CK02     CK02                                                                                                    | ×             |
| Overview  Board  Clocks  System  Components  Pins  Inte         Smart Configurator         Is Window Help         Image: Configuration   Components   Direct   Example.scrlg ×           Software component configuration         Components       Image: Direct   Direct   Example.scrlg ×           Image: Direct   Direct   D                                                                                                    | Configure Transmission Reception UART0 clock setting Operation clock Clock source Data length setting 7 bits B bits Transfer direction setting ELSB Parity setting None O parity Stop bit length setting 1 bit fixed Receive data level setting Example Transfer rate setting Transfer rate setting Transfer rate setting                                                                                                    |                                                                                                    | ×             |
| Overview  Board  Clocks  System  Components  Pins  Inte         Smart Configurator         Is Window Help         Image: Configuration   Components   Diversion   Components   Diversion   Diversion                                                                                                    | Configure Transmission Reception UARTO clock setting Operation clock Clock source Data length setting 7 bits 8 bits Transfer direction setting ELSB Parity setting None 0 parity Stop bit length setting 1 bit fixed Receive data level setting Non-reverse Transfer rate setting Transfer rate setting Transfer rate setting                                                                                                    |                                                                                                    | ×             |
| Overview  Board  Clocks  System  Components  Pins  Inte         Smart Configurator         Is Window Help         Components         Components         Is Software component configuration         Components         Image: Software component configuration         Components         Image: Software component configuration         Components         Image: Software component configuration         Components         Image: Software component configuration         Components         Image: Software component configuration         Image: Software configuration         Image: Software communications         Image: Configurations         Image: Configurations <t< td=""><td>Configure Transmission Reception UARTO clock setting Operation clock Clock source Data length setting 7 bits Babits Transfer direction setting Stop bit length setting 1 bit fixed Receive data level setting Non-reverse Transfer rate setting Transfer rate setting Interrupt setting Interrupt setting</td><td>CK00     CK00     CCK00     CK00     CK00</td><td>×</td></t<> | Configure Transmission Reception UARTO clock setting Operation clock Clock source Data length setting 7 bits Babits Transfer direction setting Stop bit length setting 1 bit fixed Receive data level setting Non-reverse Transfer rate setting Transfer rate setting Interrupt setting Interrupt setting                                                                                                    | CK00     CK00     CCK00     CK00                                                                                                    | ×             |
| Overview  Board  Clocks  System  Components  Pins  Inte         Smart Configurator         Is Martice_Touch_Project_Example.scfg ×         Software component configuration         Components       Image: Image: Imag                                                                                                    | Configure Transmission Reception UART0 clock setting Operation clock Clock source Data length setting O 7 bits Transfer direction setting E LSB Parity setting None O parity Stop bit length setting D to fi fixed Receive data level setting Receive data level setting Transfer rate setting Transfer rate setting Transfer rate setting Transfer rate setting Reception end interrupt prionty (INTSR0)                                                                                                    |                                                                                                    | ×             |
| Overview  Board  Clocks  System  Components  Pins  Inte         Smart Configurator         Ie Window Help         Image: Component configuration         Components         Image: Component configuration         Components         Image: Configuration         Image: Component configuration         Components         Image: Configuration         Image: Component configuration         Image: Configuration         Image: Configuration <t< td=""><td>Configure Transmission Reception UARTO clock setting Operation clock Clock source Data length setting O 7 bits B 8 bits Transfer direction setting None O parity Stop bit length setting bit fixed Receive data level setting Non-reverse Transfer rate setting Transfer rate setting Transfer rate setting Reception error interrupt priority (INTSRED) Reception error interrupt priority (INTSRED)</td><td></td><td>×</td></t<>                                                                                                    | Configure Transmission Reception UARTO clock setting Operation clock Clock source Data length setting O 7 bits B 8 bits Transfer direction setting None O parity Stop bit length setting bit fixed Receive data level setting Non-reverse Transfer rate setting Transfer rate setting Transfer rate setting Reception error interrupt priority (INTSRED) Reception error interrupt priority (INTSRED)                                                                                                    |                                                                                                    | ×             |
| Overview  Board  Clocks  System  Components  Pins  Inte         Smart Configurator         Is Signatic Configuration         Components         Image: Startup         Software component configuration         Components         Image: Startup         Image: Startup                                                                                                    | Configure Transmission Reception UART0 clock setting Operation clock Clock source Data length setting Transfer direction setting ELSB Parity setting None O parity Stop bit length setting bit fixed Receive data level setting Non-reverse Transfer rate setting Transfer rate setting Reception error interrupt priority (INTSR0) Callback function setting Callback function setting                                                                                                    |                                                                                                    | ×             |
| Overview  Board  Clocks  System  Components  Pins  Inte         Smart Configurator         Is Martine Configurator         Is Capacitive_Touch_Project_Example.scfg ×         Software component configuration         Components         Is Martine Configuration         Components         Is Martine Configuration         Components         Is Martine Configuration         Components         Is Martine Configuration         Components         Is Martine Configuration         Config.LVD0         Is Config.LVD0         Is Config.LVD0         Is Config.LVD0         Is Config.LVD0         Is Config.LVD0         Is Config.LVD0         Is Config.LVD0         Is Config.LVD0         Is Config.LVD0         Is Config.LVD0         Is Config.LVD0         Is Config.LVD0         Is Config.LVAR0         Is Config.LVAR0         Is Config.LVAR0         Is Config.LVAR0         Is Config.LVAR0         Is Config.LVAR0         Is Config.LVAR0         Is Config.LVAR0         Is Config.LVAR0         Is Config.LVAR0         Is Config.LVAR0<                                                                                                    | Configure Transmission Reception UART0 clock setting Operation clock Clock source Data length setting Transfer direction setting ELSB Parity setting None O parity Stop bit length setting I bit fixed Reception end interrupt priority (INTSR0) Callback function setting Callback function setting Callback f |                                                                                                    |               |

Figure 7-16 Setting the UART Communications Component (UART0)

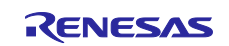

## RL78 Family Using the Standalone Version of QE to Develop Touch Applications for a Fast Prototyping Board

After that, select the [Pins] tab and set up the pins to be used for UART communications.

Assign the pins multiplexed with the TOOLTxD or TOOLRxD pin as the UART0 (SAU00) pins for this sample application. For the RL78/G22, specify the following pin numbers.

- RxD0: 21
- TxD0: 20
- Caution: These settings differ with the target device. For the pins that can be used for UART communications, refer to the circuit diagram of the FPB you are using. For the pin numbers to be specified, refer to section 1.3, Pin Configuration, in the User's Manual Hardware for the target RL78 device.

| ardware Resource $	ext{ } 	ext{ } \mathbb{H} 	ext{ } \mathbb{H}^{a}_{\mathbb{Z}}$ | 🕹 P | in Func   | tion             |                  |                                      |             |           | Q                                      | : 🔛 🔤   |
|-----------------------------------------------------------------------------------|-----|-----------|------------------|------------------|--------------------------------------|-------------|-----------|----------------------------------------|---------|
| Type filter text                                                                  |     | type filt | ter text (* = ar | ny string, ? = a | ny character)                        |             |           | All                                    |         |
| 🖏 Real-Time Clock                                                                 | ^   | Enabl     | Function         | PIOR             | Assignment                           | Pin Number  | Direction | Remarks                                | Comment |
| <ul> <li>Iclock Output/Buzzer Output Controller</li> </ul>                        |     |           | 🙆 RxD0           | PIOR1            | P11/SI00/RxD0/TOOLRxD/SDA00/TS12/TII | / 21        |           | Multiple pin functions on the same pin |         |
| PCLBUZ0                                                                           |     |           | SCK00            | PIOR1            | Not assigned                         | Not assigne | None      |                                        |         |
| PCLBUZ1                                                                           |     |           | SCL00            | PIOR1            | Not assigned                         | Not assigne | None      |                                        |         |
| 强 A/D Converter                                                                   |     |           | SDA00            | PIOR1            | Not assigned                         | Not assigne | None      |                                        |         |
| 🗸 🌿 Serial Array Unit                                                             |     |           | SI00             | PIOR1            | Not assigned                         | Not assigne | None      |                                        |         |
| ✓ ◎ SAU0                                                                          |     |           | SO00             | PIOR1            | Not assigned                         | Not assigne | None      |                                        |         |
| SAU00                                                                             |     |           | 🔕 TxD0           | PIOR1            | P12/SO00/TxD0/TOOLTxD/TS13/TI05/TO0: | / 20        |           | Multiple pin functions on the same pin |         |
| SAU01                                                                             |     |           |                  |                  |                                      | •           |           |                                        |         |
| SAU02                                                                             |     |           |                  |                  |                                      |             |           |                                        |         |
| SAU03                                                                             |     |           |                  |                  |                                      |             |           |                                        |         |
| ✓ SAU1                                                                            |     |           |                  |                  |                                      |             |           |                                        |         |
| SAU10                                                                             |     |           |                  |                  |                                      |             |           |                                        |         |
| SAUTI                                                                             |     |           |                  |                  |                                      |             |           |                                        |         |
| ✓ Mil Senar Interface IICA                                                        |     |           |                  |                  |                                      |             |           |                                        |         |
| • IICAU                                                                           |     |           |                  |                  |                                      |             |           |                                        |         |
|                                                                                   |     | /         |                  |                  |                                      |             |           |                                        |         |

Figure 7-17 Assigning Pins to the UART Channel (UART0)

UART0 pin assignment errors may occur with certain versions of the tool but the errors can be ignored for the following reason.

The following pins are used for different purposes in this sample application.

| (1) TOOLRxD and TOOLTxD pins: | For using the COM port to write a program created in CS+        |
|-------------------------------|-----------------------------------------------------------------|
| (2) RxD0 and TxD0 pins:       | For serial communications by using the standalone version of QE |

Functions (1) and (2) are multiplexed and assigned to the same pins, so the Smart Configurator generates pin assignment conflict error messages. However, functions (1) and (2) are not used at the same time, so no conflict arises in actual use by the sample application. Therefore, the above assignments can be used without problems.

| Configuration Problems × 4 errors, 0 warnings, 0 others                                                                           |      |
|----------------------------------------------------------------------------------------------------|------|
| Description                                                                                                    | Туре |
| ✓                                                                                                    |      |
| Betau 10003: Pin used by RxD0 in Config_UART0 conflicts with pin used by TOOLRxD in System, pin used by TOOLRxD in Pin Allocator. | Pin  |
| E04010003: Pin used by TxD0 in Config_UART0 conflicts with pin used by TOOLTxD in System, pin used by TOOLTxD in Pin Allocator.   | Pin  |
| E05000010: Pin 20 cannot be used multiple times. Pin 20 is assigned to TxD0 and TOOLTxD.                                          | Pin  |
| E05000010: Pin 21 cannot be used multiple times. Pin 21 is assigned to RxD0 and TOOLRxD.                                          | Pin  |
|                                                                                                    |      |

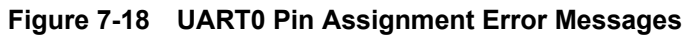

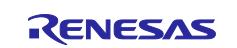

Using the Standalone Version of QE to Develop Touch Applications for a Fast Prototyping Board

#### 7.5.4 Setting the LVD Component

Set up the user option byte for voltage detector 0 (LVD0).

Click on the "LVD0" module and specify the operating mode and voltage to be detected.

Set the reset generation level (VLVD0) to 2.62 V.

| imart Configurator<br>Window Help<br>>>>>>>>>>>>>>>>>>>>>>>>>>>>>>>>>>>>>                                                                                                    |                                                                                                    |                               |
|----------------------------------------------------------------------------------------------------|----------------------------------------------------------------------------------------------------|-------------------------------|
| oftware component configuration                                                                                                    |                                                                                                    | Generate Code Generate Report |
| Components 🚵 🖄 🖧 🖃 🖷                                                                                                    | Configure                                                                                                    | ١                             |
| Yupe filter text<br>Y ⊕ Startup<br>Y ⊕ Startup<br>Y ⊕ Genenic<br>Privers<br>Y ⊕ Power management and reset function<br>Privers<br>Y ⊕ Power management and reset function<br>Privers<br>Y ⊕ Power management and reset function<br>Privers<br>Y ⊕ Communications<br># Config_UARTO<br>Y ⊕ Genenic<br>Privers<br>Privers<br>Privere | Please mode         When setting LVD0 to reset mode, set the detection voltage of LVD1 higher than the detection voltage of LVD0.         O Interrupt mode         If LVD0 is set to interrupt mode and the LVD0 detection voltage is greater than the LVD1 detection voltage, LVD0 becomes undefined after the LVD1 setting following release from the reset state.         INTLV1 priority       Level 3 (low)         Voltage detection setting       Reset generation level(VLVD0)         Interrupt generation level(VLVD0)       1.65         Woltage is a setting setting setti |                               |

Figure 7-19 Setting the LVD Component (LVD0)

Caution: In the RL78/G16, the selectable power-on-reset circuit is used for the voltage detection function. For this function, specify the voltage for generating a reset on the [System] tabbed page as shown in Figure 7-20.

| System configuration                                   |                                        |          | Generate Code Generate Report |
|--------------------------------------------------------|----------------------------------------|----------|-------------------------------|
| B                                                      |                                        |          |                               |
| <ul> <li>On-chip debug setting</li> </ul>              |                                        |          |                               |
| On-chip debug operation setting                        | O Use emulator                         | COM Port |                               |
| Emulator setting<br>C E2                               | E2 Lite                                |          |                               |
| Pseudo-RRM/DMM function settin                         | 🖲 Used                                 |          |                               |
| Security ID setting                                    |                                        |          |                               |
| Security ID                                            | 0x000000000000000000000000000000000000 |          |                               |
| ✓ Selectable Power-on-reset Circuit                    |                                        |          |                               |
| RESET pin setting                                      | Used                                   |          |                               |
| Operation mode setting<br>Reset generation level(VSDR) | 2.84 V (V)                             |          |                               |

Figure 7-20 Setting the Voltage for Generating a Reset (RL78/G16)

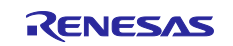

Using the Standalone Version of QE to Develop Touch Applications for a Fast Prototyping Board

#### 7.5.5 Setting the PORT Component

Specify the port pins that are connected to the LEDs.

Set P62 and P63 as outputs initially at the high level in this sample application.

For details of the port pins used to control the individual LEDs, refer to the circuit diagram of the target board you are using.

1. Click on the "PORT" module and select "PORT6".

| *Capacitive_Touch_Project_Example.scfg ×                                     |                      | :81                |
|------------------------------------------------------------------------------|----------------------|--------------------|
| Software component configuration                                             | Generate C           | ode Generate Repor |
| Components 🚵 🖄 🖻 🖲                                                           | Configure            | 1                  |
| Type filter text                                                             | Port selection PORT6 |                    |
| <ul> <li>✓ Startup</li> <li>✓ Generic</li> </ul>                             | PORT0 PORT1          |                    |
| <ul> <li>e r_osp</li> <li>✓ ⊕ Drivers</li> </ul>                             | PORT2 PORT3          |                    |
| <ul> <li>Power management and reset function</li> <li>Config LVD0</li> </ul> | PORT4 PORT5          |                    |
| ✓ ≥ I/O port                                                                 |                      |                    |
| <ul> <li>✓ Gormunications</li> </ul>                                         | PORT12 PORT13        |                    |
|                                                                              | PORT14               |                    |
| ✓ iso Generic                                                                | Port mode setting    |                    |

Figure 7-21 Setting the PORT Component

2. Set up the port pins so that LED1 and LED2 are not turned on at startup. Specifically, click on the [PORT6] tab and set "P62" and "P63" as outputs initially at the high level.

| 🖗 *Capacitive_Touch_Proje                                                              | ct_Example.scfg ×            |                             |                                     |
|----------------------------------------------------------------------------------------|------------------------------|-----------------------------|-------------------------------------|
| Software compone                                                                       | nt configuration             |                             | 🕲 👜<br>Generate Code Generate Repor |
| Components                                                                             | 🚵 🗳 l <sup>a</sup> z 🕀 🖽     | Configure                   |                                     |
| type filter text                                                                       | 6.5                          | Port selection PORT6        |                                     |
| <ul> <li>✓ Startup</li> <li>✓ Generic</li> <li>✓ r_bsp</li> <li>✓ B Drivers</li> </ul> |                              | Apply to all Unused In Out  | Output 1                            |
| ✓ ➢ Power managel                                                                      | ment and reset function<br>) | P60<br>Unused O In O Out    | Output 1                            |
| <ul> <li>✔ Config_POR</li> <li>✓ B Communication</li> </ul>                            | r<br>ns                      | P61<br>● Unused ○ In ○ Out  | Output 1                            |
| <ul> <li>✓ Config_UAR</li> <li>✓ ➢ Middleware</li> <li>✓ ➢ Generic</li> </ul>          | 10                           | P62<br>O Unused O In O Out  | 🗹 Output 1 🧲                        |
| <ul> <li>r_ctsu</li> <li>rm_touch</li> </ul>                                           |                              | P63<br>O Unused O In  O Out | 🗹 Output 1 🦛                        |

Figure 7-22 Setting P62 and P63 as Outputs at the High Level

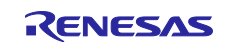

Using the Standalone Version of QE to Develop Touch Applications for a Fast Prototyping Board

#### 7.5.6 Board Support Package

Select the "r\_bsp" module and check that "Initialization of peripheral functions by Code Generator/Smart Configurator" is set to "Enable".

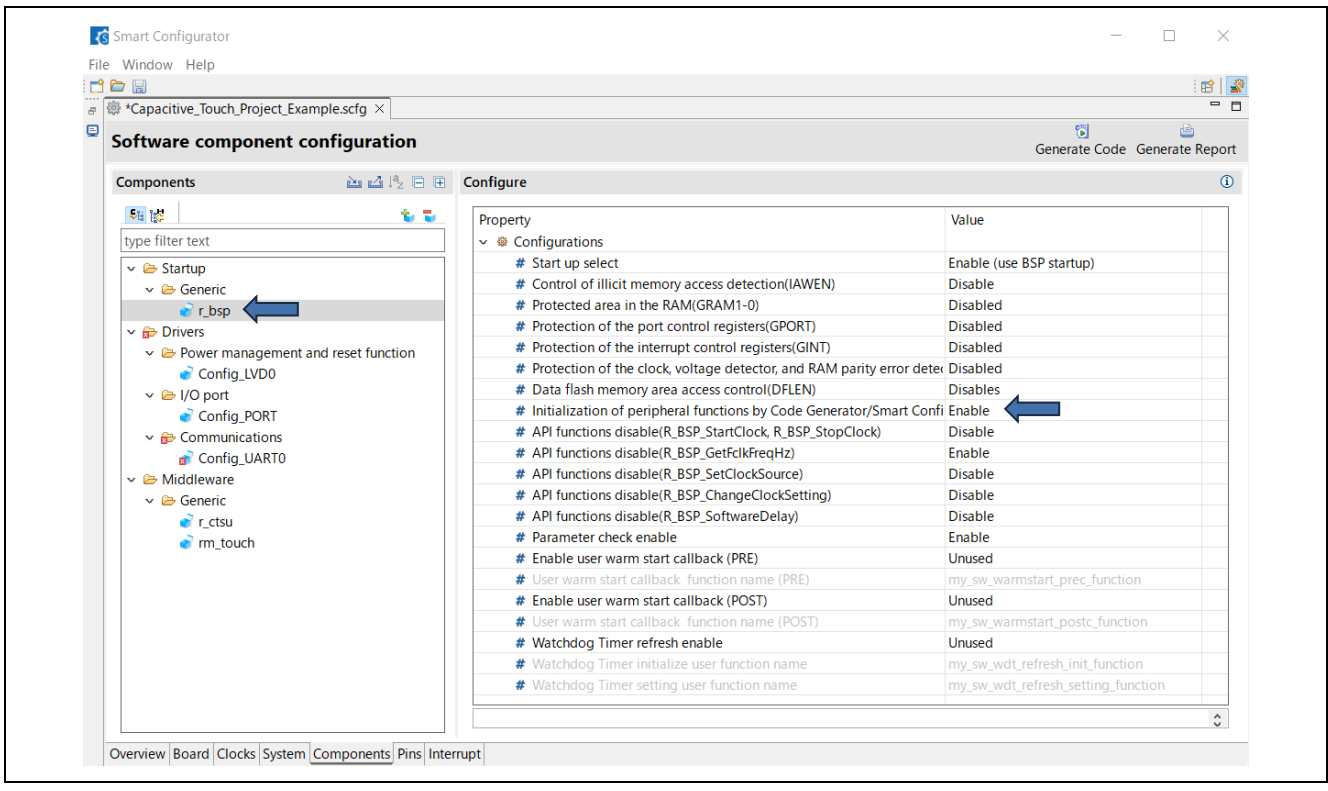

Figure 7-23 Setting r\_bsp

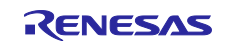

Using the Standalone Version of QE to Develop Touch Applications for a Fast Prototyping Board

#### 7.6 Setting Unused Pins

Setting the unused pins as outputs at the low level is recommended.

As an example, this section describes the procedure for setting PORT41 as an output at the low level.

- Caution: In designing circuits for a user board, appropriately handle the pins so that the electrical characteristics are satisfied.
- 1. Click on the "PORT" module and select "PORT4".

| 🔁 🗁 🔚<br>🕫 🕸 *Capacitive_Touch_Project_F                                   | xample.scfg ×         |                                       |                                      |                                       |
|----------------------------------------------------------------------------|-----------------------|---------------------------------------|--------------------------------------|---------------------------------------|
| Software component                                                         | configuration         |                                       |                                      | 🔂 👜<br>Generate Code 🛛 Generate Repor |
| Components                                                                 | à 4 🖞 🗄 🗎             | Configure                             |                                      | ·                                     |
| type filter text                                                           | <b>b</b> 5            | Port selection PORT4                  | PORT6                                |                                       |
| <ul> <li>✓ ➢ Startup</li> <li>✓ ➢ Generic</li> </ul>                       |                       |                                       | PORT1                                |                                       |
| <ul> <li>♂ r_bsp</li> <li>✓ ⇔ Drivers</li> </ul>                           |                       | PORT2                                 | PORT3                                |                                       |
| ✓ ➢ Power manageme ✓ Config_LVD0                                           | nt and reset function | PORT4                                 | PORT5                                |                                       |
| ✓ ➢ I/O port Config PORT                                                   |                       | PORT6                                 | PORT7                                |                                       |
| ✓ ֎ config_i officiations                                                  |                       | PORT12                                | PORT13                               |                                       |
| ✓ ➢ Middleware                                                             |                       | PORT14                                |                                      |                                       |
| v i Generic<br>v i Generic<br>v i Ctsu<br>v i Ctsu<br>v i Ctsu<br>v i Ctsu |                       | Port mode setting<br>Read Pmn registe | r values O Read digital output level |                                       |
|                                                                            |                       |                                       |                                      |                                       |

Figure 7-24 Setting the Port Module

2. Click on the [PORT4] tab and set "P41" as an output at the low level.

| 📸 🗁 🔚                       | Evample sets X            |                                  |                               |
|-----------------------------|---------------------------|----------------------------------|-------------------------------|
|                             | xample.scrg ×             |                                  | - ا                           |
| Software componen           | it configuration          |                                  | Generate Code Generate Report |
| Components                  | èn 🗗 l <sup>a</sup> z 🖻 🕀 | Configure                        | ^                             |
| 516                         | 10 T                      | Port selection PORT4             |                               |
| type filter text            |                           | Lannananad                       |                               |
| ✓ ➢ Startup ✓ ➢ Generic     |                           | Apply to all                     |                               |
| 💣 r_bsp                     |                           | Unused In Out Pull-up TTL buffer | Output 1                      |
| V 🔂 Drivers                 |                           | P40                              |                               |
| Config LVD0                 | ient and reset function   | ● Unused ○ In ○ Out ☑ Pull-up    | Output 1                      |
| ✓ ▷ I/O port                |                           |                                  |                               |
| Config_PORT  Communications | ;<br>;                    | O Unused O In O Out              | 🗌 Output 1                    |
| Config_UARTO ✓ ➢ Middleware | )                         |                                  |                               |
| 🗸 🗁 Generic                 |                           |                                  |                               |
| er_ctsu                     |                           |                                  |                               |
| errm_touch                  |                           |                                  |                               |
|                             |                           |                                  |                               |

Figure 7-25 Setting P41 as an Output at the Low Level

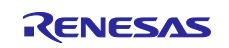

Using the Standalone Version of QE to Develop Touch Applications for a Fast Prototyping Board

#### 7.7 Generating Code

Click on the 🛐 icon of the Smart Configurator to generate code.

A cautionary message will appear before code generation. Ignore the message and proceed with generation.

| Code Generating                                                           |                      | ×          |  |
|---------------------------------------------------------------------------|----------------------|------------|--|
| The generated code may have runtime problem because configuration errors. | of configuration cor | nflicts or |  |
| Proceed with ignore and generate?                                         |                      |            |  |
| Always ignore and generate without asking?                                |                      |            |  |
|                                                                           | Proceed              | Cancel     |  |

Figure 7-26 Cautionary Message before Code Generation

Also, if the settings for on-chip debugging or option bytes have been changed, the following message may appear. Confirm the changes and click on the [OK] button.

| Confirm linker option change                                                                                             | <u>)</u>                               | —                                                       | × |
|----------------------------------------------------------------------------------------------------|----------------------------------------|---------------------------------------------------------|---|
| Setting<br>User option byte value<br>Option byte values for OCD<br>Range of debug monitor area<br>Set debug monitor area | Old value<br>-<br>-<br>FE00-FFFF<br>No | New value<br>EFFCE8<br>84<br>0FE00-0FFFF<br>Yes(Specify |   |
|                                                                                                    | OK                                     | Cancel                                                  |   |

Figure 7-27 Message for Confirming Changes in Linker Options

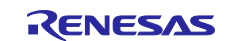

## 8. Settings of QE for Capacitive Touch

## 8.1 Starting QE for Capacitive Touch

Start the standalone version of QE (hereafter referred to as "the QE").

- 1. Start the QE from "QE-CapTouch (QE installation folder)/eclipse/qe-captouch.exe".
- 2. Figure 8-1 shows the window after the QE has started.

| Board Monitor × 🕅 🖬 🖫 🖫 🖬 📟 🗉                                                                                                    | Main Status Chart Si                                                                                                    | tatus chart                                                                                                    |                                                                                                    | 1 - D                                                                                                    | Parameters × 🔄 🔤 🕼 🚱 🖓 🗖 |
|----------------------------------------------------------------------------------------------------|----------------------------------------------------------------------------------------------------|----------------------------------------------------------------------------------------------------|----------------------------------------------------------------------------------------------------|----------------------------------------------------------------------------------------------------|--------------------------|
| Touch I/F:                                                                                                    | 1. Preparation                                                                                                    | 2. Configuration                                                                                                    | 3. Tuning                                                                                                    | 4. Coding and Monitoring                                                                                                    |                          |
|                                                                                                    | Prepare a project that uses the touch<br>interfaces.                                                                                                    | Prepare a touch interface configuration.                                                                                                    | QE will automatically perform tuning<br>processing for each touch sensor.                                                                                                    | Implement a program using the touch.<br>Then, confirm a behavior of touch<br>interfaces and make fine adjustments.                                                                                                    | Touch I/F:               |
| Status Chart X     X       X     X       X     X | Development Target<br>Show the development farget.<br>MU<br>Configuration<br>Configuration<br>Configuratio | To Prepare a Configuration<br>Configuration         Media or create a tooch interface<br>configuration         Modify Configuration         Modify Configuration         To Quepare Files of<br>Opcoses       Wo<br>Opcose         Output Files required<br>Opcose       Wo<br>Opcose         Output Files of<br>Opcose       Wo<br>Opcose         Output Files of<br>Opcose       Wo<br>Opcose         Output Files of<br>Opcose       Configuration         Dependent a process to call the main<br>Opcose       Configuration         Dependent approach to the main<br>Opcose       Configuration         Bid the target project using IDE tool       Configuration | To Execute Program<br>The Good and Constraints of the organization of the organization o | To implement Program         Implement a program using the touch interfaces and build the project.         Description of the program of the program of the program of the program.         Description of the program of the program of the progr | Item Value Parameters    |
|                                                                                                    |                                                                                                    |                                                                                                    |                                                                                                    |                                                                                                    | C >                      |
| 65535<br>49149                                                                                                    | Tuning<br>Touch I/F Configuration: <not selected<="" td=""><td>Touch</td><td>interface<br/>guration</td><td>*<br/>•</td><td></td></not>                                                                                                    | Touch                                                                                                    | interface<br>guration                                                                                                    | *<br>•                                                                                                    |                          |
| Multi-status<br>chart                                                                                                    | Console                                                                                                    | Co                                                                                                    | nsole                                                                                                    |                                                                                                    |                          |

Figure 8-1 QE Window after Startup

If the layout is distorted in a full-screen display, change the "Scale and layout" for "Display" in the Windows settings to "100%".

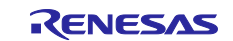

Г

Using the Standalone Version of QE to Develop Touch Applications for a Fast Prototyping Board

## 8.2 Preparing a Project

Prepare a project that will use touch interfaces.

Set up the items under "Preparation" in the workflow diagram displayed across the middle of the QE window after startup.

| 1. Preparation                                                                                                    | 2. Configuration                                                                                                    | 3. Tuning                                                                                                    | 4. Coding and Monitoring                                                                                                    |
|----------------------------------------------------------------------------------------------------|----------------------------------------------------------------------------------------------------|----------------------------------------------------------------------------------------------------|----------------------------------------------------------------------------------------------------|
| Prepare a project that uses the touch<br>interfaces.                                                                                                    | Prepare a touch interface configuration.                                                                                                    | QE will automatically perform tuning<br>processing for each touch sensor.                                                                                                    | Implement a program using the touch.<br>Then, confirm a behavior of touch<br>interfaces and make fine adjustments.                                                                                                    |
| Development Target<br>Show the development target.<br>MCU<br>Create Project<br>Create a target project using Smart<br>Configurator.<br>Also, Set touch sensors and add the<br>CTSU driver with SC tool.<br>To Select a Project Folder<br>Select a folder that contains the target<br>project.<br><b>To Select a MCU Name</b><br>Select a name of the target MCU. | To Prepare a Configuration<br>Select or create a touch interface<br>configuration.<br>Modify Configuration<br>To Output Files for Tuning<br>process.<br>Output Files<br>Dutput Files<br>To Inplement Program<br>Implement a process to call the main<br>loop for touch in the main() function.<br>To Build Project<br>Build the target project using IDE tool. | <b>De Execute Program</b> Start debugging the target project in IDE tool and execute the program. The tuning program written on the target board will run. <b>De March 1 De Start Chung</b> Callow instructions in the dialog. <b>Start Tuning</b> Advanced mode <b>Dutput parameter Files</b> Output Parameter Files         Use an external trigger         Use diagnostic code | To Implement Program         Implement a program using the touch         Implement a program using the touch         Implement a program using the touch         To Launch Debug         Launch debugging for your target         project and execute the program.         To Connect UART         Baud rate       115200         Port       Auto         Connect         To Enable Monitoring         Mow monitoring views and enable a monitoring views and enable a monitoring function. |

Figure 8-2 Workflow Diagram (Preparation)

- 1. Click on [...] under "To Select a Project Folder" and select the project folder that was created by CS+.
- 2. Click on [...] under "To Select an MCU Name" and select the target MCU to be used.

| 1. Preparation                                                                                                    | 2. Configuration                                                                                                    | 3. Tuning                                                                                                    | 4. Coding and Monitoring                                                                                                    |
|----------------------------------------------------------------------------------------------------|----------------------------------------------------------------------------------------------------|----------------------------------------------------------------------------------------------------|----------------------------------------------------------------------------------------------------|
| Prepare a project that uses the touch<br>nterfaces.                                                                                                    | Prepare a touch interface configuration.                                                                                                    | QE will automatically perform tuning<br>processing for each touch sensor.                                                                                                    | Implement a program using the touch.<br>Then, confirm a behavior of touch<br>interfaces and make fine adjustments.                                                                                                    |
| Development Target<br>Show the development target.<br>MCU<br>To Create Project<br>Create a target project using Smart<br>Configurator.<br>Also, Set touch sensors and add the<br>CTSU driver with SC tool.<br>To Select a Project Folder<br>Select a folder that contains the target<br>project.<br>C:¥CS+_Workspace¥Capac<br> | Image: A configuration         Select or create a touch interface configuration.         Image: A configuration         Modify Configuration         Modify Configuration         Output Files for Tuning process.         Output Files required for a tuning process.         Output Files         Implement Program         Implement a process to call the main loop for touch in the main() function.         Implement a process to call the main loop for touch in the main() function.         Implement a process to call the main loop for touch in the main() function.         Implement a process to call the main loop for touch in the main() function.         Implement a process to call the main loop for touch in the main() function.         Implement a process to call the main loop for touch in the main() function.         Implement a process to call the main loop for touch in the main() function.         Implement a process to call the main loop for touch in the main() function.         Implement a process to call the main loop for touch in the main() function.         Implement a process to call the main loop for touch in the main() function.         Implement a process to call the main loop for touch in the main() function.         Implement a process to call the main() function.         Implement a process to call the main() function.         Implement a process to call the main() function.         Impl | <b>Pro Execute Program</b> Start debugging the target project in IDE tool and execute the program. The tuning program written on the target bound will run. <b>Drotten Program Drotten Program Drotten Program</b> < | To Implement Program         Implement a program using the touch         Implement a program using the touch         Implement a program using the touch         Implement a program using the touch         Implement a program using the touch         Implement a program using the touch         Implement a program using the touch         Implement a program using the touch         Implement a program using the touch         Implement a program using the touch         Implement a program using the touch         Implement a program using the touch         Implement a execute the program.         Baud rate       115200         Port       Auto         Implement a connect         Implement a program using the touch         Implement a program using the touch         Implement a program using the touch         Implement a program using the touch         Implement a program using the touch         Implement a project and execute         Implement a project and execute         Implement a project and execute         Implement a project and execute         Implement a project and execute         Implement a project and execute         Implement a project and execute         Implement a project and execute |

Figure 8-3 Preparing a Project

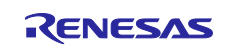

Using the Standalone Version of QE to Develop Touch Applications for a Fast Prototyping Board

| Product Name of Target MCL | J         | × |
|----------------------------|-----------|---|
| Family Name                | RL78      | ~ |
| Group Name                 | RL78/G22  | ~ |
| Pin Number                 | 48pin:G   | ~ |
| ROM Size                   | 64KB:E    | ~ |
| Product Name               | R7F102GGE |   |
|                            | OK Cancel |   |

Figure 8-4 Selecting the Target MCU

If attempting to select an MCU causes the following error, it may indicate a problem with the location or pathname of the folder where the QE has been installed. Terminate the QE, move the installation folder to another location such as under "C:\Renesas", and then restart the QE.

| Internal Error                                              | – 🗆 X         |
|-------------------------------------------------------------|---------------|
| Internal Error<br>Reason:<br>java.lang.NullPointerException |               |
|                                                             | OK Details >> |

Figure 8-5 Error on Attempting to Select an MCU

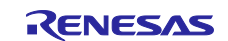

Using the Standalone Version of QE to Develop Touch Applications for a Fast Prototyping Board

## 8.3 Configuring the Touch Interface

Set up the items under "Configuration" in the workflow diagram.

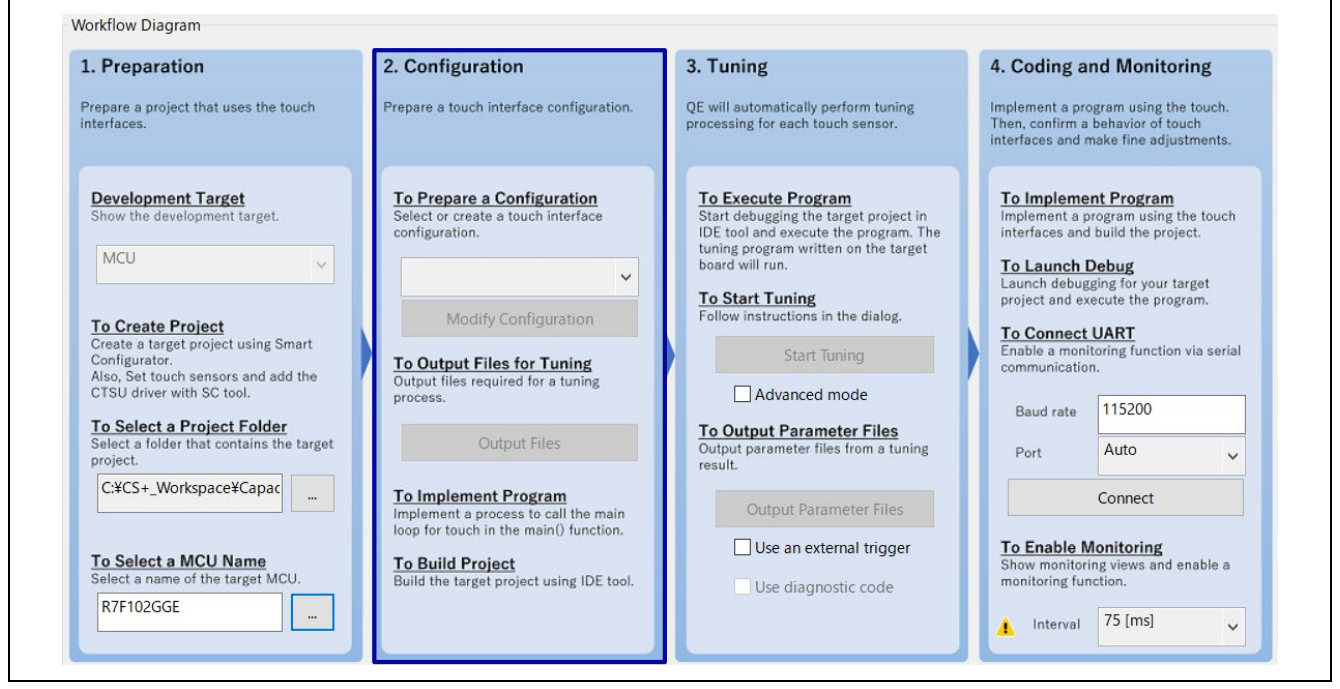

Figure 8-6 Workflow Diagram (Configuration)

1. Click on 🗸 under "To Prepare a Configuration" and select "Create a new configuration".

| 1. Preparation                                                                                                    | 2. Configuration                                                                                                    | 3. Tuning                                                                                                    | 4. Coding and Monitoring                                                                                                    |
|----------------------------------------------------------------------------------------------------|----------------------------------------------------------------------------------------------------|----------------------------------------------------------------------------------------------------|----------------------------------------------------------------------------------------------------|
| Prepare a project that uses the touch<br>nterfaces.                                                                                                    | Prepare a touch interface configuration.                                                                                                    | QE will automatically perform tuning<br>processing for each touch sensor.                                                                                                    | Implement a program using the touch.<br>Then, confirm a behavior of touch<br>interfaces and make fine adjustments.                                                                                                    |
| Development Target<br>Show the development target.<br>MCU<br>To Create Project<br>Create a target project using Smart<br>Configurator.<br>Also, Set touch sensors and add the<br>CTSU driver with SC tool.<br>To Select a Project Folder<br>Select a folder that contains the target<br>project.<br>C:¥CS+_Workspace¥Capac<br><br>To Select a MCU Name<br>Select a name of the target MCU.<br>R7F102GGE<br> | The Prepare a Configuration         Select or create a touch interface configuration.         Create a new configuration         Create a new configuration         Create a new configuration         Output Files for Tuning process.         Output Files         Output Files         Dutput Files         Dutput Files | <b>Definition Start debugging the target project in Detion and execute the program. Detion and execute the program. Detion and execute the program. Detion and execute the program. Detion and execute the program. Detion and execute the program. Detion and execute the program. Detion in the dialog. Start Tuning Advanced mode Dutput Parameter Files Dutput Parameter Files Dutput Parameter Files Dutput Parameter Files</b> Use an external trigger         Use diagnostic code | To Implement Program         Implement a program using the touch         Interfaces and build the project.         Daunch debugging for your target         project and execute the program.         To Connect UARI         Enable a monitoring function via serial         communication.         Baud rate       115200         Port       Auto         Connect         To Enable Monitoring         Show monitoring views and enable a         monitoring function. |

Figure 8-7 Creating a New Touch Interface Configuration

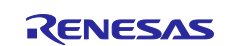

Using the Standalone Version of QE to Develop Touch Applications for a Fast Prototyping Board

2. The [Create Configuration of Touch Interfaces] window will open and display the area for placing the elements of the touch interface.

Click on [Button] in the [Touch I/F] panel on the right to change the cursor to the one for use in button placement. A button can then be placed by clicking on the area where it is to be placed.

Place two buttons (Button00 and Button01) as shown below and press the [Esc] key to finish the button placement.

In the same way, click on [Slider (horizontal)] in the [Touch I/F] panel and place a slider (Slider00). Figure 8-8 shows the window after placement of the elements of the touch interface.

| File Name of Touch I/F: | Capacitive_Touch_Project_Example Setup Configuration | Import / Re-edit           |
|-------------------------|------------------------------------------------------|----------------------------|
| Description:            |                                                      |                            |
| Slider00                |                                                      | Touch I/F *                |
|                         |                                                      | Capacitance Type           |
| < < <                   |                                                      | Self-Capacitance method v  |
| Button00 Button0        | 1                                                    | Button                     |
|                         |                                                      | Slider (horizontal)        |
|                         |                                                      | Slider (vertical)          |
|                         |                                                      | Wheel                      |
|                         |                                                      | Key pad                    |
|                         |                                                      | 3D Gesture (AI)            |
|                         |                                                      | Touch pad                  |
|                         |                                                      | Shield Pin                 |
|                         |                                                      | TC Pin                     |
|                         |                                                      | Capacitance Sensor         |
|                         |                                                      | Current Sensor             |
|                         |                                                      | Diagnosis Pin              |
| Satting                 |                                                      | Remove Touch I/F           |
| Setting                 |                                                      | Configurations (Methods) * |

Figure 8-8 Placing Buttons and a Slider

3. Assign names and touch sensors to the buttons.

Double-click on [Button00] placed in the previous step and the [Setup Touch Interface] dialog box will open. Make the following settings in the dialog box.

— Touch Sensor: TS24

- Resistance [ohm]: 560

For the resistance, refer to the user's manual or circuit diagram of the target board.

Caution: If TS pin numbers do not appear correctly in the dialog box for assigning a touch sensor to a button, the Windows settings require changing. Set the "Scale and layout" for "Display" to "100%" in the Windows system settings and then restart the QE for Capacitive Touch.

| Setup Touch Ir    | p Touch Interface                           | × |
|-------------------|---------------------------------------------|---|
| Button(self       | utton(self)                                 |   |
| Name              | lame Button00                               |   |
| Touch Sen<br>TS24 | Fouch Sensor   Resistance[ohm]     TS24   V | ~ |
| ОК                | OK Cancel Help                              |   |

Figure 8-9 Setting a Touch-Interface Element (Button)

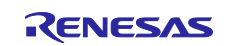

- 4. In the same way, make the following settings for [Button01].
  - Touch Sensor: TS23
  - Resistance [ohm]: 560
- 5. Make the following settings for [Slider00].
  - Touch Sensor: TS20
    - TS21 TS22
  - Resistance [ohm]: 560

|              | Setup Touch Interface                                         | ×                                                                        |  |
|--------------|---------------------------------------------------------------|--------------------------------------------------------------------------|--|
| TS20<br>TS22 | Name Number of Touch Sensor Touch Sensor R TS20 TS21 TS22 v 5 | Slider00<br>3 V<br>esistance[ohm]<br>60<br>60<br>50<br>Set all to<br>560 |  |
|              | Reverse<br>OK                                                 | Cancel Help                                                              |  |

Figure 8-10 Setting a Touch-Interface Element (Slider)

6. After the settings for the elements of the touch interface are complete, the color of the electrodes changes to green as shown in Figure 8-11. Click on [Create] at this point.

| File Name of Touch I/F: | Capacitive_Touch_Project_Example      | Setup Configuration | Import /                 | Re-edit |
|-------------------------|---------------------------------------|---------------------|--------------------------|---------|
| Description:            |                                       |                     |                          |         |
| Slider00                |                                       |                     | Touch I/F                | \$      |
|                         |                                       |                     | Capacitance Type         |         |
| TS20 TS21 TS22          |                                       |                     | Self-Capacitance method  | ~       |
| Button00 Button01       |                                       |                     | Button                   |         |
| T\$24 T\$23             |                                       |                     | Slider (horizontal)      |         |
|                         |                                       |                     | Slider (vertical)        |         |
|                         |                                       |                     | Wheel                    |         |
|                         |                                       |                     | Key pad                  |         |
|                         |                                       |                     | 3D Gesture (Al)          |         |
|                         |                                       |                     | Touch pad                |         |
|                         |                                       |                     | Shield Pin               |         |
|                         |                                       |                     | TC Pin                   |         |
|                         |                                       |                     | Capacitance Sensor       |         |
|                         |                                       |                     | Current Sensor           |         |
|                         |                                       |                     | Diagnosis Pin            |         |
| Setting                 |                                       |                     | Remove Touch I/F         |         |
| Setup Touch I/F Setu    | p Resistance Value Clear Assigned TSx |                     | Configurations (Methods) | *       |
|                         |                                       |                     |                          |         |
|                         |                                       |                     |                          |         |

Figure 8-11 Touch Interface Configuration after the Settings are Complete

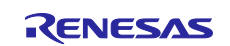

#### RL78 Family Using the Standalone Version of QE to Develop Touch Applications for a Fast Prototyping Board

7. The touch interface configuration will be displayed in the [Tuning] panel.

|          | configuration | Capacitive_ | _Touch_Project_Exa | nple                      |                                   |           |               |          |
|----------|---------------|-------------|--------------------|---------------------------|-----------------------------------|-----------|---------------|----------|
|          |               |             |                    |                           |                                   |           |               |          |
| Method   | Kind          | Name        | Touch Sensor       | Parasitic Capacitance[pF] | Sensor Drive Pulse Frequency[MHz] | Threshold | Scan Time[ms] | Overflow |
| config01 | Button(self)  | Button00    | TS24               | -                         | -                                 | -         | -             | None     |
| config01 | Button(self)  | Button01    | TS23               | -                         | -                                 | -         | -             | None     |
| config01 | Slider        | Slider00    | TS20, TS21, TS22   | -                         | -                                 | -         | -             | None     |
| config01 | Slider TS     | (Slider00)  | TS20               | -                         | -                                 | -         | -             | -        |
| config01 | Slider TS     | (Slider00)  | TS21               | -                         | -                                 | -         | -             | -        |
| config01 | Slider TS     | (Slider00)  | TS22               | -                         | -                                 | -         | -             | -        |

Figure 8-12 Touch Interface Configuration Displayed in the [Tuning] Panel

8. Create a folder for storing the output files required for tuning. For this sample application, create a new folder "qe\_gen" under "Capacitive\_Touch\_Project\_Example/src". Click on [Output Files] in the QE workflow diagram and select the folder for storing the output files.

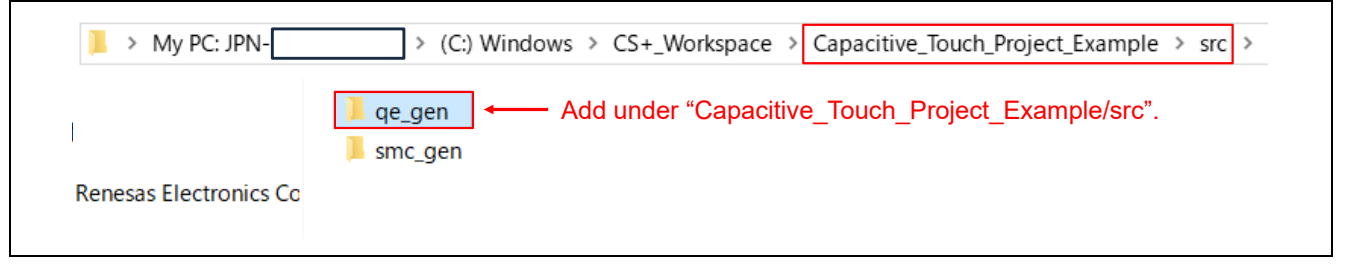

Figure 8-13 Creating a New Folder "qe\_gen"

The following shows the place of the created folder in the directory structure and the files to be output.

 Capacitive\_Touch\_Project\_Example

 ← CS+ project folder (Project name specified in chapter 6, Creating a New Project)

 |- src\_gen

 ← CS+ project folder (Project name specified in chapter 6, Creating a New Project)

 |- qe\_gen

 ← New folder created

 |- qe\_touch\_config.c

 ← Output file

 |- qe\_touch\_define.h

 ← Output file

 |- qe\_touch\_sample.c

 ← Output file

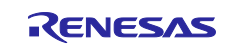

#### Using the Standalone Version of QE to Develop Touch Applications for a Fast Prototyping Board

9. Specify the frequency of the clock to be supplied to the CPU and peripheral hardware. After the folder for storing the output files has been selected, the following dialog box will open. Set the frequency (fCLK) of the clock for the CPU and peripheral hardware and click on [OK].

| Peripheral module clock frequency (PCLKB or PCLKL)[MHz]       32         OK       Cancel | Frequency of Peripheral Module Clock (PCLKB or PCLKL)      |
|------------------------------------------------------------------------------------------|------------------------------------------------------------|
| OK Cancel Help                                                                           | Peripheral module clock frequency (PCLKB or PCLKL)[MHz] 32 |
|                                                                                          | OK Cancel Help                                             |

Figure 8-14 Setting the Frequency of the Peripheral Module Clock

 Specify the voltage of the power supply for the MCU. After the [Power Supply Voltage of MCU] dialog box appears, specify the voltage and click on [OK].
 For the voltage to be specified, refer to the electrical characteristics of the target MCU.
 If the MCU uses EVDD, enter the EVDD value in the VDD field.

| Power Supply Voltage of MCU (VDD)                                                                                                    | ×     |
|----------------------------------------------------------------------------------------------------|-------|
| MCU power supply voltage (VDD) [V] 5.0 •<br>* Set the voltage within the operating range of the device.<br>* When you use an MCU that has EVDD, replace VDD with | EVDD. |
| Measurement voltage setting Normal voltage v                                                                                                    | ·     |
| OK Cancel Help                                                                                                    | 0     |

Figure 8-15 Setting the Power-Supply Voltage for the MCU

11. The [QE for Capacitive Touch] dialog box will open. The contents of this box are also displayed in the [Console] panel at the bottom of the QE window.

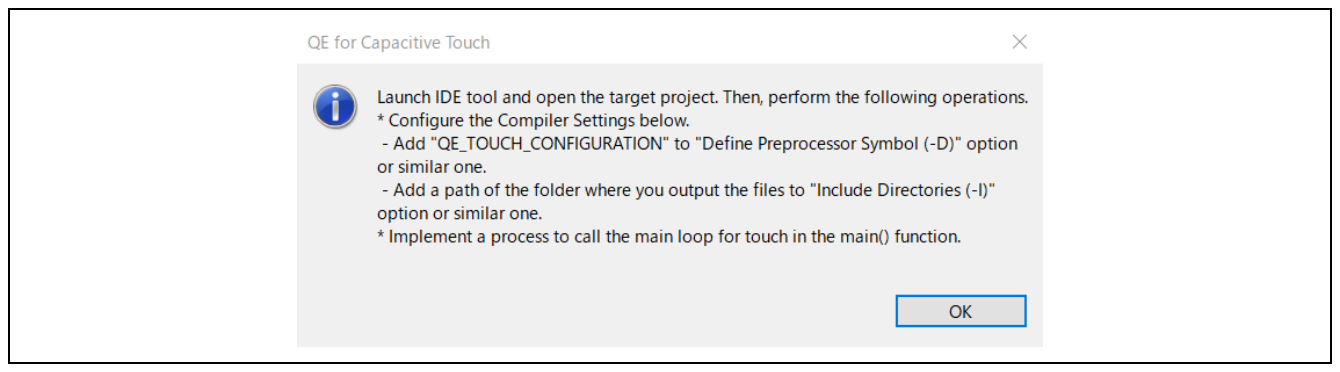

Figure 8-16 [QE for Capacitive Touch] Dialog Box

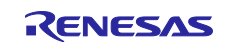

## RL78 Family Using the Standalone Version of QE to Develop Touch Applications for a Fast Prototyping Board

| Console                                                                                                    |   |
|----------------------------------------------------------------------------------------------------|---|
| 2025/03/12 10:37:55                                                                                                    | ^ |
| Succeeded to output the parameter files.                                                                                                    |   |
| C:¥CS+202501_Workspace¥Capacitive_Touch_Project_Example¥src¥qe_gen¥qe_touch_define.h                                                                                                    |   |
| C:¥CS+202501_Workspace¥Capacitive_Touch_Project_Example¥src¥qe_gen¥qe_touch_config.h                                                                                                    |   |
| C:¥CS+202501_Workspace¥Capacitive_Touch_Project_Example¥src¥qe_gen¥qe_touch_config.c                                                                                                    |   |
| $\label{eq:c:C} C: \ensuremath{FCS}\xspace \ensuremath{FCS}\xspace \$ |   |
| Launch IDE tool and open the target project. Then, perform the following operations.                                                                                                    |   |
| * Configure the Compiler Settings below.                                                                                                    |   |
| - Add "QE_TOUCH_CONFIGURATION" to "Define Preprocessor Symbol (-D)" option or similar one.                                                                                                    |   |
| - Add a path of the folder where you output the files to "Include Directories (-I)" option or similar one.                                                                                                    |   |
| * Implement a process to call the main loop for touch in the main() function.                                                                                                    | ~ |
| <                                                                                                    | > |

Figure 8-17 [Console] Panel

12. Set the compiler options. Open the CS+ window and select "CC-RL (Build Tool)" in [Project Tree]. In the [Common Options] tabbed page of [Property], select "Macro definition" under "Frequently Used Options (for Compile)" and click on [...] on the right side of the page.

| 0 2 0                                                                                                    | A CC-RL Property                                                                                                    |                                                                                                    | - 0 -           |
|----------------------------------------------------------------------------------------------------|----------------------------------------------------------------------------------------------------|----------------------------------------------------------------------------------------------------|-----------------|
| Capacitive Touch Project Example (Project                                                                                                    | Build Mode                                                                                                    |                                                                                                    | Robin Room Inc. |
| Capacitive Touch Project Example (Project<br>R7F1002GExF8 (Microcontroller)<br>Smart Configurator (Design Tool)<br>CC-R1 (Build Tool)<br>R178 Simulator (Debug Tool)<br>Program Analyzer (Analyze Tool)<br>File<br>District Configurator<br>Smart Configurator |                                                                                                    | DefaultBuild<br>No<br>RL/76-S3 coret-cpu=S3)<br>No<br>Execute Module(Laad Module File)<br>No<br>"XBuildNodeName"x<br>Perform the default optimization(No option specified)<br>Additional Incided pathal [2]<br>System include pathal [0]<br>Macro definition[0]<br>Macro definition [0]<br>Using Ibranes(0)<br>"XBuildNodeName"x |                 |
|                                                                                                    | Macro definition<br>Specifies the macro name to be defined in the format of "(macro name)=(defined value)", will<br>This option corresponds to the -D option of the ccrl command. | th one macro name per line. The "=(defined value)" part can be omitted, and in this case, "1" is used as the def                                                                                                    | fined value.    |

Figure 8-18 Selecting Macro Definition

13. The [Text Edit] dialog box will open. Enter "QE\_TOUCH\_CONFIGURATION" in the [Text] field in the dialog box and click on [OK].

| Text Edit      | ×        |  |
|----------------|----------|--|
| Text:          |          |  |
|                | <u>^</u> |  |
|                |          |  |
|                |          |  |
|                |          |  |
|                |          |  |
|                |          |  |
|                |          |  |
|                |          |  |
| < 3            |          |  |
| OK Cancel Help |          |  |

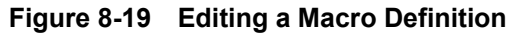

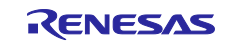

14. Add the "qe\_gen" folder to the sample project. Drag and drop the "qe\_gen" folder from Explorer to the [Project Tree] of CS+.

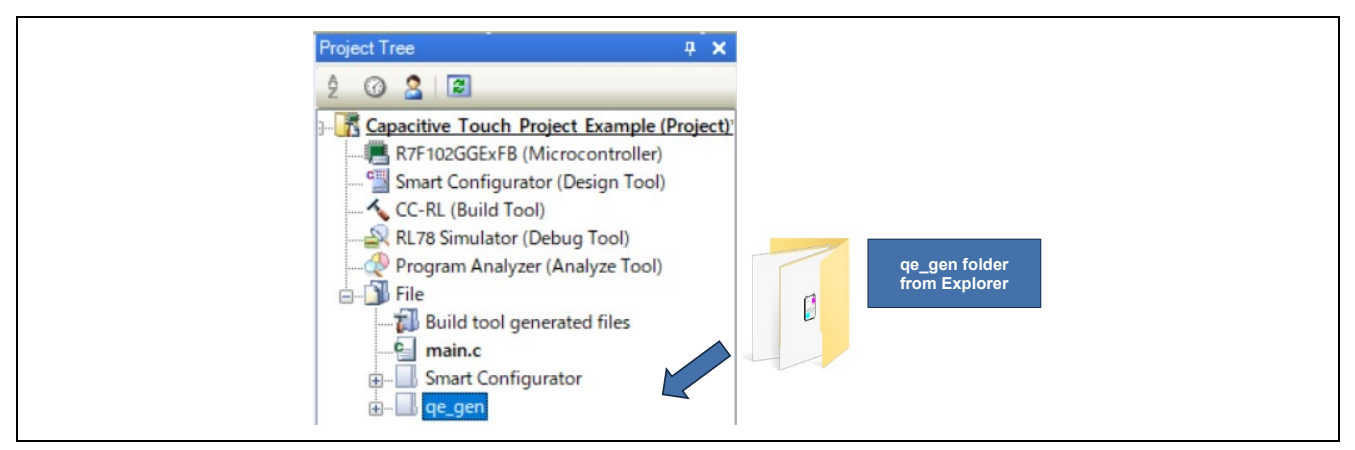

Figure 8-20 Adding the qe\_gen Folder

15. Add the path to the "qe\_gen" folder as an include path. On the [Common Options] tabbed page of [Property], select "Additional include paths" under "Frequently Used Options (for Compile)" and click on [...] on the right side of the page.

The [Path Edit] dialog box will open. Check that "src\qe\_gen" has been added to the [Path] field in the dialog box and click on [OK].

| <ul> <li>Frequently Used Options(for Compile)</li> </ul> |                                                       |  |
|----------------------------------------------------------|-------------------------------------------------------|--|
| Level of optimization                                    | Perform the default optimization(No option specified) |  |
| > Additional include paths                               | Additional include paths[14]                          |  |
| > System include paths                                   | System include paths[0]                               |  |
| > Macro definition                                       | Macro definition[1]                                   |  |

Figure 8-21 Adding an Include Path for the Compiler

| Path Edit                                                                                                    | ×                                |
|----------------------------------------------------------------------------------------------------|----------------------------------|
| Path(One path per one line): 📳                                                                                                    |                                  |
| src¥amc_gen¥r_pincfg         src¥amc_gen¥r_ctsu         src¥amc_gen¥r_config         src¥amc_gen¥r_bsp¥mcu¥n78_g224         src¥amc_gen¥r_bsp¥mcu¥n78_g222         src¥amc_gen¥r_bsp¥mcu¥n78_g222         src¥amc_gen¥r_bsp¥mcu¥n78_g224         src¥amc_gen¥r_bsp¥mcu¥n78_g224         src¥amc_gen¥r_bsp¥mcu¥n78_g224         src¥amc_gen¥r_bsp¥mcu¥n78_g224         src¥amc_gen¥r_bsp¥mcu¥n78_g224         src¥amc_gen¥r_bsp¥mcu¥n78_g224         src¥amc_gen¥r_bsp¥mcu¥n78_g224         src¥amc_gen¥r_bsp¥mcu¥n78_g224         src¥amc_gen¥r_bsp¥mcu¥n78_g224         src¥amc_gen¥r_bsp¥mcu¥n78_g224         src¥amc_gen¥r_bsp¥mcu¥n78_g224         src¥amc_gen¥r_bsp¥mcu¥n78_g224         src¥amc_gen¥r_bsp¥mcu¥n78_g224         src¥amc_gen¥r_bsp¥mcu¥n78_g224         src¥amc_gen¥r_bsp¥board¥generic_14         src¥amc_gen¥r_bsp¥board¥generic_14         Browse         Permit non-existent path         Include subfolders automatically         Placeholder: | egister_access¥ccrl              |
| Placeholder Value                                                                                                    | ^                                |
| ActiveProjectDir C:¥CS+_<br>ActiveProjectMicomName R7F102                                                                                                    | Workspace¥Capacitive_Touch_Proje |
| ActiveProjectName Capaciti                                                                                                    | ve_Touch_Project_Example         |
| BuildModeName DefaultB                                                                                                    | luild                            |
| MainProjectDir C:¥CS+                                                                                                    | Workspace¥Capacitive_Touch_Proje |
|                                                                                                    |                                  |

Figure 8-22 Checking Addition of the Include Path

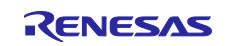

Using the Standalone Version of QE to Develop Touch Applications for a Fast Prototyping Board

16. Specify the language variant of the C source files.

Click on "Source" on the [Compile Options] tabbed page and click on "Language of the C source file". Click on v on the right side of the page and select "C99 (-lang=c99)".

| ~ 3                   | Source                                                                                                    |                            |            |                         |                                   |                                    |   |
|-----------------------|----------------------------------------------------------------------------------------------------|----------------------------|------------|-------------------------|-----------------------------------|------------------------------------|---|
| 1                     | anguage of the C source file                                                                                                    |                            |            | C99(-lang=c99)          |                                   |                                    |   |
| L                     | anguage of the C++ source file                                                                                                    |                            | (          | C++14(-lang=cpp14)      |                                   |                                    |   |
| ~ (                   | Quality Improvement                                                                                                    |                            |            |                         |                                   |                                    |   |
| C                     | Detect stack smashing                                                                                                    |                            | 1          | No(No option specified) |                                   |                                    |   |
| 0                     | Detect illegal indirect function call                                                                                              |                            | 1          | No                      |                                   |                                    |   |
| > 1                   | Memory Model                                                                                                    |                            |            |                         |                                   |                                    |   |
| > (                   | CLanguage                                                                                                    |                            |            |                         |                                   |                                    |   |
| > (                   | Character Encoding                                                                                                    |                            |            |                         |                                   |                                    |   |
| > (                   | Dutput Code                                                                                                    |                            |            |                         |                                   |                                    |   |
| > (                   | Dutput File                                                                                                    |                            |            |                         |                                   |                                    |   |
| > 1                   | Assemble List                                                                                                    |                            |            |                         |                                   |                                    |   |
| > 1                   | MISRA-C Rule Check                                                                                                    |                            |            |                         |                                   |                                    |   |
| > 1                   | Message                                                                                                    |                            |            |                         |                                   |                                    |   |
| > (                   | Others                                                                                                    |                            |            |                         |                                   |                                    | ~ |
| Lang<br>Selec<br>This | uage of the C source file<br>cts the language of the C source file.<br>option corresponds to the -lang option of the ccrl command. |                            |            |                         |                                   |                                    |   |
| Co                    | mmon Options A Compile Options                                                                                                    | SMS Assemble Options / Lin | nk Options | Hex Output Options      | Standard Library Generate Options | I/O Header File Generation Options | - |

Figure 8-23 Selecting the C-Language Standard

- 17. Set the on-chip debugging (OCD) option byte and user option bytes. Click on "Device" on the [Link Options] tabbed page and make the following specifications. For meanings of the values of the option bytes, refer to the user's manual of the target MCU.
  - Option byte value for OCD: 84
     Set debug monitor area: Yes (Specify address range) (-DEBUG\_MONITOR=<Address range>)
     User option byte value: EFFCE8

| Property 🗹 main.c 🥤 qe_touch_sample.c                                         | * x                                                                                                    |
|-------------------------------------------------------------------------------|----------------------------------------------------------------------------------------------------|
| CC-RL Property                                                                | â <i>p</i> - +                                                                                            |
| > Library<br>V Device                                                         | ^                                                                                                    |
| Set enable/disable on-chip debug by link option<br>Option byte values for OCD | Yes(-OCDBG)                                                                                               |
| Set debug monitor area<br>Bange of debug monitor area                         | Yes(Specify address range)(-DEBUG_MONITOR= <address range="">)</address>                                  |
| Set user option byte                                                          | Yes(-USER_OPT_BYTE)                                                                                       |
| > Output Code                                                                 |                                                                                                    |
| Device                                                                        |                                                                                                    |
| Common Options / Compile Options / Assemble Options / SMS Assemble Option     | ns Link Options Dutput Options / Standard Library Generate Options / 1/O Header File Generation Options / |

Figure 8-24 Setting the Option Bytes

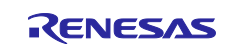

## RL78 Family Using the Standalone Version of QE to Develop Touch Applications for a Fast Prototyping Board

- 18. If the free evaluation edition of CC-RL V1.12.00 or a later version is to be used for compilation, "Debug precedence (-Onothing)" should be selected as the level of optimization by the compiler before building. Double-click on "Optimization" on the [Compile Options] tabbed page and select "Debug precedence (-Onothing)" for "Level of optimization".
- Remark: This setting is only necessary for tuning. After tuning is complete, any optimization level can be specified.

| Optimization     Level of optimization     Optimization(Details)     Optimization(Details)     Preprocess     Source                           | Debug precedence(-Onothing)                                                                                                    | ~ |
|----------------------------------------------------------------------------------------------------|----------------------------------------------------------------------------------------------------|---|
| Level of optimization<br>Selects the level of the optimization for compiling.<br>This option corresponds to the -O option of the corl command. | ons $ angle$ Hex Output Options $ angle$ Standard Library Generate Options $ angle$ 1/O Header File Generation Options $ angle$ | - |

Figure 8-25 Setting the Level of Optimization by the Compiler

19. Implement the processing for calling the main function of the touch measurement processing in the main() function.

This requires a call of the qe\_touch\_main() function from the main() function.

Add the following statements to the "main.c" file at the points indicated in the listing below.

- extern void qe\_touch\_main(void);
- qe\_touch\_main();

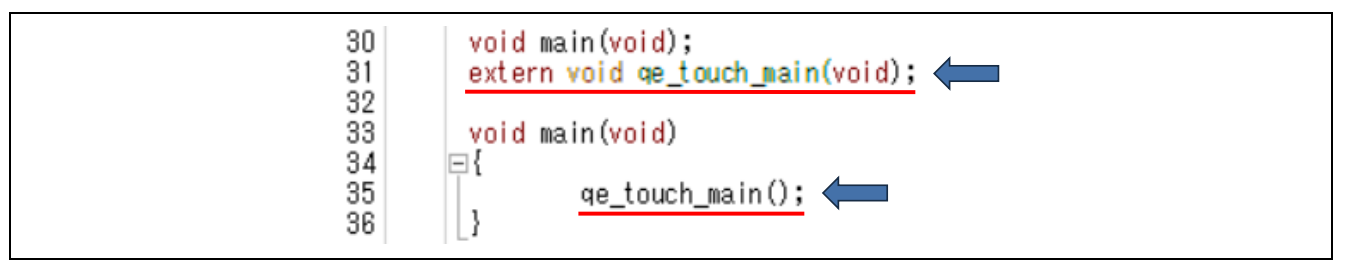

Figure 8-26 main.c

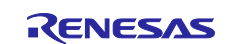

## RL78 Family Using the Standalone Version of QE to Develop Touch Applications for a Fast Prototyping Board

- 20. Add the function for serial communications to the "Config\_UART0\_user.c" file.
  - Add the following statements to the "main.c" file at the points indicated in the listing below.
  - extern void touch\_uart\_callback(uint16\_t event);
  - touch\_uart\_callback(0);
  - touch\_uart\_callback(1);

| 52<br>53<br>54                   | /* Start user code for global. Do not edit comment generated here */<br><u>extern void touch_uart_callback(uint16_t event);</u><br>/* End user code. Do not edit comment generated here */                                                                        |
|----------------------------------|----------------------------------------------------------------------------------------------------|
| 74<br>75<br>76<br>77<br>78<br>79 | <pre>static void r_Config_UARTO_callback_sendend(void)  {     /* Start user code for r_Config_UARTO_callback_sendend. Do not edit comment generated here */     touch_uart_callback(0);     /* End user code. Do not edit comment generated here */ }</pre>       |
| 87<br>88<br>99<br>91<br>92       | <pre>static void r_Config_UARTO_callback_receiveend(void)  {     /* Start user code for r_Config_UARTO_callback_receiveend. Do not edit comment generated here */     touch_uart_callback(1);     /* End user code. Do not edit comment generated here */ }</pre> |

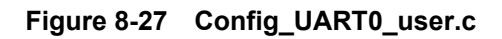

21. Build the project in CS+. Click on the icon under the menu bar of CS+ to start the process of building. Check that the build process has been completed without any errors or warnings.

If the following warning (W0511187) is generated during building, change the level of optimization by the compiler to "Debug precedence (-Onothing)" as shown in Figure 8-25 and rebuild the project.

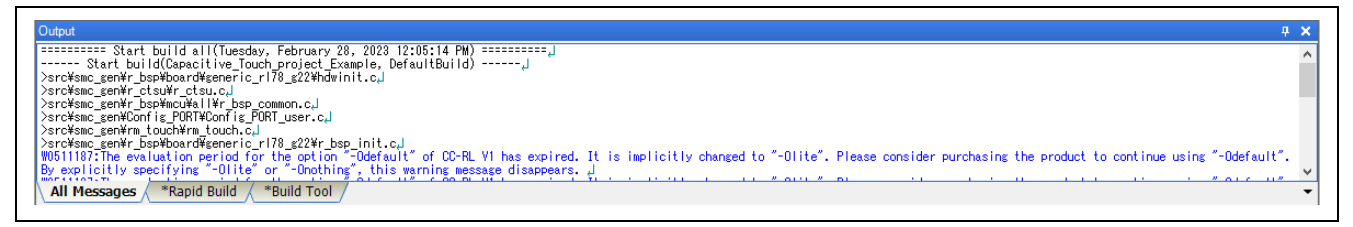

Figure 8-28 Warning during Building (W0511187)

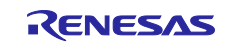

Using the Standalone Version of QE to Develop Touch Applications for a Fast Prototyping Board

## 8.4 Tuning

Set up the items under "Tuning" in the workflow diagram.

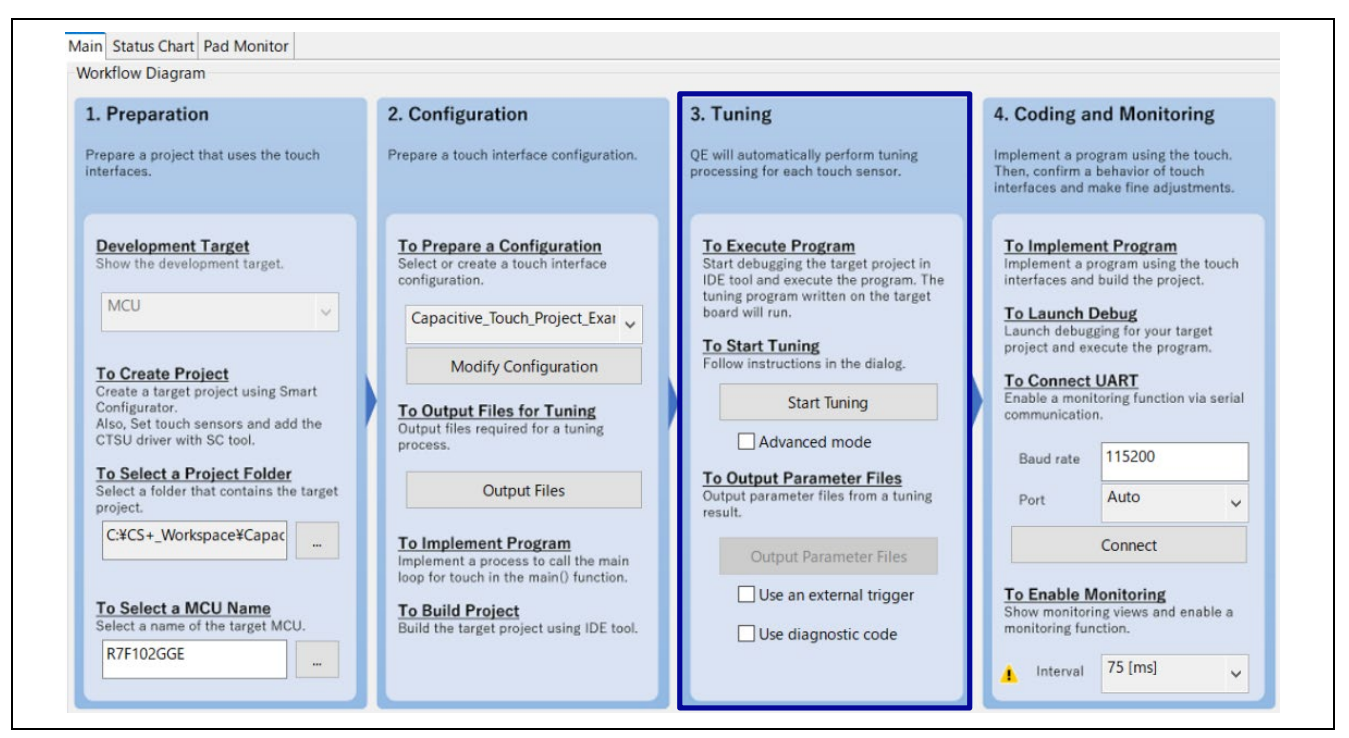

Figure 8-29 Workflow Diagram (Tuning)

1. Select the debugging tool to be used. Right-click on "Debug Tool" in [Project Tree] of CS+ and select "RL78 COM Port" from [Using Debug Tool].

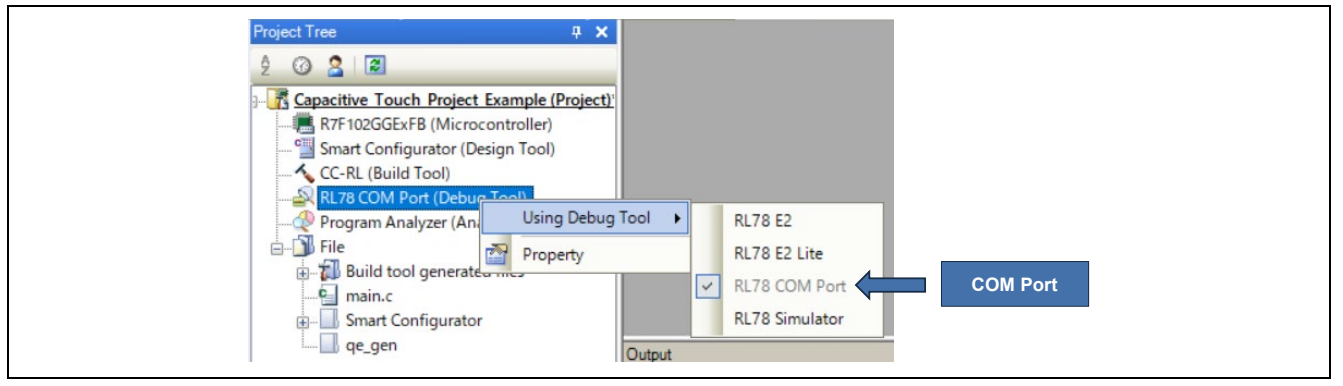

Figure 8-30 Selecting the Debugging Tool

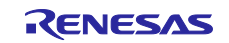

Using the Standalone Version of QE to Develop Touch Applications for a Fast Prototyping Board

2. Set the "Communication port" in the [Property] of the debugging tool. This sample application uses COM24.

|   | RL78 COM Port Property           |                      | _ م |
|---|----------------------------------|----------------------|-----|
| ~ | Internal ROM/RAM                 |                      |     |
|   | Size of internal ROM[KBytes]     | 64                   |     |
|   | Size of internal RAM[Bytes]      | 4096                 |     |
|   | Size of DataFlash memory[KBytes] | 2                    |     |
| ~ | Clock                            |                      |     |
|   | Main clock frequency [MHz]       | Using internal clock |     |
|   | Sub clock frequency[kHz]         | Using internal clock |     |
|   | Monitor clock                    | System               |     |
| 1 | Connection with Target Board     |                      |     |
|   | Communication port               | COM24                |     |
|   | Reset control pin                | DTR                  |     |
|   | Baud rate                        | Auto                 |     |

Figure 8-31 Property of the Debugging Tool

The COM number of the port used for communications can be confirmed in the [Device Manager] window.

| 📇 Device Manager                                                                                                    | - | × |
|----------------------------------------------------------------------------------------------------|---|---|
| File Action View Help                                                                                                    |   |   |
| (+ +) II II II                                                                                                    |   |   |
| <ul> <li>WAN Miniport (SSTP)</li> <li>Ports (COM &amp; LPT)</li> <li>Intel(R) Active Management Technology - SOL (COM6)</li> <li>USB Serial Port (COM24)</li> <li>Print queues</li> </ul> |   | ^ |
| Processors     Processors     Processors     Processors                                                                                                    |   | ~ |

Figure 8-32 Device Manager

- 3. Enable the COM Port debugging circuit. Check that the J16 jumper for switching the QE serial connection on the target board is closed.
- 4. Build the project and write the program. Check that the target board is connected to the PC with a USB

cable and click on the 🚳 CS+ icon. After downloading for writing the program is complete, click on the

🦲 icon to stop the program and then click on the 🔬 icon for disconnection from the debugging tool.

5. Execute the serial connection function of the QE. After disconnection from the debugging tool, remove the USB cable connecting the PC and target board and open the J16 jumper for switching the QE serial connection.

After that, reconnect the target board to the PC with the USB cable for later connection with the QE. At this time, the written program will run on the target board which is in the state of standing by for connection with the QE.

For the J16 jumper for switching the QE serial connection, refer to the user's manual of the target board. Be sure to use a USB cable that supports data transfer.

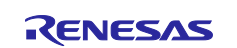

Using the Standalone Version of QE to Develop Touch Applications for a Fast Prototyping Board

6. Set "Baud rate" under "To connect UART" on the QE to the value specified in section 7.5.3.

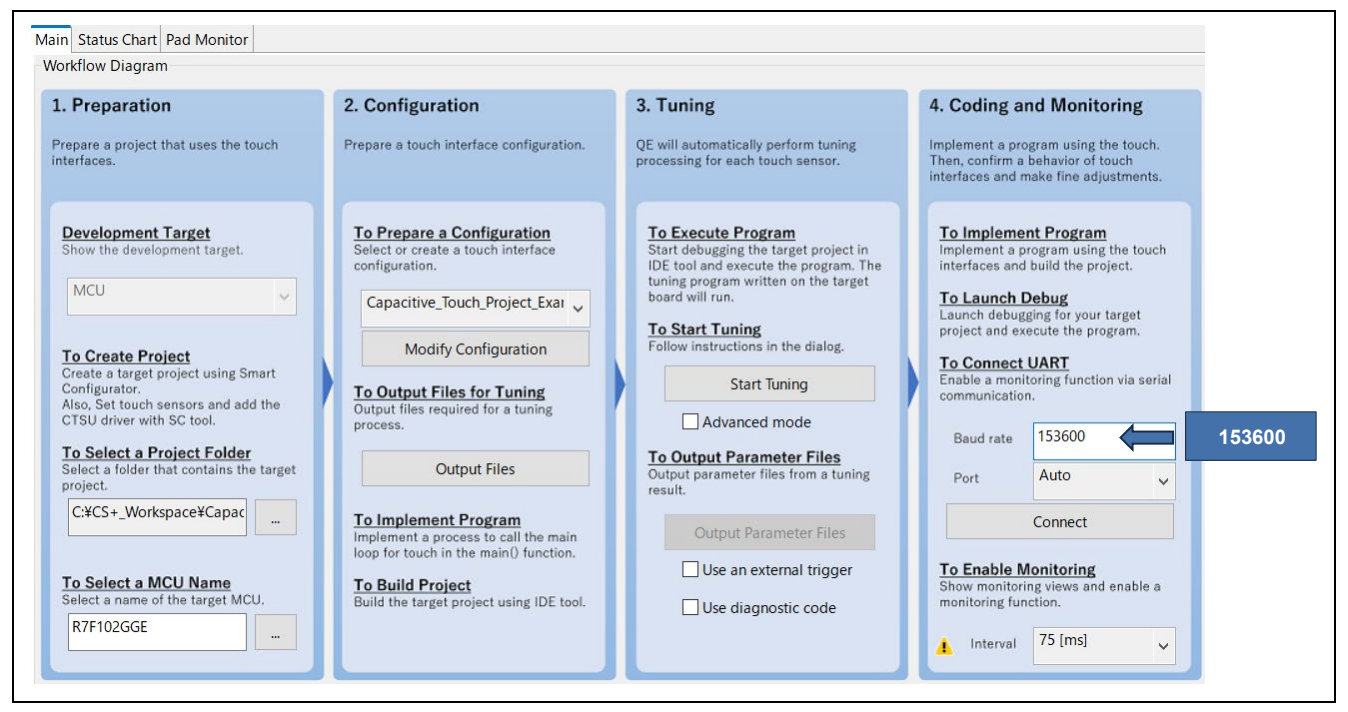

Figure 8-33 Setting "Baud rate"

7. Click on [Start Tuning] to start automatic tuning.

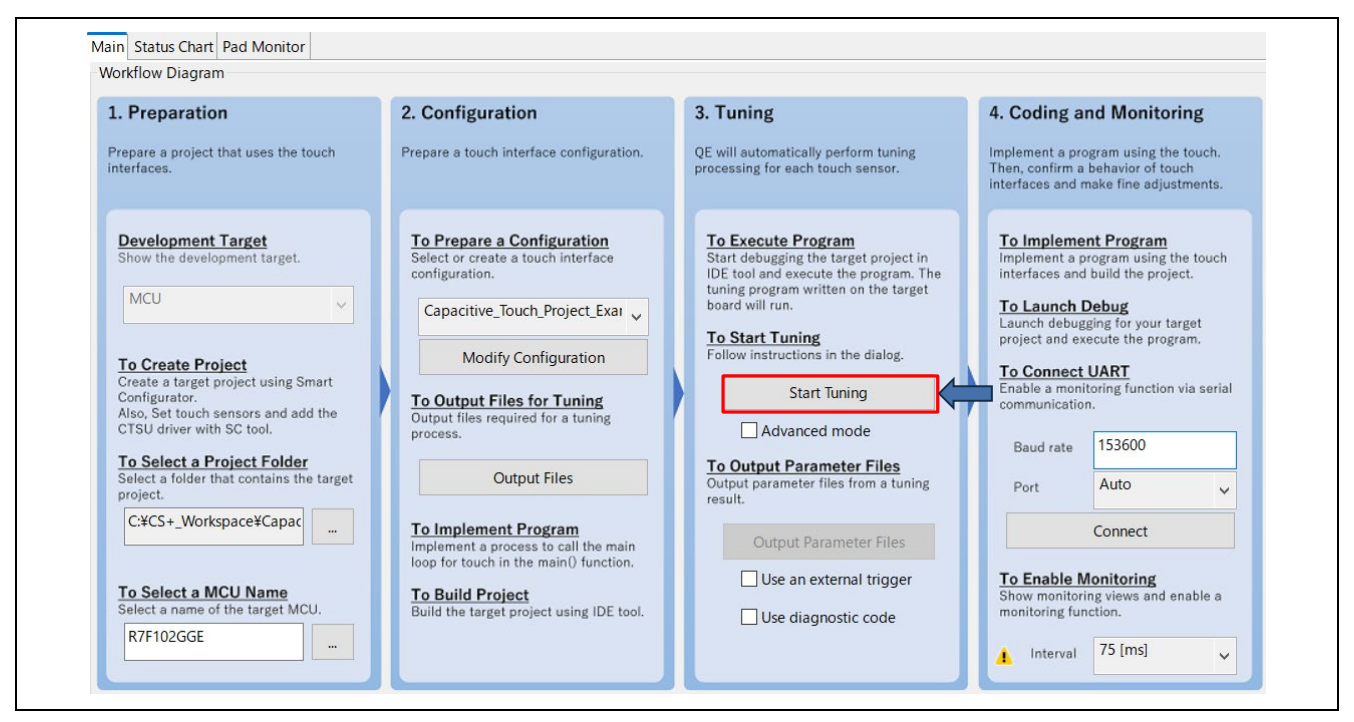

Figure 8-34 Automatic Tuning

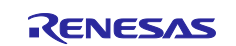

Using the Standalone Version of QE to Develop Touch Applications for a Fast Prototyping Board

8. A dialog box will open. Specify "Baud rate" in the dialog box and click on [Connect].

| COM port Auto   | Baudirate 152600 |   |  |
|-----------------|------------------|---|--|
| COM port Auto ~ | Baud rate 153600 |   |  |
|                 | COM port Auto    | ~ |  |
|                 |                  |   |  |

Figure 8-35 Setting "Baud rate"

9. In the dialog box opened in response to the previous step, specify the frequency of the clock for the CPU and peripheral hardware and click on [OK].

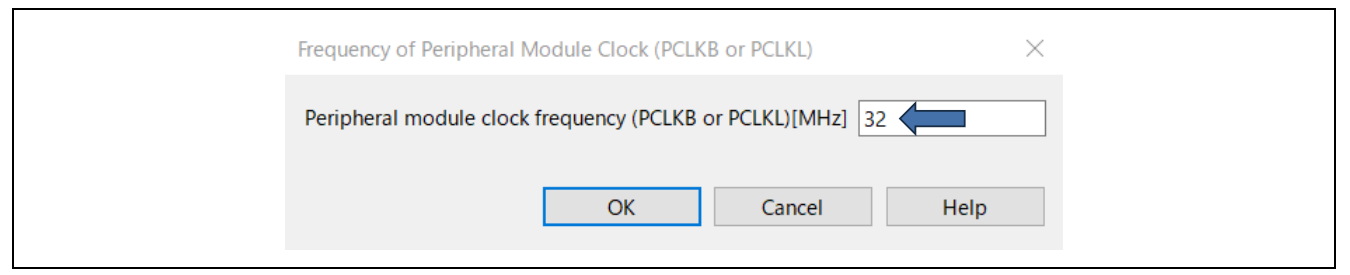

Figure 8-36 Setting the Frequency of the Peripheral Module Clock

10. Automatic tuning will begin. Check the messages in the [Automatic Tuning Processing] dialog box, which guides the user through the steps of tuning, and follow the instructions for proceeding through the steps.

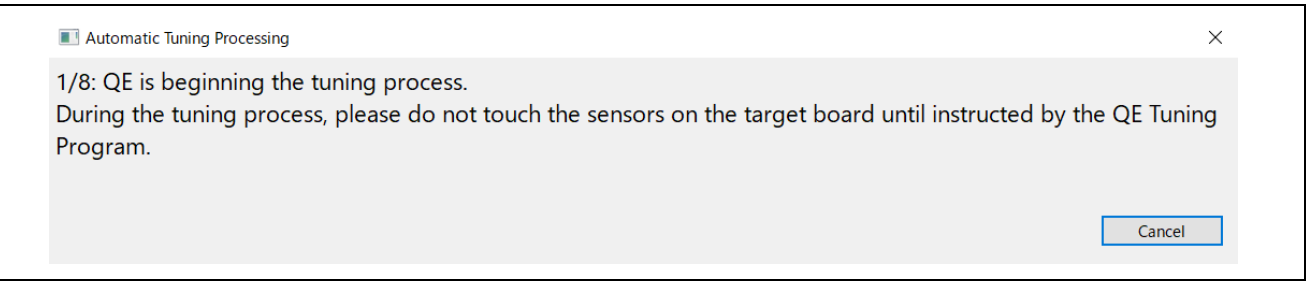

Figure 8-37 [Automatic Tuning Processing] Dialog Box

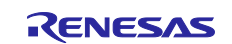

#### Using the Standalone Version of QE to Develop Touch Applications for a Fast Prototyping Board

After several steps of the tuning process are complete, the dialog box shown in the figure below will open. Measure the touch sensitivity at this point. Use normal pressure in touching the Button01 touch sensor as instructed by the dialog box. While the touch sensor is being touched, the bar in the dialog box will be extended to the right and the numerical value of touch counting will increase. While continuing to touch the sensor with your finger, press any key on the keyboard of the PC to confirm the measured value.

|                                             | <image/>                                                                                                    |  |
|---------------------------------------------|----------------------------------------------------------------------------------------------------|--|
| I Automatic                                 | Tuning Processing X                                                                                                    |  |
| 5/8: QE wil<br>In this step<br>the sensitiv | l now measure touch sensitivity for (Button01, TS23 @ config01).<br>please use normal touch pressure on the sensor for once. Press any key on the PC keyboard to accept<br>vity measurement. |  |
| Button01,                                   | TS23 @ config01: 11756                                                                                                    |  |
|                                             |                                                                                                    |  |
|                                             | Cancel                                                                                                    |  |

Figure 8-38 Measuring the Touch Sensitivity (Button)

- 11. Proceed with measurement for the other button touch sensor in the same way.
- 12. Measure the touch sensitivity of the slider touch sensor. Use normal pressure in moving a finger up and down or left and right across the slider on the target board three or four times and then press any key on the keyboard of the PC to confirm the measured value.

| Automatic Tuning Processing                                                                                                    | × |
|----------------------------------------------------------------------------------------------------|---|
| 7/8: QE will now measure touch sensitivity for all sliders in this configuration (config01) on the target board.<br>Please move your finger across all of the slider sensors 3-4 times using normal touch pressure. When complete<br>press any key on the PC keyboard to complete the sensitivity measurement. | 1 |
| Cancel                                                                                                    |   |

Figure 8-39 Measuring the Touch Sensitivity (Slider)

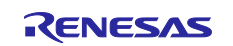

#### RL78 Family Using the Standalone Version of QE to Develop Touch Applications for a Fast Prototyping Board

13. The following dialog box will open after tuning is complete and you can check the threshold values. These threshold values are used by the middleware to determine whether touch events have occurred. Click on [Continue the Tuning Process]. This is the end of the steps for automatic tuning.

| oct the target Meth |               |          |                  |           |          |                 |  |  |
|---------------------|---------------|----------|------------------|-----------|----------|-----------------|--|--|
| ect the target weth | thod Kind     | Name     | Touch Sensor     | Threshold | Overflow | Warning / Error |  |  |
| confi               | nfig01 Butto  | Button00 | TS24             | 2426      |          |                 |  |  |
| confi               | nfig01 Butto  | Button01 | TS23             | 2569      |          |                 |  |  |
| confi               | nfig01 Slider | Slider00 | TS20, TS21, TS22 | 2178      |          |                 |  |  |
|                     |               |          |                  |           |          |                 |  |  |

Figure 8-40 Threshold Values for the Touch Sensors

14. Click on [Output Parameter Files] to output parameter files containing the results of tuning. Select the "qe\_gen" folder that was newly created in section 8.3 as the folder for the output of files and the files in the folder will be overwritten.

The names of the output files are the same as those listed below that were output by [Output files] in section 8.3.

 |- qe\_touch\_config.c

 ← Output file

 |- qe\_touch\_config.h

 ← Output file

 |- qe\_touch\_define.h

 ← Output file

 |- qe\_touch\_sample.c

 ← Output file

| 1. Preparation                                                                                                    | 2. Configuration                                                                                                    | 3. Tuning                                                                                                    | 4. Coding and Monitoring                                                                                                    |
|----------------------------------------------------------------------------------------------------|----------------------------------------------------------------------------------------------------|----------------------------------------------------------------------------------------------------|----------------------------------------------------------------------------------------------------|
| Prepare a project that uses the touch nterfaces.                                                                                                    | Prepare a touch interface configuration.                                                                                                    | QE will automatically perform tuning<br>processing for each touch sensor.                                                                                                    | Implement a program using the touch.<br>Then, confirm a behavior of touch<br>interfaces and make fine adjustments.                                                                                                    |
| Development Target<br>Show the development target.<br>MCU<br>To Create Project<br>Create a target project using Smart<br>Configurator.<br>Also, Set touch sensors and add the<br>CTSU driver with SC tool.<br>To Select a Project Folder<br>Select a folder that contains the target<br>project.<br>C:#CS+202501_Workspace | To Prepare a Configuration.         Select or create a touch interface configuration.         Capacitive_Touch_Project_Exar         Modify Configuration         Modify Configuration         Output Files for Tuning process.         Output Files         Dutput Files         Modify Configuration         Dutput Files         Dutput Files         Dutput Files         Modify Configuration         Dutput Files         Dutput Files         Build the target project using IDE tool. | Concerning the target project in Division and execute the program. The tuning program written on the target board will run.     Concerning     Concerning     Concerni | To Implement Program         Implement a program using the touch interfaces and build the project.         To Launch Debug         Launch debugging for your target project and execute the program.         Definition of the program using the communication.         Baud rate       153600         Port       Auto         Connect         Definition of the program using the same project and execute the program.         Baud rate       153600         Port       Auto         Connect       Definition of the program project and execute the program.         Mathematical program project and execute the program.       To formed project and project and projec |

Figure 8-41 Output of the Parameter Files

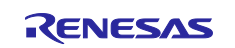

Using the Standalone Version of QE to Develop Touch Applications for a Fast Prototyping Board

## 8.5 Coding and Monitoring

#### 8.5.1 Monitoring

Monitor the touch interface operation by proceeding through the steps under "Coding and Monitoring" in the workflow diagram.

| Preparation                                                                                                    | 2. Configuration                                                                                                    | 3. Tuning                                                                                                    | 4. Coding a                                                                                                    | nd Monitori                                                                                                    | ng                                       |
|----------------------------------------------------------------------------------------------------|----------------------------------------------------------------------------------------------------|----------------------------------------------------------------------------------------------------|----------------------------------------------------------------------------------------------------|----------------------------------------------------------------------------------------------------|------------------------------------------|
| repare a project that uses the touch<br>terfaces.                                                                                                    | Prepare a touch interface configuration.                                                                                                    | QE will automatically perform tuning<br>processing for each touch sensor.                                                                                                    | Implement a pro<br>Then, confirm a<br>interfaces and r                                                                                   | ogram using the<br>behavior of touc<br>nake fine adjust                                                                                                    | touch.<br>h<br>ments.                    |
| Development Target<br>Show the development target.<br>MCU<br>To Create Project<br>Create a target project using Smart<br>Configurator.<br>Also, Set touch sensors and add the<br>CTSU driver with SC tool.<br>To Select a Project Folder<br>Select a folder that contains the target<br>project. | To Prepare a Configuration         Select or create a touch interface configuration.         Capacitive_Touch_Project_Exar         Modify Configuration         Modify Configuration         Dutput Files for Tuning process.         Output Files | <b>De Execute Program</b> Start debugging the target project in IDE tool and execute the program. The tuning program written on the target board will run. <b>De Start Tuning</b> Follow instructions in the dialog.         Start Tuning         Advanced mode <b>De Output Parameter Files</b> Output parameter files from a tuning result. | To Implement a p<br>interfaces and<br>Launch debug<br>project and ex<br>To Connect<br>Enable a moni<br>communicatio<br>Baud rate<br>Port | nt Program<br>rogram using th<br>build the project<br>Debug<br>ging for your tar<br>recute the progra<br>UART<br>toring function v<br>n.<br>153600<br>Auto | e touch<br>t.<br>get<br>im.<br>ia serial |
| C:¥CS+_Workspace¥Capac<br>To Select a MCU Name<br>Select a name of the target MCU.<br>R7F102GGE                                                                                                    | To Implement Program<br>Implement a process to call the main<br>loop for touch in the main() function.<br>To Build Project<br>Build the target project using IDE tool.                                                                             | Output Parameter Files Use an external trigger Use diagnostic code                                                                                                    | To Enable M<br>Show monitoring fur<br>Interval                                                                                           | Connect<br>Monitoring<br>ing views and en<br>action.<br>75 [ms]                                                                                            | able a                                   |

Figure 8-42 Workflow Diagram (Coding and Monitoring)

- 1. Enable the COM Port debugging circuit. Remove the USB cable connecting the PC and target board and close the J16 jumper for switching the QE serial connection. After that, reconnect the target board to the PC with the USB cable for connection with CS+.
- 2. Build the project and write the program by clicking on the 3 CS+ icon. After downloading for writing the program is complete, click on the  $\bigcirc$  icon to stop the program and then click on the 3 icon for disconnection from the debugging tool.
- 3. Execute the serial connection function of the QE. After disconnection from the debugging tool, remove the USB cable connecting the PC and target board and open the J16 jumper for switching the QE serial connection.

After that, reconnect the target board to the PC with the USB cable for later connection with the QE. At this time, the written program will run on the target board which is in the state of standing by for connection with the QE.

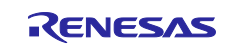

Using the Standalone Version of QE to Develop Touch Applications for a Fast Prototyping Board

4. Click on [Connect] for serial connection with the target board. [Connect] shown in the red frame in Figure 8-43 will change to [Disconnect].

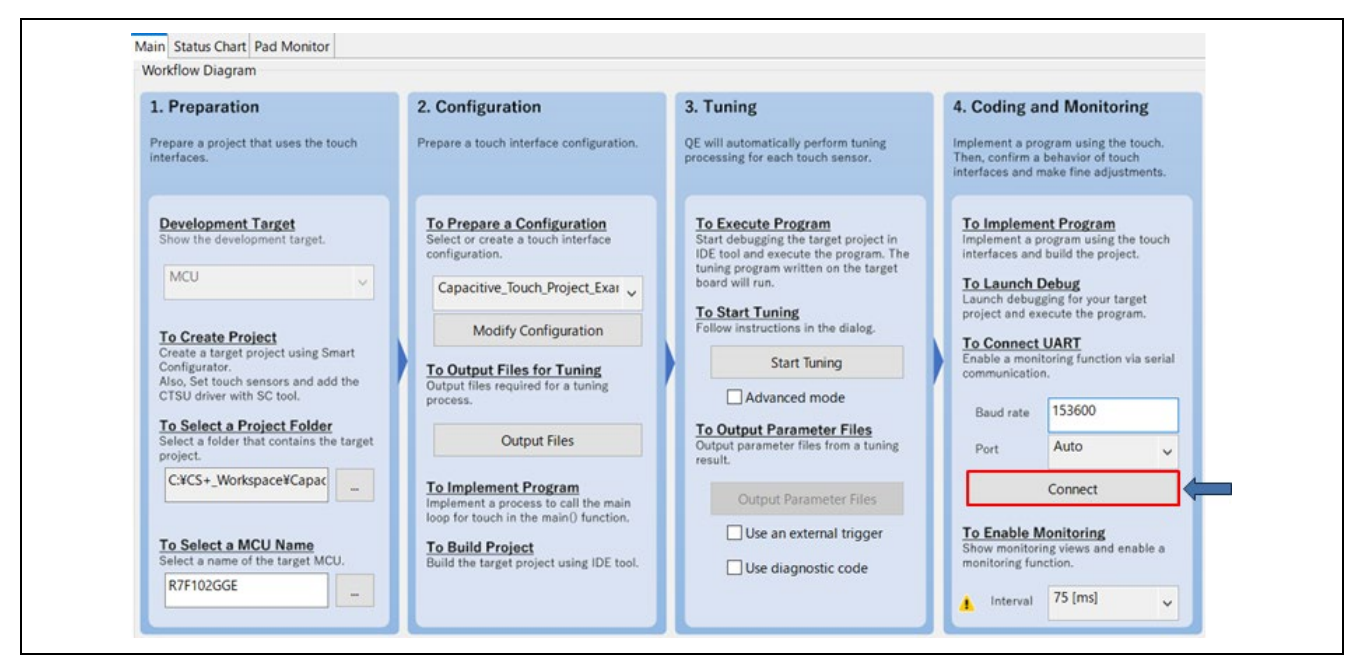

Figure 8-43 Serial Connection

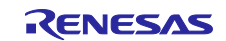

## RL78 Family Using the Standalone Version of QE to Develop Touch Applications for a Fast Prototyping Board

5. Click on [Enable Monitoring] in the [Board Monitor] panel in the top left part of the QE window. The indication "Monitoring: Disabled" will change to "Monitoring: Enabled".

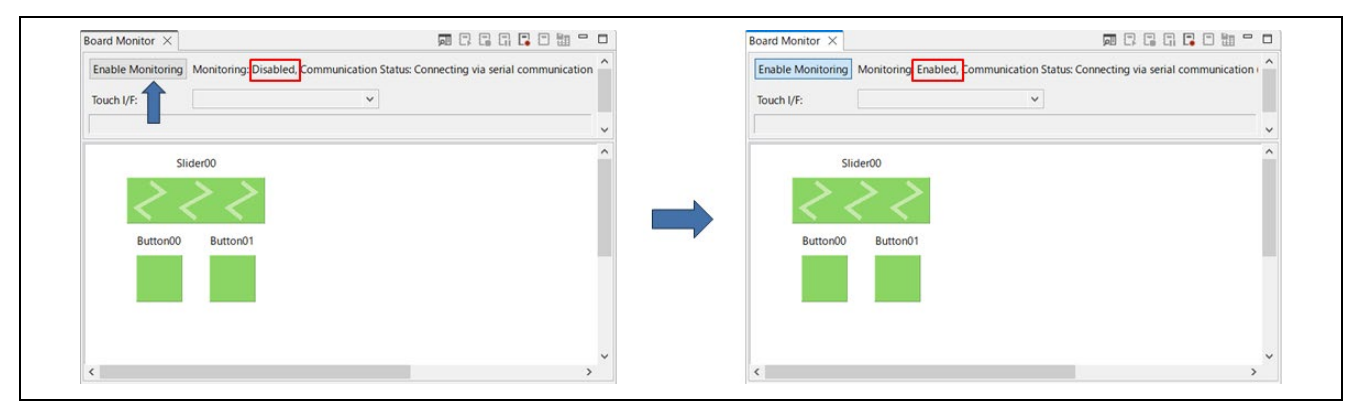

Figure 8-44 Enabling Monitoring

When touching of a touch sensor is detected, the state of touching is indicated by a finger icon.

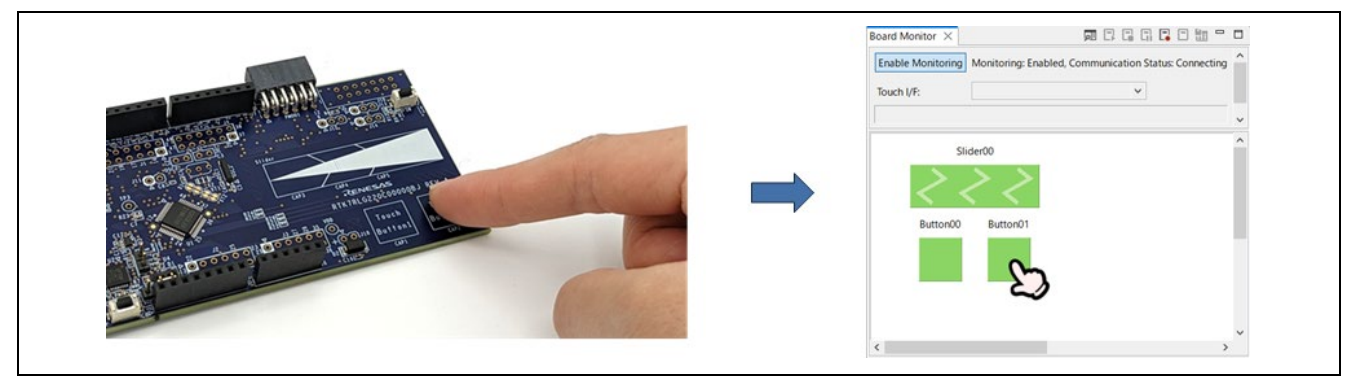

Figure 8-45 Display of the State of a Touch Sensor being Touched

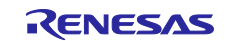

- 6. Display a graph of the touch counting value in the status chart.A. Click on the [Status Chart] tab.
  - - B. Click on 💟 for "Touch I/F" on the opened [Status Chart] page and select a touch sensor of the touch interface configuration.

The chart shows the real-time value of touch counting as it is being measured. The change in the touch counting value while the touch sensor is being touched can be confirmed on the chart.

The green line shows the threshold value, which is used by the "rm\_touch" middleware to judge whether operation of the touch sensor is in progress; that is, it is being touched.

The red strip at the bottom of the chart shows the duration over which the touch counting value exceeds the threshold value; that is, touching is being detected.

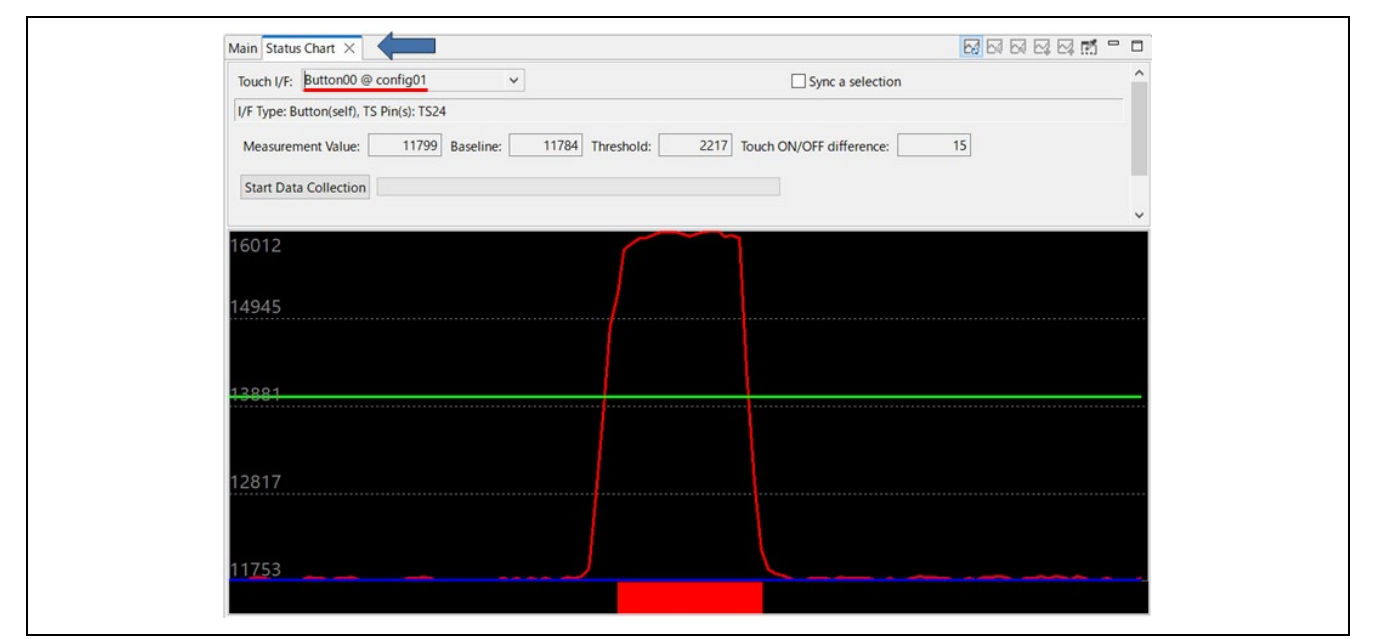

Figure 8-46 Graph of the Touch Counting Value (Button)

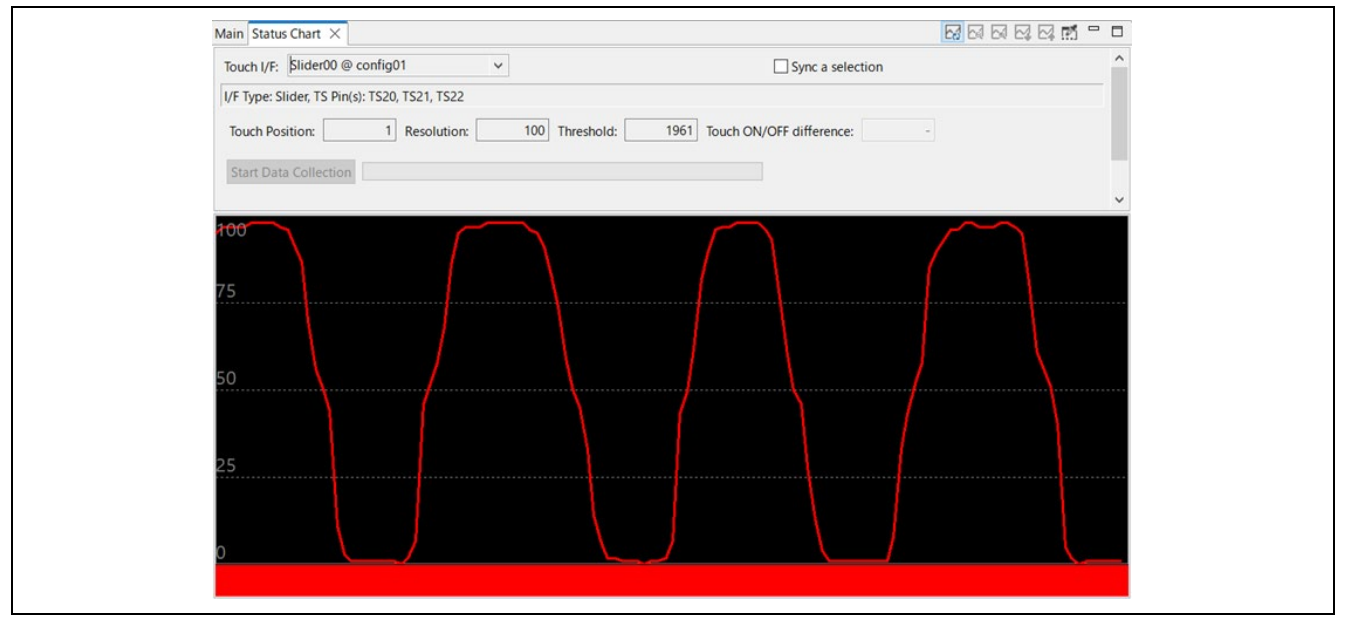

Figure 8-47 Graph of the Touch Counting Value (Slider)

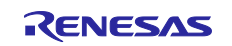

Using the Standalone Version of QE to Develop Touch Applications for a Fast Prototyping Board

- 7. Measure the signal-to-noise ratio (SNR) values as required.
  - A. Click on [Start Data Collection] on the [Status Chart] tabbed page.

| Touch I/F: Button00 @ config01                    | Sync a selection                     | 1 |
|---------------------------------------------------|--------------------------------------|---|
| I/F Type: Button(self), TS Pin(s): TS24           | _,                                   |   |
| Measurement Value: 11968 Baseline: 11979 Threshol | d: 2217 Touch ON/OFF difference: -11 |   |
| Start Data Collection                             |                                      |   |
| <b>_</b>                                          |                                      | ~ |
| 14197                                             |                                      |   |
| 13632                                             |                                      |   |
| 15052                                             |                                      |   |
|                                                   |                                      |   |
| 13070                                             |                                      |   |
|                                                   |                                      |   |
| 12508                                             |                                      |   |
| 12500                                             |                                      |   |
|                                                   |                                      |   |
|                                                   |                                      |   |

Figure 8-48 Collecting Data in the Touch-off State

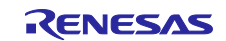

Using the Standalone Version of QE to Develop Touch Applications for a Fast Prototyping Board

B. Make settings for data collection as shown in the figure and click on [Start Data Collection]. Do not touch the sensor while collection of data in the touch-off state is in progress. The green bar indicates progress in data collection. When the green bar reaches the right end, the ratio of data collection is 100% so data collection in the touch-off state is completed.

|                                                                       | Number of data collected:<br>Data collection target: O Touch C             | 1000 V<br>DFF I Touch OFF + Touch ON                         |              |
|-----------------------------------------------------------------------|----------------------------------------------------------------------------|--------------------------------------------------------------|--------------|
|                                                                       | Collection data: O Measurement V<br>Probability:                           | alue  Touch ON/OFF difference 0.1% (3.09)  Collection Cancel |              |
| Touch I/F: Button00                                                   | ₽ config01 v                                                               | Sync                                                         | a selection  |
| I/F Type: Button(self),<br>Measurement Value:<br>Stop Data Collection | TS Pin(s): TS24           11979         Baseline:         11975         Th | reshold: 2217 Touch ON/OFF d                                 | ifference: 4 |

Figure 8-49 Starting Data Collection

C. Collect data in the touch-on state in the same way. Make sure that one of your fingers is touching the sensor then click on [Start Data Collection]. When the green bar reaches the right end, data collection in the touch-on state is completed.

| QE for                       | Capacitive Touch                                                                                      |                                                           | $\times$   |
|------------------------------|----------------------------------------------------------------------------------------------------|-----------------------------------------------------------|------------|
| i                            | Next, collect data during Touch ON.<br>the Start data Collection button.                              | When you are ready to take measuremer                     | nts, click |
|                              |                                                                                                    | O                                                         | ĸ          |
|                              |                                                                                                    |                                                           |            |
|                              |                                                                                                    |                                                           |            |
| Touch I                      | /F: Button00 @ config01 v                                                                             | Svnc a selection                                          | 1          |
| Touch I                      | /F: Button00 @ config01 ✓<br>e: Button(self), TS Pin(s): TS24                                         | Sync a selection                                          | 1          |
| Touch I<br>I/F Type<br>Measu | /F: Button00 @ config01 v<br>e: Button(self), TS Pin(s): TS24<br>arement Value: 11972 Baseline: 11953 | Sync a selection Threshold: 2217 Touch ON/OFF difference: | 19         |

Figure 8-50 Starting Data Collection in the Touch-on State

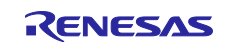

Using the Standalone Version of QE to Develop Touch Applications for a Fast Prototyping Board

D. After data collection is completed, the SNR value will be displayed.

| Standard Deviation Measure      | ment Result            |      |          |      |          | ×     |  |
|---------------------------------|------------------------|------|----------|------|----------|-------|--|
| Noise Standard Deviation [NT]:  | 17.5 Average [NT       | :    | Minimum: | -63  | Maximum: | 45    |  |
| Noise Standard Deviation [T]:   | 70.5 Average [T]:      | 4843 | Signal:  | 4844 | SNR:     | 17.80 |  |
| SNR is calculated with a probab | ility of 3.09.         |      |          |      |          |       |  |
| Measurement results are saved i | n the QE-Touch folder. |      |          |      |          |       |  |
|                                 |                        |      |          |      |          | OK    |  |

Figure 8-51 SNR Value

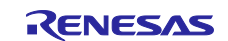

Using the Standalone Version of QE to Develop Touch Applications for a Fast Prototyping Board

8. Display graphs of touch counting values for multiple touch sensors in the multi-status chart. Select the touch sensors for which values are to be displayed on the [Multi Status Chart] tabbed page in the lower left part of the QE window.

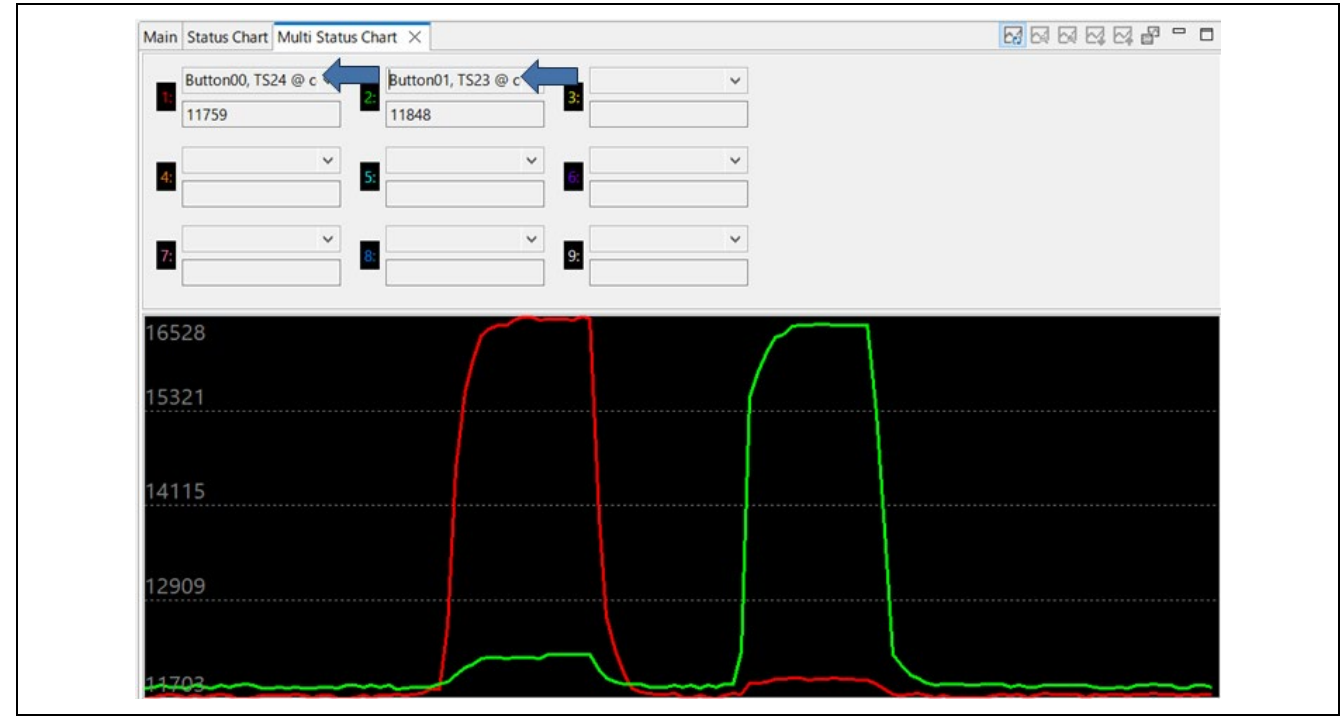

Figure 8-52 Multi-Status Chart

 Manually adjust parameters as required. Use the [Parameters] panel in the right part of the QE window.

| -                |
|------------------|
| Iouch parameters |
|                  |
|                  |
|                  |
| ng environment.  |
|                  |
|                  |
| find in the      |
|                  |

Figure 8-53 Adjusting Parameters

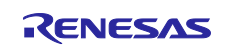

Using the Standalone Version of QE to Develop Touch Applications for a Fast Prototyping Board

10. While "Monitoring: Enabled" is being displayed, click on [Enable Monitoring] to stop monitoring.

| Board Monitor $\times$ | ji (7. 17. 17. 17. 17. 17. 17. 17. 17. 17. 1                                                |   |
|------------------------|---------------------------------------------------------------------------------------------|---|
| Enable Monitoring      | Monitoring: Enabled, Communication Status: Connecting via serial communication (UART / USB) | ^ |
| Touch I/F:             | ~                                                                                           |   |
|                        |                                                                                             | ~ |
| Sli                    | der00                                                                                       | ^ |
| $\langle \rangle$      | $\geq$ $\geq$                                                                               |   |
| Button00               | Button01                                                                                    |   |
|                        |                                                                                             |   |
|                        |                                                                                             | ~ |
|                        |                                                                                             |   |

Figure 8-54 Termination of Monitoring

11. Click on [Disconnect] to disconnect the serial connection.

| . Preparation                                                                                                    | 2. Configuration                                                                                                    | 3. Tuning                                                                                                    | 4. Coding and Monitoring                                                                                                    |
|----------------------------------------------------------------------------------------------------|----------------------------------------------------------------------------------------------------|----------------------------------------------------------------------------------------------------|----------------------------------------------------------------------------------------------------|
| repare a project that uses the touch<br>terfaces.                                                                                                    | Prepare a touch interface configuration.                                                                                                    | QE will automatically perform tuning<br>processing for each touch sensor.                                                                                                    | Implement a program using the touch.<br>Then, confirm a behavior of touch<br>interfaces and make fine adjustments.                                                                                                    |
| Development Target<br>Show the development target.<br>MCU<br>To Create Project<br>Create a target project using Smart<br>Configurator.<br>Also, Set touch sensors and add the<br>CTSU driver with SC tool.<br>To Select a Project Folder<br>Select a folder that contains the target<br>project. | To Prepare a Configuration<br>Select or create a touch interface<br>configuration.<br>Capacitive_Touch_Project_Exar v<br>Modify Configuration<br>To Output Files for Tuning<br>Output files required for a tuning<br>process.<br>Output Files | <b>De Execute Program</b> Start debugging the target project in IDE tool and execute the program. The buring program written on the target board will run. <b>De Start Tuning</b> Color Color | To Implement Program         Implement a program using the touch interfaces and build the project.         Data         Debug         Launch debugging for your target project and execute the program.         De Connect UART         Enable a monitoring function via serial communication.         Baud rate       153600         Port       Auto         Disconnect |
| To Select a MCU Name<br>Select a name of the target MCU.<br>R7F102GGE                                                                                                    | Implement a process to call the main<br>loop for touch in the main() function.<br>To Build Project<br>Build the target project using IDE tool.                                                                                                | Output Parameter Files                                                                                                    | To Enable Monitoring<br>Show monitoring views and enable a<br>monitoring function.                                                                                                    |

Figure 8-55 Disconnecting the Serial Connection

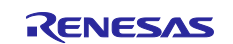

Using the Standalone Version of QE to Develop Touch Applications for a Fast Prototyping Board

## 8.6 Flowchart (Software Timer)

Figure 8-56 is a flowchart of the touch measurement control processing with the use of a software timer.

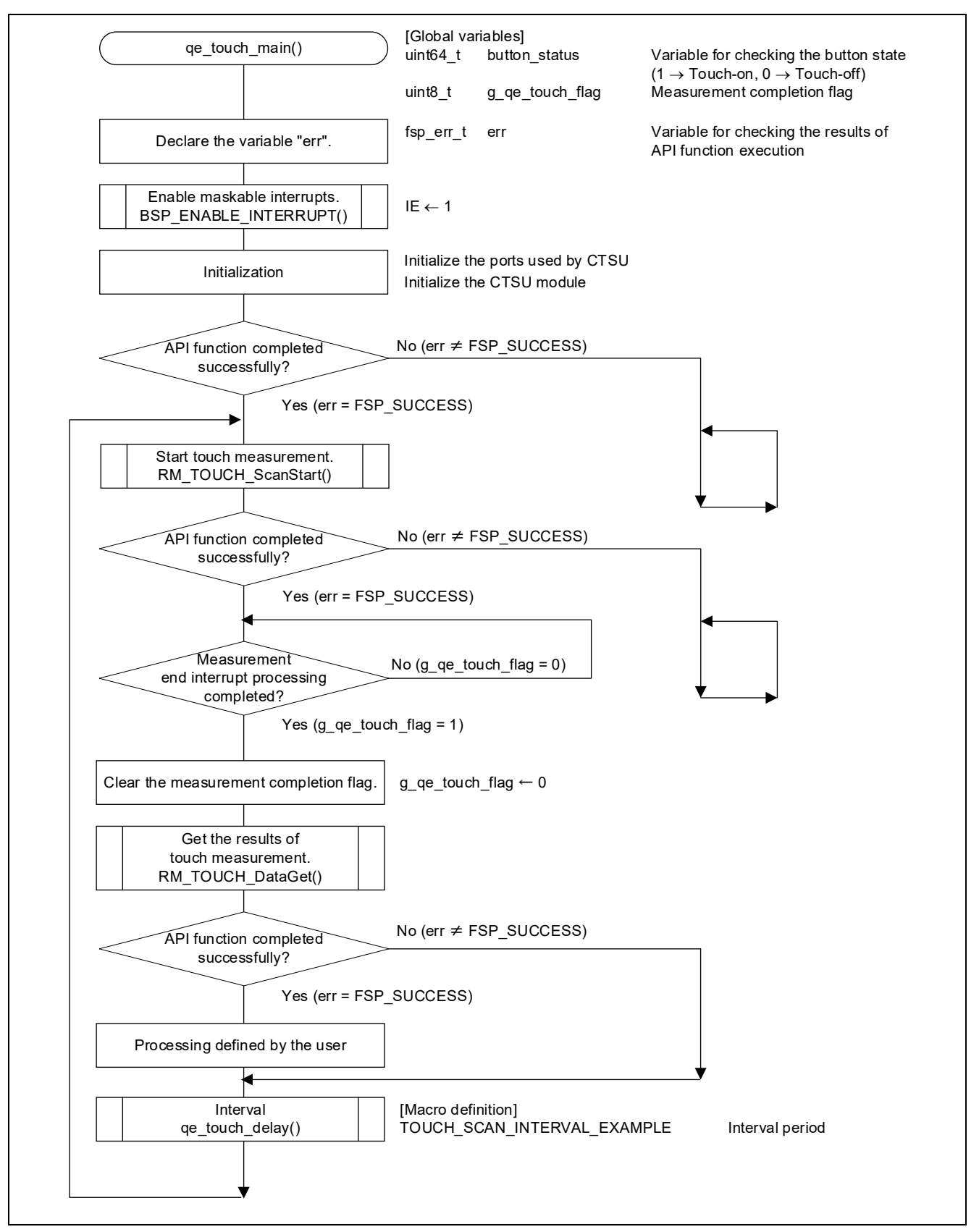

Figure 8-56 Touch Measurement Control Processing with the Use of a Software Timer

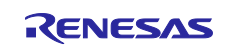

## 9. Another Implementation of the Sample Application

## 9.1 Touch Measurement with the Use of a Hardware Timer

This section describes an example of an implementation with the use of a hardware timer to generate the cycles of touch measurement. This example uses the interval timer function of the 32-bit interval timer in 8-bit counter mode. This example also provides a function for checking the touch sensor operation by turning an LED on the target board on or off according to the results of judging the state of touching of a sensor (a button). Specifically, LED1 is turned on when a finger touches touch sensor 1 (TS\_B1) and the result of judgment becomes detection of the touch-on state.

Make the settings described in the following section in addition to the settings described in chapter 7, Settings of the Smart Configurator.

Remark: The timer array unit or 12-bit interval timer can also be used instead of the 32-bit interval timer.

## 9.1.1 Using the Smart Configurator to Make Settings (Hardware Timer)

 Select the [Clocks] tab in the Smart Configurator view and set up the clock to be used for the interval timer. The low-speed peripheral clock (fSXP) is used in this example. In addition, deselect the XT1 oscillator.

| Clocks configu                           | ration               |                            |         |   |   | Generate Code  | Generate Repo |
|------------------------------------------|----------------------|----------------------------|---------|---|---|----------------|---------------|
| 880                                      |                      |                            |         |   |   |                |               |
| Operation mode:                          | High-speed main m    | ode 2.7(V)~5.5(V)          | •       |   |   |                |               |
| High-speed on-ch                         | ip oscillator        |                            | 1       |   |   |                |               |
| friequency:                              | Manual               | <ul> <li>(whith</li> </ul> |         |   |   | RHP            |               |
| (There is setting for s                  | tarting the high-sp  | eed on-chip oscillator at  | Î       | N |   | 32             | (MHz)         |
| the times of release                     | from STOP mode       | e and of transitions to    |         |   | · | IMAIN<br>32    | (MHz)         |
| SNUULE model                             |                      |                            |         |   |   | KUK            |               |
|                                          |                      |                            |         |   |   | 32000          | (kHz)         |
| Middle-speed on-                         | chip oscillator      |                            |         |   |   |                | (MHz)         |
| Frequency:                               |                      | - (0x8+1z)                 |         |   |   |                |               |
|                                          |                      |                            | Divider |   |   |                |               |
| X1 oscillator                            |                      |                            |         |   |   | MOP 🔒          |               |
| Operation mode:                          |                      | *                          |         |   |   |                |               |
| Frequency:                               | 5                    |                            |         |   |   |                |               |
| Stable time:                             | 2118.94              | <ul> <li></li></ul>        |         |   |   | 120            |               |
| Low-speed on-chip or                     | scillator            |                            | 7       |   |   | #IL<br>32.768  | (kHz)         |
| Frequency:                               | 32.768               | (kHz)                      |         |   |   |                |               |
| The fiL runs while WD on-chip oscillator | T is operating or fS | IP select Low-speed        |         | 4 |   | 15XP<br>32.768 | (kHz)         |
| XT1 oscillator                           |                      |                            | 7       |   | ~ | esa 🕢          |               |
| Operation mode:                          |                      |                            |         | • |   |                | ()(H(z)       |
| Frequency                                |                      | (NHz)                      |         |   |   |                |               |
| XT1 oscillation mode:                    |                      | miption 1. •               |         |   |   |                |               |
| Supply mode:                             |                      | a STOP   WLT mode -        |         |   |   |                |               |

Figure 9-1 Setting the Clock

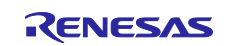

Using the Standalone Version of QE to Develop Touch Applications for a Fast Prototyping Board

2. Add the peripheral functions that are required for touch measurement and LED control with the use of a hardware timer.

Select the [Components] tab and click on **t** to open the [New Component] dialog box. Select the "Interval Timer" and "Ports" modules and click on [Next].

After that, assign resources for the selected components. The following settings are used in this example.

| Add new configurat                                                  | ion for selected component                                                                                                    | -        |
|---------------------------------------------------------------------|----------------------------------------------------------------------------------------------------|----------|
|                                                                     |                                                                                                    | ŧ        |
| Interval Timer                                                      |                                                                                                    |          |
| Configuration name:                                                 | Config_ITL000                                                                                                    |          |
| Operation:                                                          | 8 bit count mode                                                                                                    | ~        |
| Resource:                                                           | ITL000                                                                                                    | ~        |
| Caution:                                                            |                                                                                                    |          |
| To use 16 bit capture<br>compare match with<br>mode ITI 000 ITI 001 | mode and 16 bit count mode together when an interrupt on<br>ITLCMP01 is not to be used as a capture trigger, add 16 bit capture<br>and enable 16 bit count mode ITL012 ITL013 in the GLI | <b>^</b> |
| Ports                                                               |                                                                                                    |          |
| Configuration name:                                                 | Config_PORT                                                                                                    |          |
| Deseurae                                                            | PORT                                                                                                    | ~        |

Figure 9-2 Assigning Resources for the Interval Timer and Ports

3. Set up the interval timer. Select the "Config\_ITL000" component and make the following specifications.

| oftware component configura                                                                                           | tion                   |                                 |      | Generate Code       | Generate Report |
|----------------------------------------------------------------------------------------------------|------------------------|---------------------------------|------|---------------------|-----------------|
| Components 🚵 🖄 🖓 🖻 🕀                                                                                                  | Configure              |                                 |      |                     | ١               |
| 56 (g) 👘 😜                                                                                                    | Clock setting          |                                 |      |                     |                 |
| type filter text                                                                                                    | P Clock source         | fSXP                            | ~ 🗲  |                     |                 |
| ✓ ➢ Startup                                                                                                    |                        | fITL0/128                       | ~    | frequency: 0.256 kH | łz)             |
| ✓ Generic i r_bsp                                                                                                    | Interval timer setting |                                 |      |                     |                 |
| ✓                                                                                                    | Interval value         | 20                              | ms v | al value: 19.53125) |                 |
| <ul> <li>Power management and reset fu</li> <li>Config_LVD0</li> <li>Timers</li> </ul>                                | Interrupt setting      | tch/capture completion (INTITL) |      |                     |                 |
| Config_ITL000 Config_PORT Config_PORT Config_UART0 Config_UART0 Config_UART0 Config_Config_UART0 Config_UART0 Compare | Deselect               | Level 3 (low)                   | 2    |                     |                 |
| <pre>rm_touch </pre>                                                                                                  |                        |                                 |      |                     |                 |

Figure 9-3 Setting the Config\_ITL000 Component

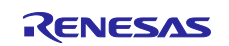

## RL78 Family Using the Standalone Version of QE to Develop Touch Applications for a Fast Prototyping Board

4. Set up the pin to be used for LED control. Select the "PORT" module and set the P62 pin as an output initially at the high level.

| Software component configuration                   | Generate Code Generate Report |            |
|----------------------------------------------------|-------------------------------|------------|
| Components 🚵 🖄 🖓 🕀 😥                               |                               |            |
| 1 to 1                                             | Port selection PORT4 PORT6    |            |
| type filter text                                   |                               |            |
| v 😂 Startup                                        | Apply to all                  |            |
| ✓ Centenc                                          | Unused In Out                 | Output 1   |
| ✓                                                  |                               |            |
| <ul> <li>Power management and reset ful</li> </ul> | P60                           |            |
| Config_LVD0                                        | Unused O In O Out             | Output 1   |
| Config ITI 000                                     | P61                           |            |
| Config_11000 ✓ № I/O port                          | Unused O In O Out             | Output 1   |
| Config_PORT                                        |                               |            |
| ✓                                                  | P62                           |            |
| Config_UART0                                       | O Unused O In O Out           | ✓ Output 1 |
| V 😂 Middleware                                     | P63                           |            |
| V 😂 Generic                                        | O Unused O In O Out           | Output 1   |
| a rm touch                                         |                               |            |
| - m_couch                                          |                               |            |
| c >                                                |                               | >          |

Figure 9-4 Setting the P62 Pin

5. Click on the 👸 icon in the top right part of the Smart Configurator view to generate code.

After this, follow the steps described in chapter 8, Settings of QE for Capacitive Touch, to complete the settings.

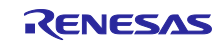

Using the Standalone Version of QE to Develop Touch Applications for a Fast Prototyping Board

#### 9.1.2 Flowchart (Hardware Timer)

Figure 9-5 is a flowchart of the touch measurement control processing with the use of a hardware timer.

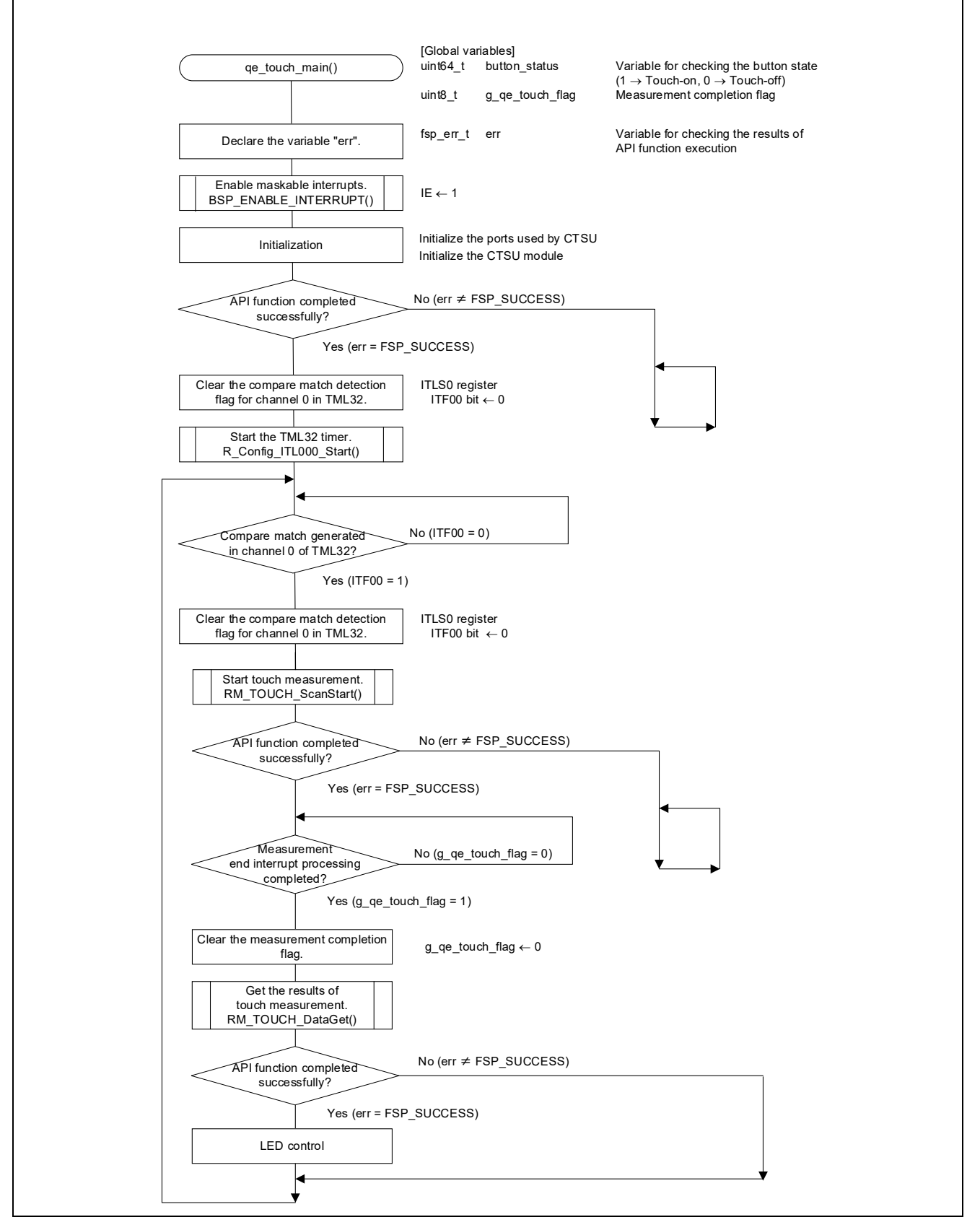

Figure 9-5 Touch Measurement Control Processing with the Use of a Hardware Timer

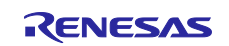

Using the Standalone Version of QE to Develop Touch Applications for a Fast Prototyping Board

#### 9.1.3 Sample Code (Hardware Timer)

The following is a listing of the sample code (qe\_touch\_sample.c) with the use of a hardware timer in implementing touch measurement.

```
* FILE : qe sample sample.c
* DATE : 2025-02-25
* DESCRIPTION : CTSU2L Program for RL78
* NOTE: THIS IS A TYPICAL EXAMPLE.
#include "qe touch config.h"
#include "Config ITL000.h"
void R CTSU PinSetInit(void);
void qe touch main(void);
uint64 t button status;
#if (TOUCH CFG NUM SLIDERS != 0)
uint16 t slider position[TOUCH CFG NUM SLIDERS];
#endif
#if (TOUCH CFG NUM WHEELS != 0)
uint16 t wheel position [TOUCH CFG NUM WHEELS];
#endif
void qe touch main(void)
  fsp err t err;
  BSP ENABLE INTERRUPT();
  /* Initialize pins (function created by Smart Configurator) */
  R CTSU PinSetInit();
  /* Open Touch middleware */
  err = RM_TOUCH_Open(g_qe_touch_instance_config01.p_ctrl,
g qe touch instance config01.p cfg);
  if (FSP SUCCESS != err)
   {
     while (true) {}
   }
  ITLSO &= ~ 01 ITL CHANNELO COUNT MATCH DETECTE;
  R Config ITL000 Start();
  /* Main loop */
  while (true)
   {
     while ( 00 ITL CHANNELO COUNT MATCH NOT DETECTE == (ITLS0 &
01 ITL CHANNELO COUNT MATCH DETECTE)) {}
     ITLSO &= ~ 01 ITL CHANNELO COUNT MATCH DETECTE;
```

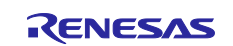

```
/* for [CONFIG01] configuration */
      err = RM_TOUCH_ScanStart(g_qe_touch_instance_config01.p_ctrl);
      if (FSP SUCCESS != err)
      {
          while (true) {}
      }
      while (0 == g_qe_touch_flag) {}
      g qe touch flag = 0;
      err = RM_TOUCH_DataGet(g_qe_touch_instance_config01.p_ctrl,
&button status, slider position, NULL);
if (FSP SUCCESS == err)
      {
          /* TODO: Add your own code here. */
          if (0 != button status)
          {
            P6 bit.no2 = 0;
          }
          else
          {
             P6 bit.no2 = 1;
          }
      }
   }
```

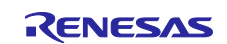

Using the Standalone Version of QE to Develop Touch Applications for a Fast Prototyping Board

#### **10. Documents for Reference**

- User's Manual
  - RL78/G22 User's Manual: Hardware (R01UH0978)
  - RL78 Family User's Manual: Software (R01US0015)

The latest versions are available on the Renesas Electronics Web site.

- Technical Update and Technical News The latest information is available on the Renesas Electronics Web site.
- User's Manual: Development Environment
   RL78/G22 Fast Prototyping Board User's Manual (R20UT5121) The latest version is available on the Renesas Electronics Web site.
- Application Note
  - Capacitive Sensor Microcontrollers CTSU Capacitive Touch Introduction Guide (R30AN0424)
  - RL78 Family Using the Standalone Version of QE to Develop Capacitive Touch Applications (R01AN6574)
  - RL78 Debugging Functions Using the Serial Port (R20AN0632)
  - RL78 Family CTSU Module Software Integration System (R11AN0484)
  - RL78 Family TOUCH Module Software Integration System (R11AN0485)
  - Capacitive Sensor Microcontrollers CTSU Capacitive Touch Electrode Design Guide (R30AN0389)
  - \_\_\_\_
  - RL78 Family Using QE and SIS to Develop Capacitive Touch Applications (R01AN5512)
  - The latest versions are available on the Renesas Electronics Web site.

#### Web pages

- Renesas Electronics Web site <u>https://www.renesas.com/</u>
- Fast Prototyping Board page <u>https://www.renesas.com/fast-prototyping-board</u>
- QE for Capacitive Touch page <u>https://www.renesas.com/qe-capacitive-touch</u>
- Capacitive Sensor Unit page
   <u>https://www.renesas.com/solutions/touch-key</u>

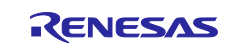

Using the Standalone Version of QE to Develop Touch Applications for a Fast Prototyping Board

## **Revision History**

|      |                | Description                                                                                                    |                                                                                                    |
|------|----------------|----------------------------------------------------------------------------------------------------|----------------------------------------------------------------------------------------------------|
| Rev. | Date           | Page                                                                                                    | Summary                                                                                                    |
| 1.00 | Mar.20.23      | -                                                                                                    | First edition                                                                                                    |
| 2.00 | 2.00 Mar.28.25 | 1                                                                                                    | "Introduction" was modified.                                                                                                    |
|      | 1              | A description of QE for Capacitive Touch was added as Note.                                                                                           |                                                                                                    |
|      | 4              | Chapter 1, Overview, was added.                                                                                                    |                                                                                                    |
|      |                | 4                                                                                                    | The target devices of this document were corrected.                                                                                        |
|      |                | 4                                                                                                    | Table 2-1 was updated.                                                                                                    |
|      |                | 4                                                                                                    | SIS modules were added to Table 2-1.                                                                                                    |
|      |                | 4                                                                                                    | Table 2-3, Conditions for Verifying Operation, was added.                                                                                  |
|      | 5              | Section 2.1, Functions of QE for Capacitive Touch, was added.<br>The contents are equivalent to those of chapter 1, System<br>Overview, in Rev. 1.00. |                                                                                                    |
|      |                | 5                                                                                                    | Figure 2-1 was updated.                                                                                                    |
|      |                | 6                                                                                                    | The procedures for installing CS+ and the Smart Configurator were added to section 3.1.                                                    |
|      |                | The title of section 3.1 was changed to "Installing Development Tools".                                                                               |                                                                                                    |
|      | 6              | Cautionary notes on the folder for installing the standalone version of QE for Capacitive Touch was added.                                            |                                                                                                    |
|      | 7              | Descriptions and a note were added to section 3.2.                                                                                                    |                                                                                                    |
|      | 7              | Table 3-1, Jumper Settings on the Board, was added.                                                                                                   |                                                                                                    |
|      | 9              | Table 4-1 was updated.                                                                                                    |                                                                                                    |
|      |                | 10                                                                                                    | A statement on the method of communications for tuning and monitoring in this application note was added.                                  |
|      |                | 10                                                                                                    | The restrictions on monitoring described in section 7.3.3 in Rev. 1.00 were moved to section 5.1 as a remark.                              |
|      |                | 10                                                                                                    | Figure 5-1 was updated.                                                                                                    |
|      |                | 10                                                                                                    | An overview of the attached sample code was added to section 5.1.                                                                          |
|      | 10             | Table 5-1, Overview of the Attached Sample Code, was added.                                                                                           |                                                                                                    |
|      | 11             | Table 5-2 was updated.                                                                                                    |                                                                                                    |
|      |                | 13                                                                                                    | "Voltage detector (LVD)" and "Port functions (PORT)" were added as required settings to chapter 7.                                         |
|      |                | 14                                                                                                    | Figure 7-5 and a statement of the setting of EVDD were added to section 7.2.                                                               |
|      |                | 15                                                                                                    | The descriptions in section 7.3 were updated.                                                                                              |
|      |                | 16                                                                                                    | A cautionary note on the procedure for downloading of SIS modules was added.                                                               |
|      |                | 17                                                                                                    | A note on the method of setting the voltage detection function of the RL78/G16 was added.                                                  |
|      |                | 17-18                                                                                                    | Section 7.4, Adding Components, was added to describe the procedures for adding the components to be used and assigning resources to them. |
|      |                | 17-18                                                                                                    | Figure 7-10 to Figure 7-12 were added.                                                                                                    |
|      |                | 19-26                                                                                                    | Section 7.5, Modifying the Component Settings in the Smart<br>Configurator, was added as an overview of the settings of the<br>components. |

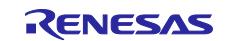

Using the Standalone Version of QE to Develop Touch Applications for a Fast Prototyping Board

|  | 20                                                                                                    | The settings of the CTSU component in the attached sample code were updated                                                                                                    |
|--|----------------------------------------------------------------------------------------------------|----------------------------------------------------------------------------------------------------|
|  | 20                                                                                                    | A cautionary note on the design of user circuits was added                                                                                                    |
|  | 20                                                                                                    | Figure 7-14 was updated.                                                                                                    |
|  | 21                                                                                                    | The indications of the items to be set for the Touch component were modified to match the actual labels displayed in the window shown in Figure 7-15.                                                                                                    |
|  | 22                                                                                                    | The descriptions in section 7.5.3 were updated.                                                                                                    |
|  | 23                                                                                                    | A cautionary note on the settings of the pins for UART                                                                                                    |
|  |                                                                                                    | communications was added.                                                                                                    |
|  | 24                                                                                                    | Section 7.5.4, Setting the LVD Component, was added.                                                                                                    |
|  | 24                                                                                                    | Figure 7-19, Setting the LVD Component, was added.                                                                                                    |
|  | 25                                                                                                    | Section 7.5.5, Setting the PORT Component, was added.                                                                                                    |
|  | 25                                                                                                    | Figure 7-21, Setting the PORT Component, was added.                                                                                                    |
|  | 25                                                                                                    | Figure 7-22, Setting P62 and P63 as Outputs at the High Level, was added.                                                                                                    |
|  | 26                                                                                                    | Section 7.5.6, Board Support Package, was added.                                                                                                    |
|  |                                                                                                    | The contents are equivalent to those of step 1 in section 7.6,                                                                                                    |
|  | -                                                                                                    | Generating Code, in Rev. 1.00.                                                                                                    |
|  | 27                                                                                                    | Figure 7-24 and Figure 7-25 were updated.                                                                                                    |
|  | 28                                                                                                    | Figure 7-26, Cautionary Message before Code Generation, was added.                                                                                                    |
|  | 28                                                                                                    | The value of the user option byte was modified in Figure 7-27.                                                                                                    |
|  | 33                                                                                                    | The description of step 2 in section 8.3 was updated.                                                                                                    |
|  | 33                                                                                                    | A description and a cautionary note were added to step 3 in section 8.3.                                                                                                    |
|  |                                                                                                    |                                                                                                    |
|  | 33                                                                                                    | Figure 8-8 was updated.                                                                                                    |
|  | 33<br>34                                                                                                    | Figure 8-8 was updated.<br>A description was added to step 6 in section 8.3.                                                                                                    |
|  | 33<br>34<br>34                                                                                                    | Figure 8-8 was updated.<br>A description was added to step 6 in section 8.3.<br>Figure 8-11 was updated.                                                                                                    |
|  | 33<br>34<br>34<br>35                                                                                                    | Figure 8-8 was updated.A description was added to step 6 in section 8.3.Figure 8-11 was updated.The description of step 8 in section 8.3 was updated.                                                                                                    |
|  | 33<br>34<br>34<br>35<br>35                                                                                                    | Figure 8-8 was updated.A description was added to step 6 in section 8.3.Figure 8-11 was updated.The description of step 8 in section 8.3 was updated.Figure 8-13, Creating a New Folder "qe_gen", was added.                                                                                                    |
|  | 33<br>34<br>34<br>35<br>35<br>35<br>35                                                                                                    | Figure 8-8 was updated.<br>A description was added to step 6 in section 8.3.<br>Figure 8-11 was updated.<br>The description of step 8 in section 8.3 was updated.<br>Figure 8-13, Creating a New Folder "qe_gen", was added.<br>The name of a folder was corrected.                                                                                                    |
|  | 33<br>34<br>34<br>35<br>35<br>35<br>35<br>36                                                                                                    | Figure 8-8 was updated.A description was added to step 6 in section 8.3.Figure 8-11 was updated.The description of step 8 in section 8.3 was updated.Figure 8-13, Creating a New Folder "qe_gen", was added.The name of a folder was corrected.A description was added to step 9 in section 8.3.                                                                                                    |
|  | 33<br>34<br>34<br>35<br>35<br>35<br>35<br>36<br>36<br>36                                                                                              | Figure 8-8 was updated.<br>A description was added to step 6 in section 8.3.<br>Figure 8-11 was updated.<br>The description of step 8 in section 8.3 was updated.<br>Figure 8-13, Creating a New Folder "qe_gen", was added.<br>The name of a folder was corrected.<br>A description was added to step 9 in section 8.3.<br>A point to note on the setting of the power-supply voltage was<br>added to step 10 in section 8.3.                                                                                                    |
|  | 33<br>34<br>34<br>35<br>35<br>35<br>35<br>36<br>36<br>36<br>36                                                                                        | Figure 8-8 was updated.<br>A description was added to step 6 in section 8.3.<br>Figure 8-11 was updated.<br>The description of step 8 in section 8.3 was updated.<br>Figure 8-13, Creating a New Folder "qe_gen", was added.<br>The name of a folder was corrected.<br>A description was added to step 9 in section 8.3.<br>A point to note on the setting of the power-supply voltage was<br>added to step 10 in section 8.3.<br>Figure 8-15 was updated.                                                                                                    |
|  | 33<br>34<br>35<br>35<br>35<br>35<br>36<br>36<br>36<br>38-40                                                                                           | <ul> <li>Figure 8-8 was updated.</li> <li>A description was added to step 6 in section 8.3.</li> <li>Figure 8-11 was updated.</li> <li>The description of step 8 in section 8.3 was updated.</li> <li>Figure 8-13, Creating a New Folder "qe_gen", was added.</li> <li>The name of a folder was corrected.</li> <li>A description was added to step 9 in section 8.3.</li> <li>A point to note on the setting of the power-supply voltage was added to step 10 in section 8.3.</li> <li>Figure 8-15 was updated.</li> <li>Steps 14 to 18 of the development procedure were modified.</li> </ul>                                                                                                    |
|  | 33<br>34<br>35<br>35<br>35<br>35<br>36<br>36<br>36<br>36<br>38-40                                                                                     | <ul> <li>Figure 8-8 was updated.</li> <li>A description was added to step 6 in section 8.3.</li> <li>Figure 8-11 was updated.</li> <li>The description of step 8 in section 8.3 was updated.</li> <li>Figure 8-13, Creating a New Folder "qe_gen", was added.</li> <li>The name of a folder was corrected.</li> <li>A description was added to step 9 in section 8.3.</li> <li>A point to note on the setting of the power-supply voltage was added to step 10 in section 8.3.</li> <li>Figure 8-15 was updated.</li> <li>Steps 14 to 18 of the development procedure were modified.</li> <li>The statement on the addition of the qe_gen folder was moved to step 14.</li> </ul>                                                                                                    |
|  | 33<br>34<br>35<br>35<br>35<br>36<br>36<br>36<br>38-40                                                                                                 | <ul> <li>Figure 8-8 was updated.</li> <li>A description was added to step 6 in section 8.3.</li> <li>Figure 8-11 was updated.</li> <li>The description of step 8 in section 8.3 was updated.</li> <li>Figure 8-13, Creating a New Folder "qe_gen", was added.</li> <li>The name of a folder was corrected.</li> <li>A description was added to step 9 in section 8.3.</li> <li>A point to note on the setting of the power-supply voltage was added to step 10 in section 8.3.</li> <li>Figure 8-15 was updated.</li> <li>Steps 14 to 18 of the development procedure were modified.</li> <li>The statement on the setting of the standard and mathematical libraries and Figure 8-21 (p. 36 in Rev. 1.00) were deleted.</li> </ul>                                                                                                    |
|  | 33<br>34<br>34<br>35<br>35<br>35<br>36<br>36<br>36<br>38-40<br>38,39                                                                                  | <ul> <li>Figure 8-8 was updated.</li> <li>A description was added to step 6 in section 8.3.</li> <li>Figure 8-11 was updated.</li> <li>The description of step 8 in section 8.3 was updated.</li> <li>Figure 8-13, Creating a New Folder "qe_gen", was added.</li> <li>The name of a folder was corrected.</li> <li>A description was added to step 9 in section 8.3.</li> <li>A point to note on the setting of the power-supply voltage was added to step 10 in section 8.3.</li> <li>Figure 8-15 was updated.</li> <li>Steps 14 to 18 of the development procedure were modified.</li> <li>The statement on the addition of the qe_gen folder was moved to step 14.</li> <li>The statement on the setting of the standard and mathematical libraries and Figure 8-21 (p. 36 in Rev. 1.00) were deleted.</li> <li>The descriptions of steps 14, 15, and 17 in section 8.3 were updated.</li> </ul>                                                                                                    |
|  | 33<br>34<br>34<br>35<br>35<br>35<br>36<br>36<br>36<br>36<br>38-40<br>38,39<br>38,39<br>39                                                             | <ul> <li>Figure 8-8 was updated.</li> <li>A description was added to step 6 in section 8.3.</li> <li>Figure 8-11 was updated.</li> <li>The description of step 8 in section 8.3 was updated.</li> <li>Figure 8-13, Creating a New Folder "qe_gen", was added.</li> <li>The name of a folder was corrected.</li> <li>A description was added to step 9 in section 8.3.</li> <li>A point to note on the setting of the power-supply voltage was added to step 10 in section 8.3.</li> <li>Figure 8-15 was updated.</li> <li>Steps 14 to 18 of the development procedure were modified.</li> <li>The statement on the addition of the qe_gen folder was moved to step 14.</li> <li>The statement on the setting of the standard and mathematical libraries and Figure 8-21 (p. 36 in Rev. 1.00) were deleted.</li> <li>The value of the user option byte was modified.</li> </ul>                                                                                                    |
|  | 33<br>34<br>34<br>35<br>35<br>35<br>36<br>36<br>36<br>36<br>38-40<br>38-39<br>38,39<br>39<br>39                                                       | <ul> <li>Figure 8-8 was updated.</li> <li>A description was added to step 6 in section 8.3.</li> <li>Figure 8-11 was updated.</li> <li>The description of step 8 in section 8.3 was updated.</li> <li>Figure 8-13, Creating a New Folder "qe_gen", was added.</li> <li>The name of a folder was corrected.</li> <li>A description was added to step 9 in section 8.3.</li> <li>A point to note on the setting of the power-supply voltage was added to step 10 in section 8.3.</li> <li>Figure 8-15 was updated.</li> <li>Steps 14 to 18 of the development procedure were modified.</li> <li>The statement on the setting of the standard and mathematical libraries and Figure 8-21 (p. 36 in Rev. 1.00) were deleted.</li> <li>The descriptions of steps 14, 15, and 17 in section 8.3 were updated.</li> <li>The value of the user option byte was modified.</li> </ul>                                                                                                    |
|  | 33<br>34<br>34<br>35<br>35<br>35<br>36<br>36<br>36<br>36<br>38-40<br>38-40<br>38,39<br>38,39<br>39<br>39<br>43                                        | <ul> <li>Figure 8-8 was updated.</li> <li>A description was added to step 6 in section 8.3.</li> <li>Figure 8-11 was updated.</li> <li>The description of step 8 in section 8.3 was updated.</li> <li>Figure 8-13, Creating a New Folder "qe_gen", was added.</li> <li>The name of a folder was corrected.</li> <li>A description was added to step 9 in section 8.3.</li> <li>A point to note on the setting of the power-supply voltage was added to step 10 in section 8.3.</li> <li>Figure 8-15 was updated.</li> <li>Steps 14 to 18 of the development procedure were modified.</li> <li>The statement on the addition of the qe_gen folder was moved to step 14.</li> <li>The statement on the setting of the standard and mathematical libraries and Figure 8-21 (p. 36 in Rev. 1.00) were deleted.</li> <li>The value of the user option byte was modified.</li> <li>The value of the user option byte in Figure 8-24 was modified.</li> <li>Figure 8-31 and Figure 8-32 were updated.</li> </ul>                                                                                                    |
|  | 33<br>34<br>34<br>35<br>35<br>35<br>36<br>36<br>36<br>36<br>38-40<br>38-40<br>38,39<br>38,39<br>39<br>39<br>43<br>43                                  | <ul> <li>Figure 8-8 was updated.</li> <li>A description was added to step 6 in section 8.3.</li> <li>Figure 8-11 was updated.</li> <li>The description of step 8 in section 8.3 was updated.</li> <li>Figure 8-13, Creating a New Folder "qe_gen", was added.</li> <li>The name of a folder was corrected.</li> <li>A description was added to step 9 in section 8.3.</li> <li>A point to note on the setting of the power-supply voltage was added to step 10 in section 8.3.</li> <li>Figure 8-15 was updated.</li> <li>Steps 14 to 18 of the development procedure were modified.</li> <li>The statement on the addition of the qe_gen folder was moved to step 14.</li> <li>The statement on the setting of the standard and mathematical libraries and Figure 8-21 (p. 36 in Rev. 1.00) were deleted.</li> <li>The value of the user option byte was modified.</li> <li>The value of the user option byte in Figure 8-24 was modified.</li> <li>Figure 8-31 and Figure 8-32 were updated.</li> </ul>                                                                                                    |
|  | 33<br>34<br>34<br>35<br>35<br>35<br>36<br>36<br>36<br>36<br>38-40<br>38-40<br>38-39<br>38,39<br>39<br>39<br>39<br>39<br>43<br>43<br>43<br>45          | <ul> <li>Figure 8-8 was updated.</li> <li>A description was added to step 6 in section 8.3.</li> <li>Figure 8-11 was updated.</li> <li>The description of step 8 in section 8.3 was updated.</li> <li>Figure 8-13, Creating a New Folder "qe_gen", was added.</li> <li>The name of a folder was corrected.</li> <li>A description was added to step 9 in section 8.3.</li> <li>A point to note on the setting of the power-supply voltage was added to step 10 in section 8.3.</li> <li>Figure 8-15 was updated.</li> <li>Steps 14 to 18 of the development procedure were modified.</li> <li>The statement on the addition of the qe_gen folder was moved to step 14.</li> <li>The statement on the setting of the standard and mathematical libraries and Figure 8-21 (p. 36 in Rev. 1.00) were deleted.</li> <li>The value of the user option byte was modified.</li> <li>The value of the user option byte in Figure 8-24 was modified.</li> <li>Figure 8-31 and Figure 8-32 were updated.</li> <li>The descriptions of steps 3 to 5 in section 8.4 were updated.</li> <li>The description of step 9 in section 8.4 was updated.</li> </ul>                                             |
|  | 33<br>34<br>34<br>35<br>35<br>35<br>36<br>36<br>36<br>36<br>38-40<br>38-40<br>38,39<br>38,39<br>39<br>43<br>43<br>43<br>43<br>43<br>45<br>47          | <ul> <li>Figure 8-8 was updated.</li> <li>A description was added to step 6 in section 8.3.</li> <li>Figure 8-11 was updated.</li> <li>The description of step 8 in section 8.3 was updated.</li> <li>Figure 8-13, Creating a New Folder "qe_gen", was added.</li> <li>The name of a folder was corrected.</li> <li>A description was added to step 9 in section 8.3.</li> <li>A point to note on the setting of the power-supply voltage was added to step 10 in section 8.3.</li> <li>Figure 8-15 was updated.</li> <li>Steps 14 to 18 of the development procedure were modified.</li> <li>The statement on the setting of the standard and mathematical libraries and Figure 8-21 (p. 36 in Rev. 1.00) were deleted.</li> <li>The descriptions of steps 14, 15, and 17 in section 8.3 were updated.</li> <li>The value of the user option byte was modified.</li> <li>Figure 8-31 and Figure 8-32 were updated.</li> <li>The descriptions of steps 3 to 5 in section 8.4 were updated.</li> <li>Figure 8-40 was updated.</li> </ul>                                                                                                    |
|  | 33<br>34<br>34<br>35<br>35<br>35<br>36<br>36<br>36<br>36<br>38-40<br>38-40<br>38-39<br>39<br>39<br>39<br>43<br>43<br>43<br>43<br>43<br>45<br>47<br>48 | <ul> <li>Figure 8-8 was updated.</li> <li>A description was added to step 6 in section 8.3.</li> <li>Figure 8-11 was updated.</li> <li>The description of step 8 in section 8.3 was updated.</li> <li>Figure 8-13, Creating a New Folder "qe_gen", was added.</li> <li>The name of a folder was corrected.</li> <li>A description was added to step 9 in section 8.3.</li> <li>A point to note on the setting of the power-supply voltage was added to step 10 in section 8.3.</li> <li>Figure 8-15 was updated.</li> <li>Steps 14 to 18 of the development procedure were modified.</li> <li>The statement on the addition of the qe_gen folder was moved to step 14.</li> <li>The statement on the setting of the standard and mathematical libraries and Figure 8-21 (p. 36 in Rev. 1.00) were deleted.</li> <li>The descriptions of steps 14, 15, and 17 in section 8.3 were updated.</li> <li>The value of the user option byte was modified.</li> <li>Figure 8-31 and Figure 8-32 were updated.</li> <li>The description of step 9 in section 8.4 were updated.</li> <li>Figure 8-40 was updated.</li> <li>The descriptions of steps 1 to 3 in section 8.5.1 were updated.</li> </ul> |

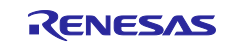

Using the Standalone Version of QE to Develop Touch Applications for a Fast Prototyping Board

| 50    | Figure 8-44 and Figure 8-45 were updated.                                                                  |
|-------|----------------------------------------------------------------------------------------------------|
| 51    | The procedure for setting the touch interface element to be                                                |
|       | displayed on the status chart was modified in step 6 of section                                            |
|       | 8.5.1.                                                                                                    |
| 51    | Figure 8-46 and Figure 8-47 were updated.                                                                  |
| 52    | The description of step A was updated in step 7 of section                                                 |
|       | 8.5.1.                                                                                                    |
| 52    | Figure 8-48 was updated.                                                                                   |
| 53    | A point to note on data collection was added to step B in step 7                                           |
|       | of section 8.5.1.                                                                                          |
| 53    | Figure 8-49, Starting Data Collection, was added.                                                          |
| 53    | The description of step C was updated in step 7 of section 8.5.1.                                          |
| 53    | Figure 8-50, Starting Data Collection in the Touch-on State,                                               |
|       | was added.                                                                                                 |
| 54-56 | Figure 8-51 to Figure 8-54 were updated.                                                                   |
| 56    | Software Timer Sample Code                                                                                 |
|       | (described on p. 54 and p. 55 of Rev. 1.00) was deleted.                                                   |
| 57    | CTSU port initialization and CTSU module initialization in                                                 |
|       | Figure 8-56 changed to initialization process                                                              |
| 57    | A title for Figure 8-56 was added.                                                                         |
| 58    | The descriptions in section 9.1 were updated.                                                              |
| 58    | A point to note on the other implementation of the sample                                                  |
|       | application was added to section 9.1.                                                                      |
| 59    | The description of step 2 in section 9.1.1 was updated.                                                    |
| 59    | Figure 9-2 was updated.                                                                                    |
| 59    | The description of step 3 in section 9.1.1 was updated.                                                    |
| 60    | Supplementary information regarding the procedure for settings following step 5 in section 9.1.1 was added |
| 61    | Changed Figure 9-5                                                                                         |
|       | CTSU port initialization and CTSU module initialization were                                               |
|       | changed to initialization process.                                                                         |
|       | Changed LED lighting processing section to LED control                                                     |
| 61    | A title for Figure 9-5 was added.                                                                          |
| 62    | A description was added to section 9.1.3.                                                                  |
| 64    | Added reference document (R01AN5512) to chapter 10                                                         |
|       | (moved from Rev. 1.00 abstract)                                                                            |
| 64    | The page for the Fast Prototyping Board was added to "Web                                                  |
|       | pages" in chapter 10, Documents for Reference.                                                             |

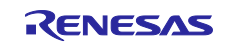

# General Precautions in the Handling of Microprocessing Unit and Microcontroller Unit Products

The following usage notes are applicable to all Microprocessing unit and Microcontroller unit products from Renesas. For detailed usage notes on the products covered by this document, refer to the relevant sections of the document as well as any technical updates that have been issued for the products.

1. Precaution against Electrostatic Discharge (ESD)

A strong electrical field, when exposed to a CMOS device, can cause destruction of the gate oxide and ultimately degrade the device operation. Steps must be taken to stop the generation of static electricity as much as possible, and quickly dissipate it when it occurs. Environmental control must be adequate. When it is dry, a humidifier should be used. This is recommended to avoid using insulators that can easily build up static electricity. Semiconductor devices must be stored and transported in an anti-static container, static shielding bag or conductive material. All test and measurement tools including work benches and floors must be grounded. The operator must also be grounded using a wrist strap. Semiconductor devices must not be touched with bare hands. Similar precautions must be taken for printed circuit boards with mounted semiconductor devices.

#### 2. Processing at power-on

The state of the product is undefined at the time when power is supplied. The states of internal circuits in the LSI are indeterminate and the states of register settings and pins are undefined at the time when power is supplied. In a finished product where the reset signal is applied to the external reset pin, the states of pins are not guaranteed from the time when power is supplied until the reset process is completed. In a similar way, the states of pins in a product that is reset by an on-chip power-on reset function are not guaranteed from the time when power is supplied until the power is supplied until the power reaches the level at which resetting is specified.

3. Input of signal during power-off state

Do not input signals or an I/O pull-up power supply while the device is powered off. The current injection that results from input of such a signal or I/O pull-up power supply may cause malfunction and the abnormal current that passes in the device at this time may cause degradation of internal elements. Follow the guideline for input signal during power-off state as described in your product documentation.

4. Handling of unused pins

Handle unused pins in accordance with the directions given under handling of unused pins in the manual. The input pins of CMOS products are generally in the high-impedance state. In operation with an unused pin in the open-circuit state, extra electromagnetic noise is induced in the vicinity of the LSI, an associated shoot-through current flows internally, and malfunctions occur due to the false recognition of the pin state as an input signal become possible.

5. Clock signals

After applying a reset, only release the reset line after the operating clock signal becomes stable. When switching the clock signal during program execution, wait until the target clock signal is stabilized. When the clock signal is generated with an external resonator or from an external oscillator during a reset, ensure that the reset line is only released after full stabilization of the clock signal. Additionally, when switching to a clock signal produced with an external resonator or by an external oscillator while program execution is in progress, wait until the target clock signal is stable.

Waveform distortion due to input noise or a reflected wave may cause malfunction. If the input of the CMOS device stays in the area between  $V_{IL}$  (Max.) and  $V_{IH}$  (Min.) due to noise, for example, the device may malfunction. Take care to prevent chattering noise from entering the device when the input level is fixed, and also in the transition period when the input level passes through the area between  $V_{IL}$  (Max.) and  $V_{IH}$  (Min.).

7. Prohibition of access to reserved addresses

Access to reserved addresses is prohibited. The reserved addresses are provided for possible future expansion of functions. Do not access these addresses as the correct operation of the LSI is not guaranteed.

8. Differences between products

Before changing from one product to another, for example to a product with a different part number, confirm that the change will not lead to problems. The characteristics of a microprocessing unit or microcontroller unit products in the same group but having a different part number might differ in terms of internal memory capacity, layout pattern, and other factors, which can affect the ranges of electrical characteristics, such as characteristic values, operating margins, immunity to noise, and amount of radiated noise. When changing to a product with a different part number, implement a system-evaluation test for the given product.

#### Notice

- 1. Descriptions of circuits, software and other related information in this document are provided only to illustrate the operation of semiconductor products and application examples. You are fully responsible for the incorporation or any other use of the circuits, software, and information in the design of your product or system. Renesas Electronics disclaims any and all liability for any losses and damages incurred by you or third parties arising from the use of these circuits, software, or information.
- 2. Renesas Electronics hereby expressly disclaims any warranties against and liability for infringement or any other claims involving patents, copyrights, or other intellectual property rights of third parties, by or arising from the use of Renesas Electronics products or technical information described in this document, including but not limited to, the product data, drawings, charts, programs, algorithms, and application examples.
- 3. No license, express, implied or otherwise, is granted hereby under any patents, copyrights or other intellectual property rights of Renesas Electronics or others.
- 4. You shall be responsible for determining what licenses are required from any third parties, and obtaining such licenses for the lawful import, export, manufacture, sales, utilization, distribution or other disposal of any products incorporating Renesas Electronics products, if required.
- 5. You shall not alter, modify, copy, or reverse engineer any Renesas Electronics product, whether in whole or in part. Renesas Electronics disclaims any and all liability for any losses or damages incurred by you or third parties arising from such alteration, modification, copying or reverse engineering.
- Renesas Electronics products are classified according to the following two quality grades: "Standard" and "High Quality". The intended applications for each Renesas Electronics product depends on the product's quality grade, as indicated below.
  - "Standard": Computers; office equipment; communications equipment; test and measurement equipment; audio and visual equipment; home electronic appliances; machine tools; personal electronic equipment; industrial robots; etc.

"High Quality": Transportation equipment (automobiles, trains, ships, etc.); traffic control (traffic lights); large-scale communication equipment; key financial terminal systems; safety control equipment; etc.

Unless expressly designated as a high reliability product or a product for harsh environments in a Renesas Electronics data sheet or other Renesas Electronics document, Renesas Electronics products are not intended or authorized for use in products or systems that may pose a direct threat to human life or bodily injury (artificial life support devices or systems; surgical implantations; etc.), or may cause serious property damage (space system; undersea repeaters; nuclear power control systems; aircraft control systems; key plant systems; military equipment; etc.). Renesas Electronics disclaims any and all liability for any damages or losses incurred by you or any third parties arising from the use of any Renesas Electronics product that is inconsistent with any Renesas Electronics data sheet, user's manual or other Renesas Electronics document.

- 7. No semiconductor product is absolutely secure. Notwithstanding any security measures or features that may be implemented in Renesas Electronics hardware or software products, Renesas Electronics shall have absolutely no liability arising out of any vulnerability or security breach, including but not limited to any unauthorized access to or use of a Renesas Electronics product or a system that uses a Renesas Electronics product. RENESAS ELECTRONICS DOES NOT WARRANT OR GUARANTEE THAT RENESAS ELECTRONICS PRODUCTS, OR ANY SYSTEMS CREATED USING RENESAS ELECTRONICS PRODUCTS WILL BE INVULNERABLE OR FREE FROM CORRUPTION, ATTACK, VIRUSES, INTERFERENCE, HACKING, DATA LOSS OR THEFT, OR OTHER SECURITY INTRUSION ("Vulnerability Issues"). RENESAS ELECTRONICS DISCLAIMS ANY AND ALL RESPONSIBILITY OR LIABILITY ARISING FROM OR RELATED TO ANY VULNERABILITY ISSUES. FURTHERMORE, TO THE EXTENT PERMITTED BY APPLICABLE LAW, RENESAS ELECTRONICS DISCLAIMS ANY AND ALL WARRANTIES, EXPRESS OR IMPLIED, WITH RESPECT TO THIS DOCUMENT AND ANY RELATED OR ACCOMPANYING SOFTWARE OR HARDWARE, INCLUDING BUT NOT LIMITED TO THE IMPLIED WARRANTIES OF MERCHANTABILITY, OR FITNESS FOR A PARTICULAR PURPOSE.
- 8. When using Renesas Electronics products, refer to the latest product information (data sheets, user's manuals, application notes, "General Notes for Handling and Using Semiconductor Devices" in the reliability handbook, etc.), and ensure that usage conditions are within the ranges specified by Renesas Electronics with respect to maximum ratings, operating power supply voltage range, heat dissipation characteristics, installation, etc. Renesas Electronics disclaims any and all liability for any malfunctions, failure or accident arising out of the use of Renesas Electronics products outside of such specified ranges.
- 9. Although Renesas Electronics endeavors to improve the quality and reliability of Renesas Electronics products, semiconductor products have specific characteristics, such as the occurrence of failure at a certain rate and malfunctions under certain use conditions. Unless designated as a high reliability product or a product for harsh environments in a Renesas Electronics data sheet or other Renesas Electronics document, Renesas Electronics products are not subject to radiation resistance design. You are responsible for implementing safety measures to guard against the possibility of bodily injury, injury or damage caused by fire, and/or danger to the public in the event of a failure or malfunction of Renesas Electronics, such as safety design for hardware and software, including but not limited to redundancy, fire control and malfunction prevention, appropriate treatment for aging degradation or any other appropriate measures. Because the evaluation of microcomputer software alone is very difficult and impractical, you are responsible for evaluating the safety of the final products or systems manufactured by you.
- 10. Please contact a Renesas Electronics sales office for details as to environmental matters such as the environmental compatibility of each Renesas Electronics product. You are responsible for carefully and sufficiently investigating applicable laws and regulations that regulate the inclusion or use of controlled substances, including without limitation, the EU RoHS Directive, and using Renesas Electronics products in compliance with all these applicable laws and regulations. Renesas Electronics disclaims any and all liability for damages or losses occurring as a result of your noncompliance with applicable laws and regulations.
- 11. Renesas Electronics products and technologies shall not be used for or incorporated into any products or systems whose manufacture, use, or sale is prohibited under any applicable domestic or foreign laws or regulations. You shall comply with any applicable export control laws and regulations promulgated and administered by the governments of any countries asserting jurisdiction over the parties or transactions.
- 12. It is the responsibility of the buyer or distributor of Renesas Electronics products, or any other party who distributes, disposes of, or otherwise sells or transfers the product to a third party, to notify such third party in advance of the contents and conditions set forth in this document.
- This document shall not be reprinted, reproduced or duplicated in any form, in whole or in part, without prior written consent of Renesas Electronics.
   Please contact a Renesas Electronics sales office if you have any questions regarding the information contained in this document or Renesas
- Electronics products. (Note1) "Renesas Electronics" as used in this document means Renesas Electronics Corporation and also includes its directly or indirectly controlled subsidiaries
- (Note2) "Renesas Electronics product(s)" means any product developed or manufactured by or for Renesas Electronics.

(Rev.5.0-1 October 2020)

## **Corporate Headquarters**

TOYOSU FORESIA, 3-2-24 Toyosu, Koto-ku, Tokyo 135-0061, Japan

## www.renesas.com

#### Trademarks

Renesas and the Renesas logo are trademarks of Renesas Electronics Corporation. All trademarks and registered trademarks are the property of their respective owners.

## Contact information

For further information on a product, technology, the most up-to-date version of a document, or your nearest sales office, please visit: <a href="http://www.renesas.com/contact/">www.renesas.com/contact/</a>.